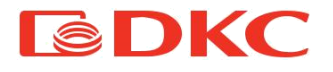

# Руководство по эксплуатации Manuale d' uso User's Manual

Источник Бесперебойного Питания Small Rackmount 1000-3000 BA Uninterruptible Power Supply Small Rackmount 1000-3000 VA

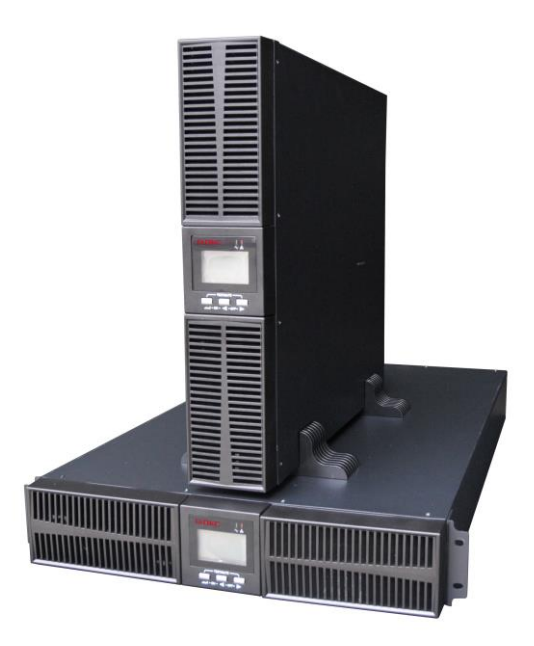

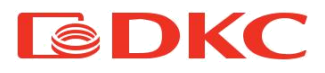

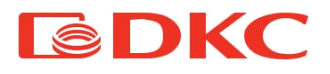

# Содержание

| Русский язык                                         | 7  |
|------------------------------------------------------|----|
| 1. Введение                                          | 9  |
| 2. Контакты                                          | 9  |
| 3. Правила безопасности и предупреждения             | 10 |
| 3.1 Комплект поставки                                | 10 |
| 3.2 Описание основных символов                       |    |
| 3.3 Проверка оборудования при открытии упаковки      | 11 |
| 3.4 Указания по установке                            | 11 |
| 3.5 Правила безопасности                             | 12 |
| 4. Общее описание ИБП                                | 13 |
| 4.1 Ассортимент и модификации                        | 13 |
| 4.2 Внешний вид ИБП                                  | 14 |
| 4.3 Типология                                        | 15 |
| 4.4 Описание системы                                 | 16 |
| 4.4.1 Выпрямитель                                    | 16 |
| 4.4.2 Инвертор                                       | 16 |
| 4.4.3 Байпас                                         | 17 |
| 4.4.4 Аккумулятор и зарядное устройство              | 17 |
| 4.5 Режим работы                                     | 17 |
| 4.5.1 Нормальный режим                               | 17 |
| 4.5.2 Режим байпаса                                  |    |
| 4.5.3 Режим аккумулятора                             |    |
| 4.6 Подключение                                      |    |
| 4.6.1 Процедура подключения ИБП к сети и нагрузке    | 19 |
| 4.6.2 Процедура подсоединения наружного аккумулятора | 20 |
| 4.7 Сетевые функции                                  | 21 |
| 4.7.1 Стандартные коммуникационный порты             | 21 |
| 4.7.2 Опциональные коммуникационный порты            | 22 |

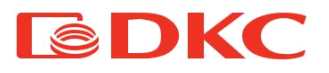

| 5. Работа ИБП                                           | 25 |
|---------------------------------------------------------|----|
| 5.1 Взаимодействие с ИБП                                | 25 |
| 5.2 Описание работы экрана.                             |    |
| 5 3 Включение/выключение ИБП                            | 29 |
| 5.3.1 Включение ИБП                                     |    |
| 5.3.2 Выключение ИБП                                    |    |
| 5.4 Отображение режимов работы ИБП                      |    |
| 5.5 Отображение рабочих параметров ИБП                  |    |
| 5.6 Настройка ИБП                                       |    |
| 6. Тех. обслуживание                                    |    |
| 6.1 Проверка работоспособности ИБП                      |    |
| 6.2 Тех. обслуживание ИБП                               |    |
| 6.3 Тех. обслуживание АКБ                               |    |
| 7. Аварийные сигналы                                    |    |
| 7.1 Отображение ошибок                                  | 40 |
| 7.2 Работа с ошибками                                   | 45 |
| 8. Тех. характеристики                                  | 49 |
| 8.1 Электрическая часть                                 | 49 |
| 8.2 Время автономной работы                             | 50 |
| 8.3 Массогабаритные параметры                           | 52 |
| 8.4 Окружающие условия                                  | 52 |
| 8.5 Безопасность и стандарты                            | 53 |
| 9. Информация по гарантийному и сервисному обслуживанию | 53 |

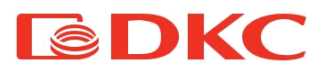

| Lingua italiana                                   | 55 |
|---------------------------------------------------|----|
| 1. Applicazioni                                   | 57 |
| 2. Contatti                                       | 57 |
| 3. Regole di sicurezza e avvertenze               | 58 |
| 3.1 Contenuto della confezione                    | 58 |
| 3.2 Descrizione dei simboli principali            | 58 |
| 3.3 Controllo dell'apparecchiatura                | 59 |
| 3.4 Istruzioni di installazione                   | 59 |
| 3.5 Norme di sicurezza e avvertenze               | 59 |
| 4. Descrizione generale dell'UPS                  | 60 |
| 4.1 Gamma di prodotti e modifiche                 | 60 |
| 4.2 Vista frontale dell'UPS                       | 62 |
| 4.3 Tipologia                                     | 62 |
| 4.4 Descrizione del sistema                       | 63 |
| 4.4.1 Raddrizzatore                               | 63 |
| 4.4.2 Inverter                                    | 63 |
| 4.4.3 Batterie e caricabatterie                   | 64 |
| 4.4.4 Bypass                                      | 64 |
| 4.5 Stato di funzionamento                        | 64 |
| 4.5.1 Funzionamento normale                       | 64 |
| 4.5.2 Funzionamento in bypass                     | 65 |
| 4.5.3 Funzionamento a batteria                    | 65 |
| 4.6 Collegamento                                  | 65 |
| 4.6.1 Collegamento dell'UPS alla rete e al carico | 65 |
| 4.6.2 Collegamento delle batterie esterne         | 66 |
| 4.7 Funzioni di rete                              | 67 |
| 4.7.1 Porta di comunicazione                      | 67 |
| 4.7.2. Scheda intelligente (opzionale)            | 68 |
| 5. Funzionamento                                  | 72 |
| 5.1 Pulsanti di comando                           | 72 |

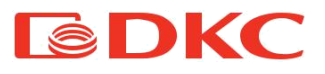

|    | 5.2 Interfaccia display                         | 73 |
|----|-------------------------------------------------|----|
|    | 5.3 Funzione di accensione/spegnimento dell'UPS | 74 |
|    | 5.3.1 Procedura di accensione                   | 74 |
|    | 5.3.2 Procedura di spegnimento                  | 74 |
|    | 5.4 Modalità di funzionamento                   | 75 |
|    | 5.5 Richiesta parametri                         | 78 |
|    | 5.6 Impostazioni dell'UPS                       | 80 |
| 6. | Manutenzione                                    | 83 |
|    | 6.1 Verifica del funzionamento dell'UPS         | 83 |
|    | 6.2 Manutenzione dell'UPS                       | 83 |
|    | 6.3 Manutenzione della batteria                 | 84 |
| 7. | Messaggi di errore e allarmi                    | 86 |
|    | 7.1 Visualizzazione dei guasti                  | 86 |
|    | 7.2 Risoluzione dei problemi                    | 90 |
| 8. | Specifiche tecniche                             | 93 |
|    | 8.1 Componente elettrica                        | 93 |
|    | 8.2 Durata della batteria                       | 94 |
|    | 8.3 Peso e dimensioni di ingombro               | 97 |
|    | 8.4 Condizioni ambientali                       | 97 |
| 9. | Garanzia e informazioni di servizio             | 98 |
|    |                                                 |    |

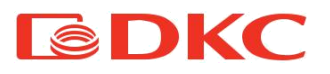

| English language                                  |     |
|---------------------------------------------------|-----|
| 1. Application                                    |     |
| 2. Contacts                                       |     |
| 3. Safety Rules and Warnings                      |     |
| 3.1 Package contents                              |     |
| 3.2 Description of the main symbols               |     |
| 3.3 Checking the equipment                        | 104 |
| 3.4 Installation instructions                     | 104 |
| 3.5 Safety regulations and warnings               | 104 |
| 4. General UPS description                        |     |
| 4.1 Product range and modifications               | 105 |
| 4.2 Front view of the UPS                         |     |
| 4.3 Typology                                      | 107 |
| 4.4 System Description                            |     |
| 4.4.1 Rectifier                                   |     |
| 4.4.2 Invertor                                    |     |
| 4.4.3 Batteries and Battery Charger               |     |
| 4.4.4 Bypass                                      |     |
| 4.5 Operating status                              |     |
| 4.5.1 Normal operation                            | 109 |
| 4.5.2 Bypass operation                            | 110 |
| 4.5.3 Battery operation                           | 110 |
| 4.6 Connection                                    | 110 |
| 4.6.1 Connection of the UPS to the mains and load | 110 |
| 4.6.2 External batteries connection               | 111 |
| 4.7 Network Functions                             | 112 |
| 4.7.1 Communication port                          | 112 |
| 4.7.2. Intelligent card (optional)                | 113 |
| 5. Operation                                      | 117 |
| 5.1 Button operation                              | 117 |

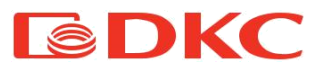

|   | 5.2 Display interface              | 118 |
|---|------------------------------------|-----|
|   | 5.3 UPS On/Off operation           | 119 |
|   | 5.3.1 Turn on procedure            | 119 |
|   | 5.3.2 Turn off procedure           | 119 |
|   | 5.4 Operation mode                 |     |
|   | 5.5 Parameters inquiring operation |     |
|   | 5.6 UPS Settings                   | 124 |
| 6 | . Maintenance                      |     |
|   | 6.1 Verifying UPS operation        |     |
|   | 6.2 UPS maintenance                |     |
|   | 6.3 Battery maintenance            | 128 |
| 7 | . Fault Messages and Alarm         |     |
|   | 7.1 Display of faults              | 130 |
|   | 7.2 Troubleshooting                | 134 |
| 8 | . Technical specifications         |     |
|   | 8.1 Electrical part                | 137 |
|   | 8.2 Battery life                   | 138 |
|   | 8.3 Weight and overall dimensions  | 141 |
|   | 8.4 Environmental conditions       | 141 |
| 9 | . Warranty and Service Information | 142 |
|   | -                                  |     |

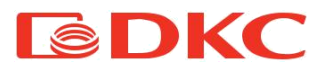

Русский язык

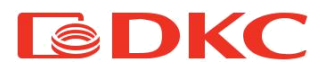

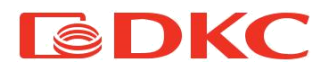

### 1. Введение

Инструкции данного руководства применимы к следующим ИБП:

- Small Rackmount 1 KBA
- Small Rackmount 2 кВА
- Small Rackmount 3 кВА

#### Хранение документации

Данное руководство и остальная техническая документация, относящаяся к продукту, должна храниться и быть в непосредственной доступности от ИБП.

### 2. Контакты

Для любой информации об ИБП ДКС свяжитесь, пожалуйста, с:

### АО "ДКС"

Россия, 125167, г. Москва, 4-я улица 8-го Марта, дом 6а, 9 этаж тел.: +7 800 250 52 63

По вопросам сервиса:

service@dkc.ru

Для помощи с техническими проблемами или для получения информации относительно эксплуатации устройства и технического обслуживания, пожалуйста, обратитесь в службу технической поддержки, позвонив по телефону, или оставьте заявку на электронный адрес, указанный выше. Заявка должна содержать следующие данные:

- Тип ИБП и его номинальная мощность
- Серийный номер
- Код ошибки, если он есть

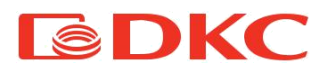

### 3. Правила безопасности и предупреждения

#### 3.1 Комплект поставки

В комплект поставки ИБП Small Rackmount входит:

- ИБП
- кабель для подключения к сети
- коммуникационный кабель

- кабель для подключения внешней батареи (только для моделей с усиленным зарядным устройством)

- диск с ПО
- паспорт
- руководство по эксплуатации

#### 3.2 Описание основных символов

Обращайте внимание на символы, приведенные в таблице ниже.

| Символ            | Значение                   | Символ | Значение                              |
|-------------------|----------------------------|--------|---------------------------------------|
| $\mathbf{\nabla}$ | Внимание                   | ÷      | Земля                                 |
| A                 | Высокое<br>напряжение!     |        | Выключить<br>звуковую<br>сигнализацию |
| ON                | Включить                   |        | Перегрузка                            |
| OFF               | Выключить                  | Ŧ      | Проверка батареи                      |
|                   | Ожидание или<br>выключение | 0      | Переработка                           |
| $\left( \right)$  | Переменный ток             |        | Клавиша повтора                       |
|                   | Постоянный ток             | +-     | Батарея                               |

Таблица 1. Основные символы

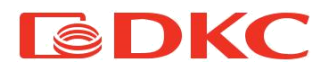

#### 3.3 Проверка оборудования при открытии упаковки

- 1. Открыть упаковку и убедиться, что нет видимых повреждений.
- 2. Проверить комплектность в соответствии с пунктом 3.1.
- 3. Убедиться, что заказанная модель соответствует информации на этикетке на задней панели.
- 4. В случае наличия повреждений или недостачи аксессуаров следует немедленно обратиться к дистрибьютору.

#### 3.4 Указания по установке

- 1. Убедиться, что ИБП устанавливается в месте, где нет воды, горючих газов, коррозийных веществ и других веществ, влияющих на работоспособность ИБП.
- 2. ИБП должен устанавливаться с соблюдением минимальных рекомендуемых расстояний от передней и задней панелей (15 см), чтобы обеспечить правильную вентиляцию.
- 3.Если ИБП хранился в очень влажном помещении или при низкой температуре, перед пуском в эксплуатацию требуется дождаться, пока аппарат не высохнет как внутри, так и снаружи.
- 4. При возникновении любой ошибки обратиться к разделу 7 «Аварийные сигналы».

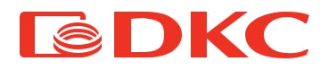

#### 3.5 Правила безопасности

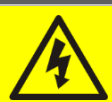

Опасность получения травм из-за поражения электрическим током!

Всегда соблюдайте все инструкции по технике безопасности, в частности:

- любая работа на устройстве должна выполняться квалифицированным персоналом;
- доступ к внутренним компонентам только после отключения устройства от источников питания;
- инструкции, содержащиеся в руководстве, должны быть строго соблюдены.

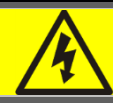

Опасность получения травм из-за отказа устройства

- Не используйте устройство при видимых повреждениях.
- Регулярно обслуживайте устройство, чтобы определить возможную неисправность.

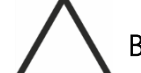

Возможное повреждение устройства

Всякий раз при выполнении работ на устройстве, убедитесь, что все меры предприняты для того, чтобы избежать электростатических разрядов, которые могут повредить электронные компоненты системы.

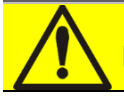

Прочтите техническую документацию

Перед установкой и использованием устройства убедитесь, что вы прочли и поняли все указания, содержащиеся в настоящем руководстве и технической сопроводительной документации.

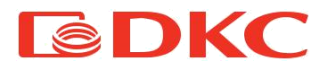

### 4. Общее описание ИБП

#### 4.1 Ассортимент и модификации

ИБП варьируются по мощностям, в ассортименте присутствуют модели на 1кВА, 2кВА, 3кВА.

Все модели оснащены разъемами для подключения внешних батарейных блоков (батарейные блоки приобретается отдельно).

Также ИБП варьируются в зависимости от выходных разъемов, модели с выходными разъемами Schuko обозначаются буквой S на конце. Модели с выходными разъемами IEC обозначаются буквой I на конце. Модели с клеммной колодкой на выходе обозначаются буквой H на конце.

| Модель                 | Примечания                                                                            |
|------------------------|---------------------------------------------------------------------------------------|
| SMALLR1A0PS (I, SI, H) | без АКБ; Ток заряда – 6 А. Выходные разъемы<br>Schuko (IEC, Schuko + IEC, Hardware).  |
| SMALLR1A5S (I, SI, H)  | 2 x 9 Ач; Ток заряда – 1 А. Выходные разъемы<br>Schuko (IEC, Schuko + IEC, Hardware). |
| SMALLR1A10S (I, SI, H) | 3 x 7 Ач; Ток заряда – 1 А. Выходные разъемы<br>Schuko (IEC, Schuko + IEC, Hardware). |
| SMALLR2A0PS (I, SI, H) | без АКБ; Ток заряда – 6 А. Выходные разъемы<br>Schuko (IEC, Schuko + IEC, Hardware).  |
| SMALLR2A5S (I, SI, H)  | 4 x 9 Ач; Ток заряда – 1 А. Выходные разъемы<br>Schuko (IEC, Schuko + IEC, Hardware). |
| SMALLR2A10S (I, SI, H) | 6 x 7 Ач; Ток заряда – 1 А. Выходные разъемы<br>Schuko (IEC, Schuko + IEC, Hardware). |
| SMALLR3A0PS (I, SI, H) | без АКБ; Ток заряда – 6 А. Выходные разъемы<br>Schuko (IEC, Schuko + IEC, Hardware).  |
| SMALLR3A5S (I, SI, H)  | 6 х 9 Ач; Ток заряда – 1 А. Выходные разъемы<br>Schuko (IEC, Schuko + IEC, Hardware). |

Таблица 2. Тип и конфигурация ИБП

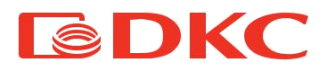

Для увеличения автономной работы к ИБП необходимо подключить внешний батарейный блок, каждому номиналу мощности соответствует своя модель батарейного блока.

| Модель      | Примечания                        |
|-------------|-----------------------------------|
| BPSMLR1-24V | Батарейный блок для SMALLR1, 24 В |
| BPSMLR1-36V | Батарейный блок для SMALLR1, 36 В |
| BPSMLR2-48V | Батарейный блок для SMALLR2, 48 В |
| BPSMLR2-72V | Батарейный блок для SMALLR2, 72 В |
| BPSMLR3-96V | Батарейный блок для SMALLR3, 96 В |

Таблица 3. Модификации батарейных блоков

Для моделей ИБП с усиленным зарядным устройством может потребоваться подготовить следующие кабели для подключения:

| ИБП     | Вход ИБП Выход ИБГ |     | Батарея | Нейтраль | Земля |
|---------|--------------------|-----|---------|----------|-------|
| SMALLR1 | 1 1                |     | 4       | 1        | 1     |
| SMALLR2 | 1,5                | 1,5 | 4       | 1,5      | 1,5   |
| SMALLR3 | 2,5 2,5            |     | 4       | 2,5      | 2,5   |

Таблица 4. Сечения кабелей для использования с ИБП

#### 4.2 Внешний вид ИБП

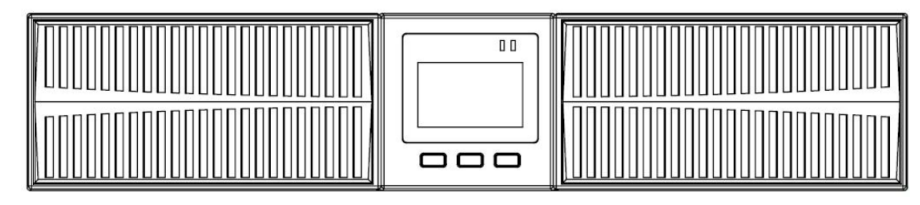

Рисунок 1 - Вид спереди ИБП SMALLR1, SMALLR2 и SMALLR3

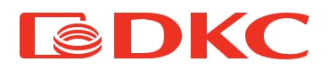

#### Замечание:

Приведенный выше рисунок - образец. В связи с модернизацией и развитием технологий, реальный образец может отличаться от представленного.

#### 4.3 Типология

ИБП серии Small Rackmount используют технологию IGBT с высокой частотой переключения, тем самым обеспечивая низкое искажение тока, а также высокое качество и стабильность выходного напряжения.

ИБП, описанные в данном руководстве, имеют технологию VFI-онлайн с двойным преобразованием; инвертор, включенный в ИБП, беспрерывно поставляет электрическую энергию независимо от наличия сети (согласно времени автономной работы батареи).

Данная технология наилучшим образом защищает оборудование благодаря подаче чистой бесперебойной пользователя, энергии, номинальную обеспечивая величину напряжения И частоты стабилизации. Благодаря двойному преобразованию, электроснабжение нагрузки полностью защищено от микро- прерываний и от чрезмерных колебаний питающей сети, а также предотвращает повреждения нагрузок, чувствительных к качеству электроэнергии.

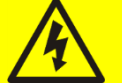

#### Выходное напряжение

Линия, подключенная к выходу ИБП, находится под напряжением, даже при отключении от сети, поэтому в соответствии с предписаниями IEC EN62040-1-2, установщик должен поставить в известность об этом факте пользователя.

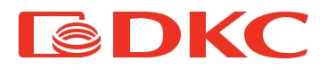

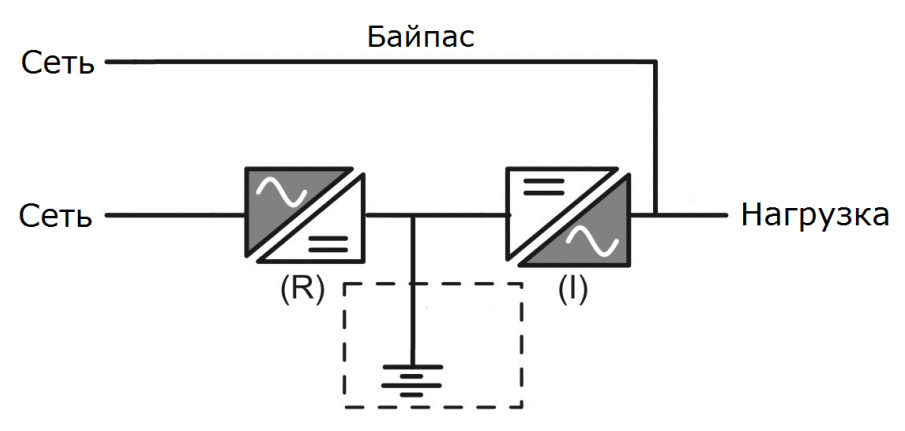

Рисунок 2 - Блок-схема

#### 4.4 Описание системы

#### 4.4.1 Выпрямитель

Выпрямитель преобразует напряжение от сети переменного тока в постоянное.

Управляющая электроника использует контроллер последнего поколения, это гарантирует отсутствие искажений питающей сети выпрямителем для других нагрузок этой сети, а также позволяет избежать перегрева кабеля за счет циркуляции гармоник.

Мощность выпрямителя позволяет питать инвертор при полной нагрузке и аккумулятор при максимальном токе зарядки.

#### 4.4.2 Инвертор

Инвертор преобразует постоянное напряжение, подаваемое от батареи в напряжение переменного тока, стабилизированное по амплитуде и частоте.

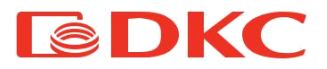

Управляющая электроника использует контроллер последнего поколения, который генерирует выходное напряжение синусоидальной формы.

#### 4.4.3 Байпас

Байпас позволяет переключать питание нагрузки между инвертором и сетью, и наоборот. Также пользователь может самостоятельно перевести ИБП в режим байпаса, выбрав соответствующий режим на дисплее ИБП.

#### 4.4.4 Аккумулятор и зарядное устройство

В зависимости от автономии батарея может быть установлена внутри ИБП или во внешнем батарейном блоке.

Батарея заряжается каждый раз после частичного или полного разряда. Когда ее емкость полностью восстановлена, батарея остаётся в режиме подзаряда для компенсации саморазряда.

#### 4.5 Режим работы

ИБП имеет 3 различных режима работы:

- Нормальный режим
- Режим байпаса
- Режим работы от аккумулятора

#### 4.5.1 Нормальный режим

При нормальной работе выпрямитель питается от однофазного входного напряжения переменного тока и питает инвертор, компенсируя искажения напряжения сети, а также изменения нагрузки, сохраняя стабильным постоянное напряжение. В то же время, он обеспечивает зарядку аккумулятора. Инвертор преобразует напряжение постоянного тока в синусоидальную форму переменного

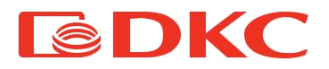

тока со стабилизированным напряжением и частотой, и питает им нагрузку.

#### 4.5.2 Режим байпаса

Нагрузка переключается на байпас автоматически, в случае сбоя работы ИБП. В этом режиме нагрузка питается от сети и в случае сбоя сети электроснабжение нагрузки может прерваться.

#### 4.5.3 Режим аккумулятора

В случае сбоя сетевого питания или выпрямителя, питание инвертора осуществляется от батареи без прерывания электроснабжения нагрузки. Падение напряжения батареи не оказывает никакого влияния на выходное напряжение, которое поддерживается постоянным путем изменения модуляции ШИМ. Сигнал тревоги активируется при приближении минимального значения разряда.

В случае если подача напряжения восстанавливается, прежде чем батарея полностью разрядится, то система автоматически переключится на нормальный режим работы. В противном случае, инвертор отключится и нагрузка перейдет на линию байпаса (режим байпаса). Если линия байпаса недоступна или находится вне допустимых пределов, электроснабжение нагрузки прерывается, как только батарея достигает предельного разряда.

Как только подача энергии восстанавливается, выпрямитель начинает заряжать батарею.

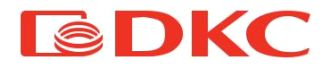

#### 4.6 Подключение

4.6.1 Процедура подключения ИБП к сети и нагрузке

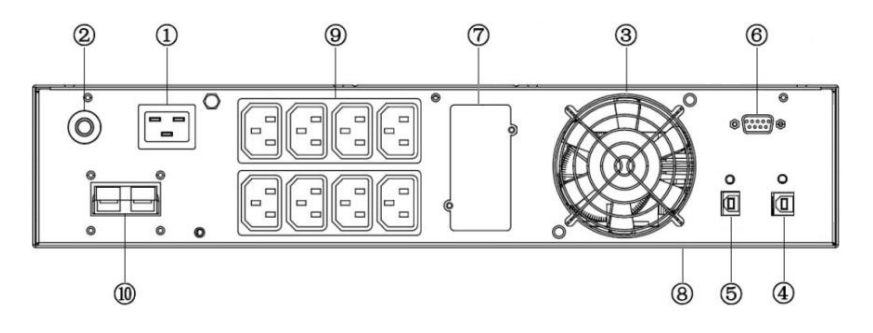

Рисунок 3 – Задняя панель ИБП SMALLR1

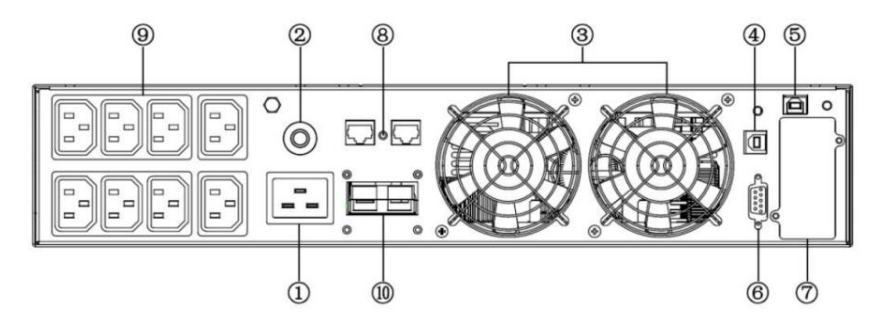

Рисунок 4 – Задняя панель ИБП SMALLR2 / SMALLR3

| 1 - входной разъем          | 6 - RS232                       |
|-----------------------------|---------------------------------|
| 2 - предохранитель          | 7 - разъем для платы SNMP/AS400 |
| 3 - вентилятор              | 8 - RJ45                        |
| 4 - порт USB                | 9 - выходные разъемы            |
| 5 - ЕРО (контакт аварийного | 10 - разъем для подключения     |
| отключения)                 | внешней батареи                 |

Таблица 5. Описание задней панели ИБП

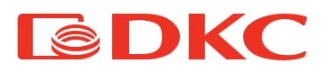

1. Входное соединение

Один конец сетевого кабеля подключается к ИБП вручную через разъем IEC (вход на рис. 6 и рис. 7), противоположный конец сетевого кабеля подключается к сетевой розетке.

2. Выходное соединение

Подсоединить пользователей напрямую к выходным разъемам ИБП, следя за тем, чтобы не превысить допустимую мощность.

#### 4.6.2 Процедура подсоединения наружного аккумулятора

Тщательно следовать приведенным далее инструкциям, чтобы подключить внешний аккумулятор правильно:

- 1. Убедитесь, что напряжение батарейного блока равно напряжению батареи ИБП (см. раздел 4.1).
- Взять кабель аккумуляторов из комплекта поставки (модель с усиленным зарядником), один конец кабеля подключить к батарейному блоку, другой подключить к ИБП.
- 3. Перед подключением необходимо проверить полярность кабелей с помощью специально подготовленного измерительного прибора.

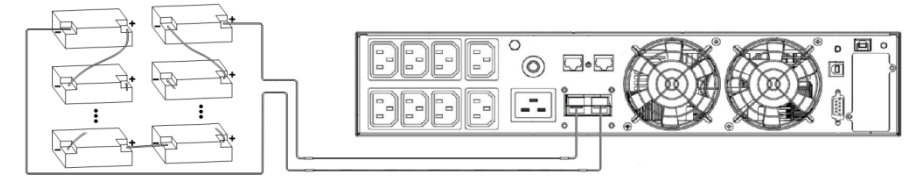

Рисунок 5 – Схема подключения внешних батарей.

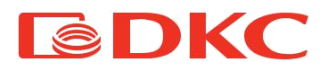

#### 4.7 Сетевые функции

#### 4.7.1 Стандартные коммуникационный порты

Пользователи могут контролировать ИБП с помощью компьютера через такие коммуникационные порты, как RS232 и USB.

#### Разъем RS232 :

| Контакт  | 1 | 2               | 3             | 4 | 5     | 6 | 7 | 8 | 9 |
|----------|---|-----------------|---------------|---|-------|---|---|---|---|
| Значение | - | отправлени<br>е | получени<br>е | - | земля | - | _ | - | - |

Характеристики RS232:

- Скорость передачи: 2400 бит / с
- Байт: 8 бит
- Код завершения: 1бит
- Bit pattern: None

#### USB:

| Контакт  | 1   | 2     | 3     | 4   |
|----------|-----|-------|-------|-----|
| Значение | +5V | date+ | date- | GND |

70

04 80

90

#### EPO:

ЕРО – это контакт аварийного отключения питания. Контакт ЕРО находится на задней панели ИБП. Пользователи могут немедленно отключить выход ИБП, разомкнув контакт ЕРО в случае чрезвычайной ситуации.

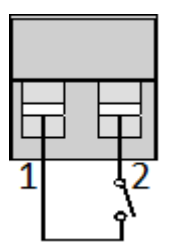

Txd

Rxd

GND

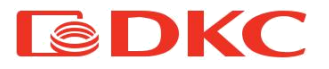

#### 4.7.2 Опциональные коммуникационный порты

На задней панели ИБП имеется слот для платы SNMP и AS400. Пользователи могут вставить одну из двух карт, чтобы осуществлять удаленный мониторинг ИБП. Пользователям не нужно отключать ИБП при установке карты.

Размеры платы - 74мм×66мм×40мм

Последовательность установки:

- 1. Снять крышку слота;
- 2. Вставить карту (SNMP или AS400);
- 3. Зафиксировать карту с помощью винтов.

| Þ | SNMP |  |
|---|------|--|
|   |      |  |

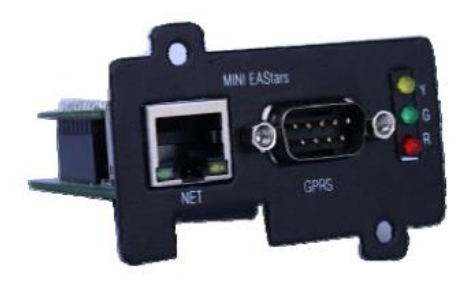

Рисунок 5 – SNMP card

Интерфейсная плата SNMP позволяет осуществлять мониторинг и управление источником бесперебойного питания с помощью разъема Ethernet.

Необходимый IP-адрес платы SNMP устанавливается через программное обеспечение, через веб-интерфейс вы можете получать информацию о состоянии ИБП и управлять им удаленно.

Основные функции:

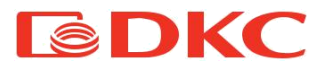

Установка функций в браузере;

Отслеживание состояния ИБП в режиме реального времени через браузер;

Поддержка протоколов, таких как TCP / IP, FTP, NTP, HTTP, SMTP и SNMP и т.д.;

- 1) Предоставить инструменты поиска и обновления IP (iSearch);
- 2) Отправка ежедневного отчета по электронной почте;
- Отправка информации административным лицам по электронной почте, если есть какая-либо ошибка ИБП;

Добавление модуля сообщений GPRS по запросу пользователя (модуль сообщений приобретается дополнительно).

ИБП поставляется с программным диском iSearch, который позволяет вам взаимодействовать с ИБП как через USB-соединение, так и через интернет.

#### • AS400

С помощью платы AS400 пользователи могут получать сигналы через сухие контакты (бинарные) для программируемого контроллера и системы управления.

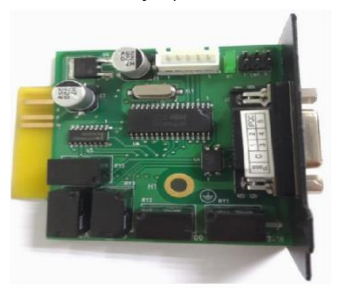

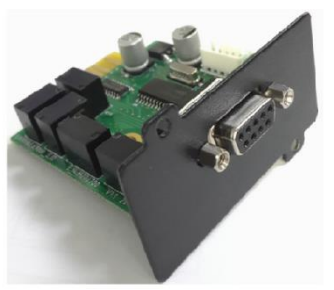

Рисунок 6 – Внешний вид платы AS400

| PIN   | Название   | Описание          | I/O                     | Действие         |
|-------|------------|-------------------|-------------------------|------------------|
| DINI1 | ИБП        | Внутренняя        | $\bigcirc / \mathbb{D}$ | PIN1замыкается с |
| FIINI | Неисправен | неисправность ИБП | U/F                     | PIN5             |

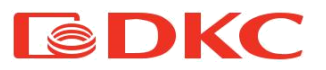

| PIN2 | Звуковой<br>сигнал ИБП     | ИБП неисправен<br>Низкий заряд АКБ<br>Отключение сети | O/P | PIN2 замыкается с<br>PIN5 |
|------|----------------------------|-------------------------------------------------------|-----|---------------------------|
| PIN3 | Земля                      |                                                       | I/P |                           |
| PIN4 | Удаленное<br>отключение    |                                                       | I/P | PIN4 замыкается с<br>PIN5 |
| PIN5 | Общий<br>контакт           |                                                       | I/P |                           |
| PIN6 | Режим<br>байпаса           | Режим байпаса<br>включен                              | O/P | PIN6 замыкается с<br>PIN5 |
| PIN7 | Низкий<br>заряд<br>батареи | Напряжение<br>батареи на<br>критическом уровне        | O/P | PIN7 замыкается с<br>PIN5 |
| PIN8 | ИБП<br>включен             | ИБП работает в<br>нормальном режиме                   | O/P | PIN8 замыкается с<br>PIN5 |
| PIN9 | Отключение<br>сети         | Отключение сети                                       | O/P | PIN9 замыкается с<br>PIN5 |

Таблица 6. Описание сигналов разъема DB-9

Ниже описание сигналов платы AS400.

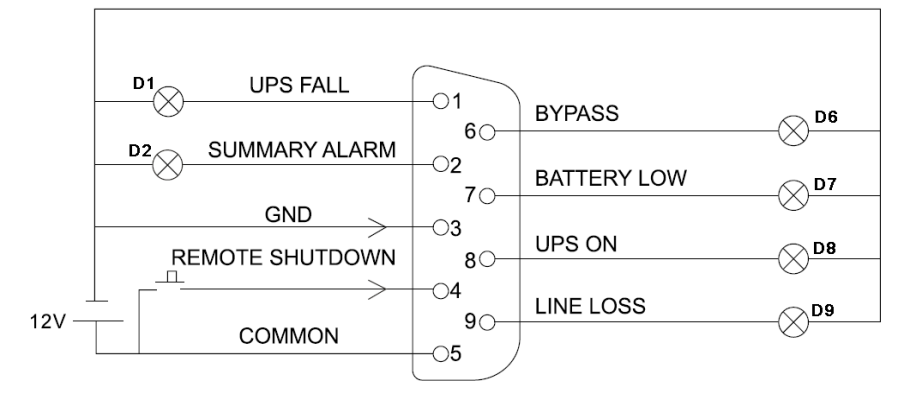

Рисунок 7 – Отображение состояния ИБП с помощью разъема DB-9

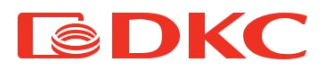

Пользователю необходимо использовать источник постоянного напряжения с выходным диапазоном 5В-24В. Индикация состояний показана ниже:

| Рабочий режим                    | Обозначение             |
|----------------------------------|-------------------------|
| Нормальный режим                 | D8 горит                |
| Режим байпаса                    | D6 горит                |
| Отключение сети                  | D2, D8 и D9 горят       |
| Низкий заряд батареи (без сети)  | D2, D7, D8 и D9 горят   |
| Короткое замыкание на выходе     | D1, D2 и D8 горят       |
| Нажатие К1 при нормальном режиме | Переход на режим байпас |
| Нажатие К1 при режиме АКБ        | Выключение ИБП          |

Таблица 7. Отображение состояния ИБП с помощью разъема DB-9

### 5. Работа ИБП

### 5.1 Взаимодействие с ИБП

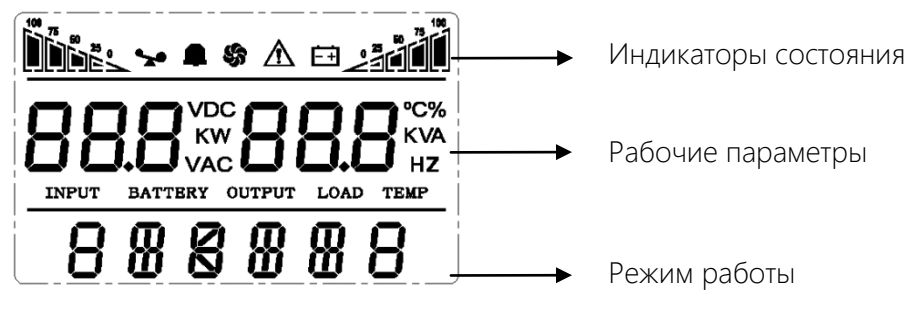

Рисунок 9 – Экран ИБП

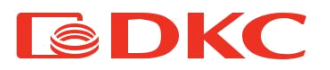

| Комбинация<br>клавиш              | Название    | Описание                                                                                                    |
|-----------------------------------|-------------|----------------------------------------------------------------------------------------------------|
|                                   | Включение   | Нажмите и удерживайте две кнопки<br>одновременно более 0,5 секунд, чтобы<br>включить ИБП.                                                                                                    |
| ◀ + ►                             | Выключение  | Нажмите и удерживайте две кнопки<br>одновременно более 0,5 секунд, чтобы<br>выключить ИБП.                                                                                                    |
| <b>Без звука</b><br>▲ + ►<br>Тест | Без звука   | В режиме работы от батареи нажмите<br>кнопку и удерживайте ее в течение 1<br>секунды, ИБП выключит звуковую<br>сигнализацию.                                                                                                    |
|                                   | Тест        | В нормальном режиме одновременно<br>нажмите две кнопки и удерживайте их в<br>течение 1 секунды, ИБП проведет разрядку<br>аккумулятора в течение 15 секунд.                                                                                                    |
| 4                                 | Подтвердить | <ul> <li>Нажмите и удерживайте кнопку более 2 секунд, чтобы войти в интерфейс настройки.</li> <li>Нажмите и удерживайте кнопку более 2 секунд, чтобы выйти из интерфейса настройки, не сохранив изменения.</li> <li>При настройке интерфейса нажмите кнопку и удерживайте ее более 0,5 секунд (менее 2 секунд), чтобы открыть следующую страницу меню.</li> </ul> |
| •                                 | Уменьшение  | <ul> <li>Нажмите и удерживайте кнопку более 0,5<br/>секунд (менее 2 секунд), чтобы открыть<br/>предыдущую страницу (не работает в<br/>режиме настройки). Нажмите и<br/>удерживайте кнопку более 2 секунд, чтобы<br/>войти в режим автоматического</li> </ul>                                                                                                    |

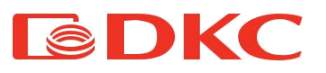

|            | переключения, нажмите и удерживайте<br>кнопку еще 2 секунды, чтобы выйти из<br>режима автоматического переключения.<br>- В режиме настройки, нажмите и<br>удерживайте кнопку более 0,5 секунд<br>(менее 2 секунд), параметры уменьшатся<br>на один шаг.                                                                                                    |
|------------|----------------------------------------------------------------------------------------------------|
| ▶ Увеличен | <ul> <li>Нажать и удерживать кнопку в течение<br/>0,5 секунд, чтобы открыть следующую<br/>страницу (не работает в режиме<br/>настройки). Нажмите и удерживайте<br/>кнопку более 2 секунд, чтобы войти в<br/>режим автоматического переключения,<br/>нажмите и удерживайте кнопку еще 2<br/>секунды, чтобы выйти из режима<br/>автоматического переключения.</li> <li>В режиме настройки нажать и<br/>удерживать кнопку более 0,5 секунд<br/>(менее 2 секунд), параметры увеличатся на<br/>один шаг.</li> </ul> |

Таблица 8. Взаимодействие с ИБП

### 5.2 Описание работы экрана

| Экран     | Описание                                                                                                    |
|-----------|----------------------------------------------------------------------------------------------------|
| Индикатор |                                                                                                    |
|           | Индикатор нагрузки: указывает значение нагрузки в<br>процентах от максимального значения (0-25%, 26-50%,<br>51-75% и 76-100%). В случае перегрузки ИБП,<br>индикатор нагрузки будет мигать. |
| <b>A</b>  | Индикатор беззвучного режима: указывает на состояние звуковой сигнализации (включен / выключен).                                                                                            |

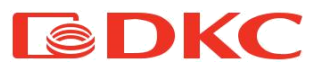

|                   | Нажмите кнопку отключения звука в режиме батареи,                       |  |
|-------------------|-------------------------------------------------------------------------|--|
|                   | индикатор беззвучного режима начнет мигать.                             |  |
|                   | Индикатор вентилятора: показывает рабочее                               |  |
| 6                 | состояние вентилятора. Когда вентилятор работает                        |  |
|                   | нормально, индикатор вращается; если вентилятор не                      |  |
|                   | подключен или неисправен, то индикатор мигает.                          |  |
| $\triangle$       | Индикатор аварии: указывает, что ИБП неисправен.                        |  |
|                   | Индикатор состояния батареи: указывает емкость                          |  |
| 100<br>75 - 1     | батареи в процентах от максимального значения 0-                        |  |
|                   | 25%, 26-50%, 51-75%, and 76-100%. Когда батареи                         |  |
|                   | разряжается или отсоединяется, индикатор состояния                      |  |
| Defense           | батареи мигает.                                                         |  |
| Рабочие параметры |                                                                         |  |
|                   | Не в режиме настроики:                                                  |  |
|                   | I. Отооражает информацию о выходных параметрах                          |  |
|                   | изглойки): В слуцое неисправности на экрано                             |  |
|                   | пастроики), в случае пейсправности на экране<br>отображается код ошибки |  |
| <b></b>           | В режиме настройки:                                                     |  |
|                   | 2 Пользователи могут регулировать выходное                              |  |
|                   | напряжение, активировать режим ЕСО, активировать                        |  |
|                   | режим CUCF, посмотреть серийный номер и т. д                            |  |
| Режим работы      | · · · · · · · · · · · · · · · · · · ·                                   |  |
| · · ·             | Отображает мощность ИБП в течение 20 секунд после                       |  |
|                   | запуска.                                                                |  |
| 888888            | Указывает режим работы ИБП в течение 20 секунд                          |  |
|                   | (STDBY - режим ожидания, BYPASS - режим байпаса,                        |  |
|                   | LINE - режим переменного тока, ВАТ - режим                              |  |
|                   | аккумулятора, BATT - режим самотестирования                             |  |
|                   | аккумулятора, ECO - экономичный режим, SHUTDN -                         |  |
|                   | Режим выключения, CUCF - режим постоянного                              |  |
|                   | напряжения и частоты).                                                  |  |

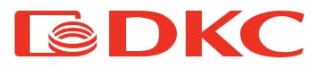

#### Светодиодные индикаторы

|          | Индикатор инвертора (зеленый светодиодный              |
|----------|--------------------------------------------------------|
|          | индикатор, расположен слева) горит непрерывно: это     |
|          | указывает на то, что ИБП находится в режиме питания    |
|          | от сети, в режиме ЕСО, или в режиме питания от         |
|          | батареи. Индикатор неисправности (красный              |
|          | светодиодный индикатор, расположен справа) горит       |
| $\wedge$ | непрерывно: это указывает на то, что ИБП находится в   |
|          | состоянии неисправности. Примечание: для               |
|          | светодиодной индикации в разных режимах,               |
|          | пожалуйста, обратитесь к панели LED / display и списку |
|          | аварийных сигналов.                                    |

Таблица 9. Индикаторы на экране с ИБП

#### 5.3 Включение/выключение ИБП

#### 5.3.1 Включение ИБП

#### - Запуск при наличии сети

При наличии сети ИБП работает в режиме байпаса, его выходное напряжение совпадает с входным напряжением в пределах входного диапазона. Если при подключении к электросети нет необходимости в наличии выходного напряжения, то пользователь может выбрать пункт в настройках ИБП «OFF». По умолчанию ИБП выбрана опция «ON», это означает, что при включении есть выход байпаса.

Нажмите кнопку ON и удерживайте ее более 0,5 секунд, чтобы запустить ИБП. После процедуры запуска ИБП выполнит функцию самопроверки. Когда самопроверка завершится, ИБП перейдет в режим онлайн.

#### - Включение от батареи (при отсутствии сети)

При отсутствии сети нажмите кнопку ON и удерживайте более 0,5 секунды, чтобы запустить ИБП.

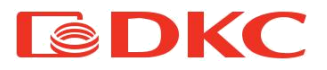

Процесс запуска ИБП аналогичен ситуации с наличием сети. После завершения самопроверки ИБП будет работать в режиме батареи.

#### 5.3.2 Выключение ИБП

#### - Выключение при наличии сети

Нажмите кнопку OFF и удерживайте ее более 0,5 секунд, чтобы выключить ИБП.

После выключения ИБП выходное напряжение отсутствует. Если пользователю требуется наличие выходного напряжения, то он может установить параметр байпаса BPS «ON» в меню настроек экрана ИБП.

#### - Выключение при режиме аккумулятора

Нажмите кнопку OFF и удерживайте ее более половины секунды, чтобы выключить ИБП.

Когда ИБП выключается, сначала выполняется самопроверка, пока на панели не появится индикация.

#### Примечание:

- При запуске первым необходимо включить ИБП, а затем нагрузку; при выключении необходимо сначала завершить работу нагрузки, а затем выключить ИБП.

- При сбое сети ИБП переключается на электроснабжение от аккумулятора..

- Если ИБП подключен к сети, и при этом не используется более 7 дней, то, пожалуйста, обратитесь к разделу 5.4.2 для выключения ИБП.

- Если ИБП не использовался более 3 месяцев, пожалуйста, обратитесь к инструкциям по запуску ИБП при наличии сети, заряжайте ИБП не менее 8 часов, чтобы полностью зарядить аккумулятор и продлить срок его службы.

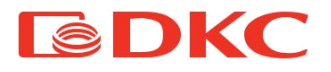

## 5.4 Отображение режимов работы ИБП

| Режим работы                | Описание                                                                                                    |
|-----------------------------|----------------------------------------------------------------------------------------------------|
| Режим байпаса<br>В у ра 5 5 | Переход в режим байпаса при выполнении<br>одного из следующих условий:<br>Сетевой кабель подключен (предварительно<br>выбран режим байпаса ОN в меню настроек<br>ИБП выключен при режиме онлайн<br>(предварительно выбран режим байпаса ON в<br>меню настроек ИБП).<br>Перегрузка в онлайн режиме.<br>Примечание: В случае отключения сети в<br>режиме байпаса электроснабжение нагрузки<br>будет прервано. |
| Онлайн режим                | ИБП работает в режиме онлайн при<br>выполнении следующих условий:<br>Когда входная сеть соответствует условиям<br>работы,<br>ИБП будет работать в режиме линии, на ЖК-<br>экране отобразится «Line».                                                                                                    |
| Режим ожидания              | ИБП выключен, на выходе ИБП напряжение<br>отсутствует, при это ИБП может подзаряжать<br>батареи.                                                                                                    |

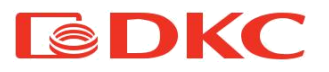

|                    | При отсутствии электроснабжения от сети или |  |
|--------------------|---------------------------------------------|--|
| Режим батареи      | при выходе сетевого напряжения за рамки     |  |
|                    | допустимых ИБП сразу переключается в        |  |
| <u></u>            | режим работы от батареи, и на ЖК-экране     |  |
|                    | отображается надпись «bat».                 |  |
| OUTPUT             | При работе ИБП в режиме аккумулятора        |  |
| 6 H I              | зуммер издает звуковой сигнал каждые 4      |  |
|                    | секунды.                                    |  |
|                    | ИБП работает в режиме ЕСО если              |  |
|                    | соответствующая функция включена и          |  |
|                    | параметры входной сети соответствуют        |  |
| Режим ЕСО          | диапазону входа режима ЕСО . ЖК-экран       |  |
|                    | отображает надпись «ЕСО».                   |  |
| <u>ככת כטט הככ</u> | Если параметры входной сети превышают       |  |
|                    | допустимый диапазон входа режима ЕСО        |  |
|                    | несколько раз в течение одной минуты, но    |  |
|                    | остаются в пределах допустимого диапазона   |  |
|                    | входного напряжения выпрямителя ИЫІ, то     |  |
|                    | иы гоудет снаожать нагрузку электроэнергией |  |
|                    | в режиме онлаин.                            |  |
|                    | когда иы выходит из строя, зуммер издает    |  |
| DOWNA DODINA       | звуковой сигнал и ИЫТ переходит в режим     |  |
|                    | аварии. ИЫТ перестает подавать напряжение   |  |
| <u> </u>           | на выход, а на ЖК-экране отображается код   |  |
| 50                 | неисправности.                              |  |
|                    | Пользователь может нажать кнопку            |  |
| FAULT              | беззвучного режима, чтобы зуммер временно   |  |
|                    | отключился. Пользователи также могут нажать |  |
|                    | кнопку OFF, чтобы выключить ИБП.            |  |

Таблица 10. Режимы работы на экране с ИБП

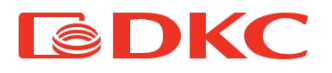

#### 5.5 Отображение рабочих параметров ИБП

Нажмите и удерживайте кнопку ◀ или ▶ в течение более 0,5 секунд (менее 2 секунд), чтобы посмотреть рабочие параметры ИБП. Отображаемые параметры: вход, батарея, выход, нагрузка и температура. Отображаемые элементы на ЖК-экране:

| ЖК-экран                              | Описание                                                                                                    |
|---------------------------------------|----------------------------------------------------------------------------------------------------|
|                                       | Выход: Отображение выходного<br>напряжения и выходной частоты ИБП.<br>Пример: выходное напряжение - 220 В,<br>выходная частота - 50 Гц.                                                       |
|                                       | Нагрузка: отображение значения<br>активной мощности (Вт) и полной<br>мощности (ВА) нагрузки. Пример на<br>изображении слева: активная мощность -<br>800 Вт, полная мощность - 1,0 кВА.        |
| <u>™⊷∽∽ ∞₂</u> ∭<br>∐ 7 40°<br>L  ∩ 2 | Версия ПО и температура: отображение<br>текущей версии прошивки ИБП и<br>текущую температуру компонентов ИБП;<br>Пример на изображении слева, версия<br>прошивки - v1.7, температура - 40 °C. |
|                                       | Вход: отображение входного напряжения<br>и частоты. Пример на изображении<br>слева, входное напряжение 220 В,<br>входная частота 50 Гц.                                                       |

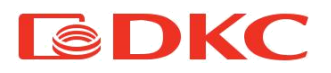

| <u>□````````````````````````````````````</u> | Батарея: Отображение напряжения и<br>емкости аккумулятора. Пример:<br>напряжение - 24 В, емкость - 100%. |
|----------------------------------------------|----------------------------------------------------------------------------------------------------|
| <u>1848 × × × ∞</u><br>000 5<br>5 8 7        | <b>Предупреждение:</b> Отображение кода<br>предупреждения.                                               |

Таблица 11. Рабочие параметры на экране с ИБП

### 5.6 Настройка ИБП

Для настройки параметров ИБП с помощью функциональных кнопок необходимо ознакомится с инструкцией ниже:

- Войти в интерфейс настройки. Нажмите и удерживайте кнопку → в течение более 2 секунд для входа в интерфейс настройки. Нажмите и удерживайте кнопку ( ◀ , ► ) в течение более 0,5 секунд (менее 2 секунд), выберите раздел для изменений (в момент выбора название раздела мигает).

- Открыть раздел для изменений. Нажмите и удерживайте кнопку → в течение более 0,5 секунд (менее 2 секунд) для входа в выбранный раздел для внесения изменений (после нажатия название раздела перестает мигать). Нажмите и удерживайте кнопку ( < , > ) в течение более 0,5 секунд (менее 2 секунд), выберите необходимое численное значение (в момент выбора числовые значения раздела мигают).

 Подтвердить изменения. После выбора значения, нажмите и удерживайте кнопку — в течение более 1 секунды (меньше 2 секунд).
 Изменения подтверждены, выбранное значение перестает мигать.
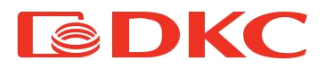

Выйти из интерфейса настройки. Нажмите и удерживайте кнопку — в течение более 0,5 секунд (менее 2 секунд), чтобы выйти из меню настройки на главный экран.

#### • Настройка выходного напряжения

| ЖК-экран | Описание       |          |               |
|----------|----------------|----------|---------------|
|          | Пользователь   | может вы | брать одно из |
|          | следующих      | значений | і выходного   |
| 0011 330 | напряжения:    |          |               |
| U7U 22U× | 208 B          |          |               |
|          | 220 B          |          |               |
| 57869    | 230 В (по умол | чанию)   |               |
|          | 240 B          |          |               |

• Настройка значения низкого напряжения батареи

| ЖК-экран | Описание                                                              |
|----------|-----------------------------------------------------------------------|
| BATTBRY  | Пользователь может выбрать одно из следующих напряжений аккумулятора: |
| STdby    | 9.8 В; 9.9 В; 10 В; 10.2 В; 10.5 В.                                   |

• Установка выходной частоты

| ЖК-экран    | Описание                                                                                                    |
|-------------|----------------------------------------------------------------------------------------------------|
| 0PF 50.0 Hz | Если включен режим преобразователя<br>частоты, то пользователь может выбрать<br>следующую выходную частоту: |
| 57669       | 50 Гц (по умолчанию)<br>60 Гц                                                                               |

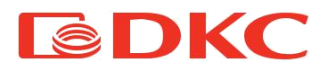

• Включение режима байпас

| ЖК-экран  | Описание                                                                                     |
|-----------|----------------------------------------------------------------------------------------------|
| <u>™:</u> | Включение или выключение режима<br>байпас, пользователь может выбрать:<br>ON: Байпас включен |
| 51669     | Огг (по умолчанию). Вайпас выключен                                                          |

• Включение режима ЕСО

| ЖК-экран |     |          |
|----------|-----|----------|
|          | 5   |          |
| 820      |     | ОП       |
|          | 1.1 |          |
| <u> </u> | 50  | <u> </u> |

| Описание                             |
|--------------------------------------|
| Включение или выключение режима ECO, |
| пользователь может выбрать:          |
| ON: режим ЕСО включен                |
| OFF (по умолчанию): режим ЕСО        |
| выключен                             |

• Настройка аварийного отключения EPO

| ЖК-экран    | Описание                              |
|-------------|---------------------------------------|
|             | Предварительно активировать режим ЕР. |
| ing o ogain | ЕРО (Аварийное отключение) может быть |
|             | настроен только режиме ожидания или в |
| 2PU UII     | режиме байпаса. Пользователь может    |
|             | выбрать:                              |
| SIGPA       | <b>ON:</b> ЕРО включен                |
|             | OFF (по умолчанию): ЕРО выключен      |

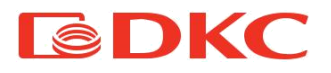

# 6. Тех. обслуживание

#### 6.1 Проверка работоспособности ИБП

Каждый раз при проведении тех. обслуживания аппарата следует:

1. Проверить работоспособность ИБП.

Если сетевое напряжение отвечает тех. характеристикам, то ИБП работает в нормальном режиме. Если сетевое напряжение выходит за допустимый диапазон, то ИБП работает в режиме от аккумулятора. В обоих случаях, это не является признаком неисправности.

2. Проверить переход из одного режима в другой.

Отсоединить питание для моделирования сбоя в сети. ИБП перейдет в режим работы от аккумулятора, затем необходимо снова подключить сетевой кабель и убедиться, что система возвращается в нормальный режим.

3. Проверить на наличие ошибок

Во время вышеуказанных проверок необходимо удостовериться, что режим работы на экране соответствуют фактическому режиму работы ИБП.

#### 6.2 Тех. обслуживание ИБП

Профилактическое обслуживание ИБП может обеспечить его надежность и длительный срок службы. Следующие проверки должны проводиться каждый месяц:

- Выключить ИБП (см. Инструкцию по эксплуатации);

- Проверить вентиляционные отверстия, чтобы убедиться, что они не заблокированы;

- Проверить наличие пыли на крышке ИБП, протереть сухой тряпкой в случае необходимости;

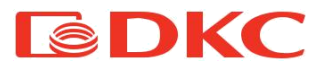

 Проверить состояние изоляции входных, выходных и аккумуляторных кабелей на наличие повреждений;

- Убедиться, что ИБП хорошо защищен от влаги;

- Запустить ИБП (см. Инструкцию по эксплуатации);

- Разрядить ИБП, работающий в режиме батареи, подключив к нему нагрузку до тех пор, пока не раздастся сигнал низкого напряжения батареи. В течение разряда ИБП не должен сигнализировать об ошибках. Если срабатывает какой-либо другой сигнал тревоги, обратитесь к дистрибьютору или в сервисный центр.

#### 6.3 Тех. обслуживание АКБ

Аккумуляторы являются ключевым компонентом ИБП. Их срок службы зависит от температуры, а также от времени зарядки и разрядки. Высокая температура и глубокая разрядка могут сократить срок службы аккумулятора.

1. Поддерживать температуру воздуха в диапазоне 15 - 25°С.

2. В случае продолжительного простоя системы рекомендуется выполнять полную зарядку аккумулятора раз в 6 месяцев.

3. Аккумуляторы не должны заменяться по отдельности.

4. В нормальных условиях срок службы аккумулятора - 2-5 лет. Если аккумуляторы содержались во влажной, пыльной среде, или в условиях низкой температуры, то их срок службы сократится.

Методы проверки батареи описаны ниже (производительность батареи может резко снизится с приближением конца срока службы, рекомендуется проводить проверку не реже, чем раз в 6 месяцев):

Подключите ИБП к сети с помощью сетевого кабеля питания, запустите ИБП и заряжайте аккумулятор не менее 8 часов.

Подключите к ИБП нагрузку проверьте ее мощность. Отсоедините сетевой кабель питания. ИБП переходит в режим работы от аккумулятора, работа продолжается до тех пор, пока ИБП не отключится. После

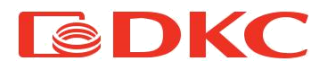

отключения необходимо зафиксировать время автономной работы. В случае отклонения времени автономной работы от значений, представленных на графиках из раздела 8.2 более чем на 30%, то необходимо произвести замену АКБ.

Произвести внешний осмотр батареи (удалить пыль и грязь в случае необходимости)

Проверьте внутренний кабель всех батарей на предмет ослабления или коррозии. Произведите замену при необходимости.

Убедитесь, что батарея и клеммы батареи надежно закреплены.

Примечания:

1. Перед выполнением операций в аккумуляторах убедиться, что ИБП выключен и отсоединен от сети.

2. Перед выполнением операций снять кольца, часы и другие металлические предметы.

3. Использовать инструмент с изолированной ручкой и не класть металлические предметы на аккумуляторы.

4. Категорически запрещается выполнять соединение между положительным и отрицательным полюсами аккумулятора.

5. Запрещается вскрывать аккумуляторы из-за опасности поражения электролитом.

6. Категорически запрещается бросать батареи в огонь. Батарея может взорваться

7. Категорически запрещается выбрасывать отработанные батареи в окружающую среду.

#### 7. Аварийные сигналы

В случае ошибки использовать информацию из таблиц раздела 7.1, 7.2. При невозможности устранить проблему обратиться к дистрибьютору или в сервисный центр.

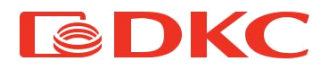

#### 7.1 Отображение ошибок

Ниже представлено отображение ошибок на экране ИБП:

| Код ошибки                | Тип ошибки                            | Выход<br>байпаса | Замечание          |
|---------------------------|---------------------------------------|------------------|--------------------|
| 0,1,2,3,4                 | Высокое напряжение Bus                | да               |                    |
| 5,6,7,8,9                 | Низкое напряжение Bus                 | да               |                    |
| 10,11,12,13,14            | Дисбаланс Bus                         | да               |                    |
| 15,16,17,18,19            | Ошибка запуска Bus                    | да               |                    |
| 20,21,22,23,24            | Ошибка запуска инвертора              | да               |                    |
| 25,26,27,28,29            | Высокое напряжение<br>инвертора       | да               |                    |
| 30,31,32,33,34            | Низкое напряжение<br>инвертора        | да               |                    |
| 35,36,37,38,39            | Авария разряда Bus                    | да               |                    |
| 40,41,42,43,44            | Перегрев                              | да               |                    |
| 45,46,47,48,49            | короткое замыкание<br>ОР(инвертор)    | да               |                    |
| 50,51,52,53,54            | Перегрузка                            | да               |                    |
| 55,56,57,58,59            | Авария линии NTC                      | да               |                    |
| 60,61,62,63,64            | Ошибка выключения                     | да               |                    |
| 65,66,67,68,69            | Вход АС предохранитель<br>открыт      | да               | неиспользуе<br>мый |
| 70,71,72,73,74            | 70,71,72,73,74 Ошибка передачи данных |                  | неиспользуе<br>мый |
| 75,76,77,78,79            | Ошибка передачи данных                | да               |                    |
| 80、81、82、83<br>、84        | 80、81、82、83<br>、84 Авария реле        |                  |                    |
| 85、86、87、88<br>、89        | 5、86、87、88<br>、89 Вход АС авария SCR  |                  | неиспользуе<br>мый |
| 90,91,92,93,94 Ошибка CAN |                                       | да               |                    |

Таблица 12. Коды аварийных сообщений ИБП

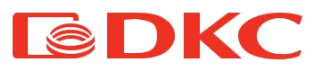

|   | Статус                                                                       | Сообщение                                                                                                    | Сигнал         | LCD             |
|---|------------------------------------------------------------------------------|----------------------------------------------------------------------------------------------------|----------------|-----------------|
| 1 | Нормальный режим                                                             |                                                                                                    |                |                 |
|   | Работа от сети                                                               | Отображение на экране -<br>Line                                                                                                    | Нет            | Нет             |
|   | Защита от<br>перегрузки в<br>нормальном<br>режиме,<br>переключение на<br>АКБ | Отображение на экране -<br>bAT                                                                                                    | Раз в 4<br>сек | Раз в 4<br>сек  |
| 2 | Режим аккумулятора                                                           |                                                                                                    |                |                 |
|   | Напряжение АКБ в<br>норме                                                    | Отображение на экране -<br>bAT                                                                                                    | Раз в 4<br>сек | Раз в 4<br>сек  |
|   | Предупреждение –<br>напряжение АКБ<br>вне нормы                              | Отображение на экране –<br>bAT, bAT мигает                                                                                                    | Раз в сек      | Раз в<br>сек    |
| 3 | Режим байпаса                                                                |                                                                                                    |                |                 |
|   | Напряжение сети –<br>в норме                                                 | Отображение на экране -<br>byPASS                                                                                                    | Раз в 2<br>мин | Нет             |
| 4 | Предупреждение об                                                            | отключении батареи                                                                                                    |                |                 |
|   | Режим байпаса                                                                | Отображение на экране -<br>byPASS, bat отображает<br>значение 0                                                                                      | Раз в 4<br>сек | Раз в 4<br>сек  |
|   | Работа от<br>инвертора                                                       | Отображение на экране<br>Line, bat отображает<br>значение 0                                                                                          | Раз в 4<br>сек | Раз в 4<br>сек  |
|   | Включение                                                                    | ЖК-экран загорается при<br>включении и отображает<br>мощность ИБП, далее на<br>экране отображается<br>режим Line или byPASS,<br>индикатор bat мигает | б<br>сигналов  | Мигает<br>пост. |

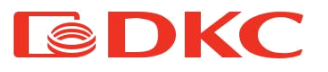

| 5 | Защита от перегрузки                                |                                                                     |                   |                 |  |
|---|-----------------------------------------------------|---------------------------------------------------------------------|-------------------|-----------------|--|
|   | Предупреждение<br>при нормальном<br>режиме          | Отображение на экране<br>Line, индикатор нагрузки<br>мигает         | 2 раза в<br>сек   | 2 раза в<br>сек |  |
|   | Защита от<br>перегрузки в<br>нормальном<br>режиме   | Отображение на экране<br>FAULT и<br>соответствующего кода<br>ошибки | Длинный<br>сигнал | Мигает<br>пост. |  |
|   | Предупреждение<br>при режиме<br>аккумулятора        | Отображение на экране<br>bAT, индикатор нагрузки<br>мигает          | 2 раза в<br>сек   | 2 раза в<br>сек |  |
|   | Защита от<br>перегрузки в<br>режиме<br>аккумулятора | Отображение на экране<br>FAULT и<br>соответствующего кода<br>ошибки | Длинный<br>сигнал | Мигает<br>пост. |  |
| 6 | Предупреждение<br>при режиме<br>байпаса             | Отображение на экране<br>byPASS, индикатор<br>нагрузки мигает       | Раз в 2<br>сек    | Раз в 2<br>сек  |  |
| 7 | Авария вентилятора                                  | Индикатор вентилятора<br>мигает, режим работы не<br>меняется        | Раз в 2<br>сек    | Нет             |  |
| 8 | Режим ошибки                                        | Отображение на экране<br>FAULT и<br>соответствующего кода<br>ошибки | Длинный<br>сигнал | Мигает<br>пост. |  |

Таблица 13. Оповещение ИБП о режимах работы

Для обслуживания и ремонта ИБП пользователь должен предоставить следующую информацию:

- Название модели и серийный номер ИБП.
- Дата возникновения ошибки.
- Дополнительные детали (Отображение на экране, звуковая сигнализация, значения параметров на входе и выходе ИБП, емкость батареи и т.д.)

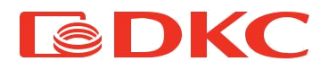

Код аварийного сигнала будет отображаться в виде четырех цифр:

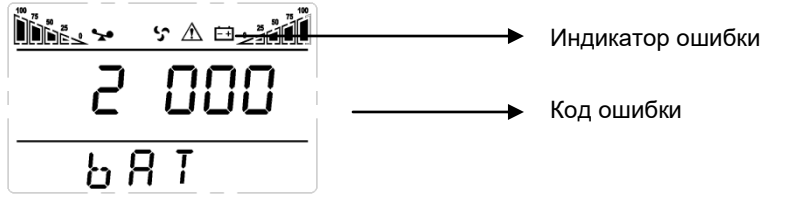

Рисунок 10 – Отображение кода ошибки на экране ИБП

Обозначение кодов ошибок представлено ниже :

Знак '•' означает индикацию ошибки, пустое поле – ее отсутствие

|                   | Знак на<br>экране | Потеря<br>байпаса | Удаленное<br>выключени | Перегрузка | Батарея<br>отключена |
|-------------------|-------------------|-------------------|------------------------|------------|----------------------|
|                   | 0                 |                   |                        |            |                      |
|                   | 1                 | •                 |                        |            |                      |
|                   | 2                 |                   | •                      |            |                      |
|                   | 3                 | •                 | •                      |            |                      |
|                   | 4                 |                   |                        | ٠          |                      |
| Первая            | 5                 | •                 |                        | ٠          |                      |
| цифра<br>(бужра)  | 6                 |                   | •                      | •          |                      |
| (буква)<br>справа | 7                 | •                 | •                      | •          |                      |
| налево            | 8                 |                   |                        |            | •                    |
|                   | 9                 | •                 |                        |            | •                    |
|                   | А                 |                   | •                      |            | •                    |
|                   | В                 | •                 | •                      |            | •                    |
|                   | С                 |                   |                        | •          | •                    |
|                   | D                 | •                 |                        | •          | •                    |
|                   | E                 |                   | •                      | •          | •                    |
|                   | F                 | •                 | •                      | •          | •                    |

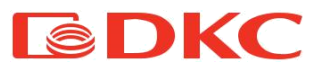

|                   | Знак на<br>экране | Перезарядка      | Некор-ое           | Некорый<br>запуск          | Ошибка<br>при зарядке |
|-------------------|-------------------|------------------|--------------------|----------------------------|-----------------------|
|                   | 0                 |                  | подют сети         | our yer                    | при заридно           |
|                   | 1                 | •                |                    |                            |                       |
|                   | 2                 |                  | •                  |                            |                       |
|                   | 3                 | •                | •                  |                            |                       |
|                   | 4                 |                  |                    | •                          |                       |
| Вторая            | 5                 | •                |                    | •                          |                       |
| цифра<br>(бужра)  | 6                 |                  | •                  | •                          |                       |
| (Оуква)<br>справа | 7                 | ٠                | •                  | ٠                          |                       |
| налево            | 8                 |                  |                    |                            | •                     |
|                   | 9                 | ٠                |                    |                            | •                     |
|                   | А                 |                  | •                  |                            | •                     |
|                   | В                 | •                | •                  |                            | •                     |
|                   | С                 |                  |                    | •                          | •                     |
|                   | D                 | ٠                |                    | •                          | •                     |
|                   | E                 |                  | •                  | •                          | •                     |
|                   | F                 | •                | •                  | •                          | •                     |
|                   | Знак на<br>экране | Ошибка<br>EEPROM | Ошибка<br>охлаждия | Низкий<br>заряд<br>батареи | Ошибка<br>Median      |
| Третья            | 0                 |                  |                    |                            |                       |
| цифра             | 1                 | •                |                    |                            |                       |
| (буква)           | 2                 |                  | •                  |                            |                       |
| справа            | 3                 | •                | •                  |                            |                       |
| налево            | 4                 |                  |                    | •                          |                       |
|                   | 5                 | •                |                    | •                          |                       |
|                   | 6                 |                  | •                  | •                          |                       |
|                   | 7                 | •                | •                  | •                          |                       |

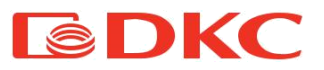

|                  | 8       |            |             |         | • |
|------------------|---------|------------|-------------|---------|---|
|                  | 9       | •          |             |         | • |
|                  | А       |            | •           |         | • |
|                  | В       | •          | •           |         | • |
|                  | С       |            |             | •       | • |
|                  | D       | •          |             | •       | • |
|                  | E       |            | •           | •       | • |
|                  | F       | •          | •           | •       | • |
|                  | Знак на | Ошибка     |             | Ошибка  |   |
|                  | экране  | перегрузки | потеря сети | байпаса |   |
|                  | 0       |            |             |         |   |
| 4-я цифра        | 1       | •          |             |         |   |
| (буква)          | 2       |            | •           |         |   |
| справа<br>налево | 3       | •          | •           |         |   |
|                  | 4       |            |             | •       |   |
|                  | 5       | •          |             | ٠       |   |
|                  | 6       |            | •           | •       |   |
|                  | 7       | •          | •           | ٠       |   |

Таблица 14. Обозначение ошибок

Пример:

Код ошибки "2000" означает потерю сети.

#### 7.2 Работа с ошибками

В режиме ошибки экран ИБП отображает код ошибки:

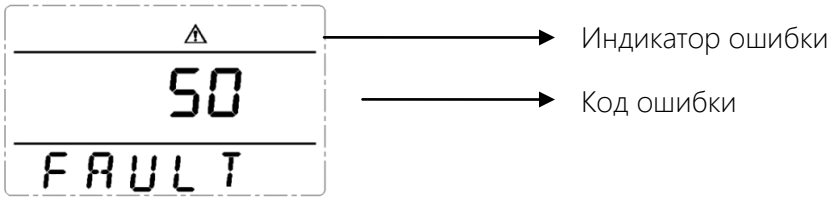

Рисунок 11 – Отображение кода ошибки на экране ИБП

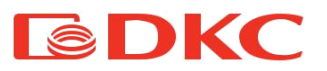

| Индикация                                                                   | Проблема                               | Решение                                                                                                    |
|-----------------------------------------------------------------------------|----------------------------------------|----------------------------------------------------------------------------------------------------|
| Отображение индикатора<br>ошибки, непрерывный<br>звуковой сигнал, код 00-14 | Ошибка<br>напряжения на<br>шине        | Проверьте напряжение на<br>шине или свяжитесь с<br>поставщиком.                                                                                                    |
| Отображение индикатора<br>ошибки, непрерывный<br>звуковой сигнал, код 15-24 | Ошибка запуска                         | Свяжитесь с поставщиком.                                                                                                    |
| Отображение индикатора<br>ошибки, непрерывный<br>звуковой сигнал, код 25-39 | Ошибка<br>напряжения на<br>инверторе   | Свяжитесь с поставщиком.                                                                                                    |
| Отображение индикатора<br>ошибки, непрерывный<br>звуковой сигнал, код 40-44 | Внутренний<br>перегрев                 | Убедитесь, что ИБП не<br>перегружен, вентиляционное<br>отверстие не заблокировано,<br>а температура в помещении<br>не превышает допустимую.<br>Оставьте ИБП на 10 минут для<br>охлаждения и перезапустите<br>его. Если проблема не<br>устранена, обратитесь к<br>поставщику. |
| Отображение индикатора<br>ошибки, непрерывный<br>звуковой сигнал, код 45-49 | Короткое<br>замыкание на<br>выходе ИБП | Выключите ИБП и отключите<br>все нагрузки. Убедитесь, что<br>нет ошибок или внутреннего<br>короткого замыкания<br>нагрузок.<br>Затем перезапустите ИБП.<br>Если проблема не устранена,<br>обратитесь к поставщику.                                                           |
| Отображение индикатора<br>ошибки, непрерывный<br>звуковой сигнал, код 50-54 | Перегрузка                             | Проверьте уровень нагрузки<br>и отсоедините часть<br>потребителей.<br>Проверьте, есть ли<br>неисправность в<br>оборудовании нагрузки.                                                                                                    |

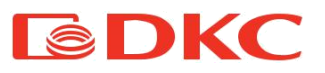

| Отображение индикатора<br>ошибки, непрерывный<br>звуковой сигнал, код 55-59                          | Ошибка на<br>входе NTC                                                       | Свяжитесь с поставщиком.                                                                                                    |
|----------------------------------------------------------------------------------------------------|------------------------------------------------------------------------------|----------------------------------------------------------------------------------------------------|
| Отображение индикатора<br>ошибки, непрерывный<br>звуковой сигнал, код 60-64                          | Сбой питания                                                                 | Убедитесь, что напряжение и<br>ток на входе и выходе ИБП<br>соответствуют<br>характеристикам ИБП.<br>В случае проблем свяжитесь с<br>поставщиком                  |
| Отображение индикатора<br>ошибки, непрерывный<br>звуковой сигнал, код 65-69                          | Неисправность<br>входного<br>предохранителя                                  | Проверьте и замените<br>входной предохранитель в<br>случае его выхода из строя и<br>перезапустите ИБП. Если<br>проблема не устранена,<br>обратитесь к поставщику. |
| Отображение индикатора<br>ошибки, непрерывный<br>звуковой сигнал,<br>индикатор вентилятора<br>мигает | Неисправность<br>вентилятора                                                 | Проверьте подключение<br>вентиляторов, а также<br>наличие физических<br>повреждений. Если все в<br>порядке, обратитесь к<br>поставщику.                           |
|                                                                                                    | Малое время<br>нажатия                                                       | Нажмите и удерживайте<br>кнопку питания более 2<br>секунд, чтобы запустить ИБП.                                                                                   |
| ИБП не запускается при<br>нажатии клавиши «On.»                                                      | Отсутствие<br>входного<br>подключения<br>или<br>подключения к<br>батарее ИБП | Перепроверьте подключение<br>на входе ИБП. Если<br>напряжение батареи слишком<br>низкое, отсоедините вход и<br>запустите ИБП без нагрузки.                        |
|                                                                                                    | Внутренняя<br>ошибка                                                         | Свяжитесь с поставщиком.                                                                                                    |
| Время автономной работы<br>слишком мало                                                              | Батарея не<br>заряжена                                                       | Подзарядите батарею ИБП в<br>течение более 3 часов.                                                                                                    |

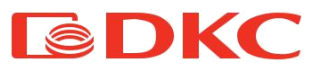

|                                                     | Перегрузка ИБП                                | Проверьте уровень нагрузки<br>и отсоедините часть<br>потребителей.                                 |
|-----------------------------------------------------|-----------------------------------------------|----------------------------------------------------------------------------------------------------|
|                                                     | Срок службы<br>батареи<br>подходит к<br>концу | Замените батареи, обратитесь<br>к поставщику, чтобы получить<br>новые батареи и запасные<br>части. |
| У ИБП нет питания, даже<br>если он подключен к сети | Входной<br>выключатель<br>ИБП отключен        | Сбросьте автоматический<br>выключатель вручную.                                                    |

Таблица 15. Разрешение неисправностей ИБП

#### Примечание:

В случае короткого замыкания на выходе ИБП выдает сигнал ошибки. Перед выключением ИБП обязательно отключите все нагрузки и отключите питание от сети, иначе это приведет к короткому замыканию входа переменного тока.

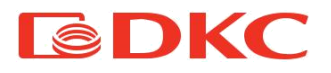

# 8. Тех. характеристики

#### 8.1 Электрическая часть

| Модель                            |                                                | Small Rackmount                                                     |                                          |
|-----------------------------------|------------------------------------------------|---------------------------------------------------------------------|------------------------------------------|
| Полная мощность                   | 1000 BA                                        | 2000 BA                                                             | 3000 BA                                  |
| Активная мощность                 | 900 Вт                                         | 1800 Вт                                                             | 2700 Вт                                  |
| АС вход                           |                                                |                                                                     |                                          |
| Напряжение                        | 208 E                                          | 3 / 220 B / 230 B / 24                                              | ЮВ                                       |
| Частота                           | 50 Гц /                                        | 60 Гц (авто-определ                                                 | тение)                                   |
| Диапазон<br>напряжений            | 110 – 276 В (линей<br>176 - 280<br>280 – 300 В | ное снижение мощ<br>100%)<br>В (без снижения мо<br>(снижение мощнос | ности от 50% до<br>щности)<br>ти на 50%) |
| Диапазон частоты                  |                                                | 40 – 70 Гц                                                          |                                          |
| Коэффициент<br>мощности           |                                                | ≥ 0,99                                                              |                                          |
| THDi                              |                                                | ≤ 6%                                                                |                                          |
| Диапазон<br>напряжений<br>байпаса | -25% ~ +                                       | 15% (возможна нас                                                   | тройка)                                  |
| Выход                             |                                                |                                                                     |                                          |
| Выходное<br>напряжение            | 200 В / 220 В / 230 В / 240 В ± 1% (на выбор)  |                                                                     | (на выбор)                               |
| Частота                           | 50                                             | 0 Гц / 60 Гц ± 0,1 Гц                                               |                                          |
| Коэффициент<br>мощности           | 0,9                                            |                                                                     |                                          |
| Выходной сигнал                   |                                                | Чистая синусоида                                                    |                                          |
| THDu                              | ≤ 2 °<br>≤ 5 %                                 | % (линейная нагруз<br>) (нелинейная нагру                           | ка)<br>зка)                              |

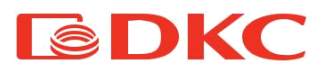

| Перегрузка          | От 105 % до 12                                     | 0 % - 1 мин (перевод на байпас) |                 |  |  |
|---------------------|----------------------------------------------------|---------------------------------|-----------------|--|--|
| (нормальный         | От 125 % до 150 % - 30 с (перевод на байпас)       |                                 |                 |  |  |
| режим)              | > 150% -                                           | 300 мс (перевод на              | байпас)         |  |  |
| Время               |                                                    |                                 |                 |  |  |
| переключения        |                                                    | 0 мс                            |                 |  |  |
| (онлайн – АКБ)      |                                                    |                                 |                 |  |  |
| Крест фактор        |                                                    | 3:1                             |                 |  |  |
| КПД (режим онлайн)  | 90                                                 | 91                              | 92              |  |  |
| КПД (режим АКБ)     | 85                                                 | 86                              | 87              |  |  |
| КПД (режим ЕСО)     | 95                                                 | 96                              | 97              |  |  |
| Батареи             |                                                    |                                 |                 |  |  |
| Тип батарей         | Свинцово-кислотная (AGM VRLA)                      |                                 |                 |  |  |
| Напряжение          | 24 B -36 B                                         | 48 B - 72 B                     | 72 B – 96 B     |  |  |
| Ток заряда          | 1 А; 6 А (модель с усиленным зарядным устройством) |                                 |                 |  |  |
| Коммуникации и конт | Коммуникации и контроль                            |                                 |                 |  |  |
| Коммуникационные    | USB, RJ45 (стандартно);                            |                                 |                 |  |  |
| порты               | сухие контакты / SNMP (опционально)                |                                 | онально)        |  |  |
| Защиты              | Перегрузка, КЗ, р                                  | азряд батареи, пер              | езаряд батареи, |  |  |
|                     |                                                    | перегрев                        |                 |  |  |

Таблица 16. Технические характеристики ИБП

#### 8.2 Время автономной работы

Ниже представлены графики автономной работы серии Small Rackmount в зависимости от нагрузки.

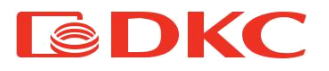

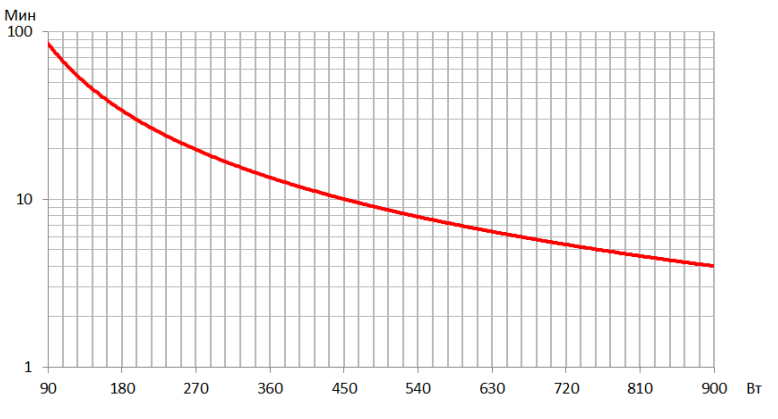

Рисунок 12 – График автономной работы ИБП SMALLR1A5

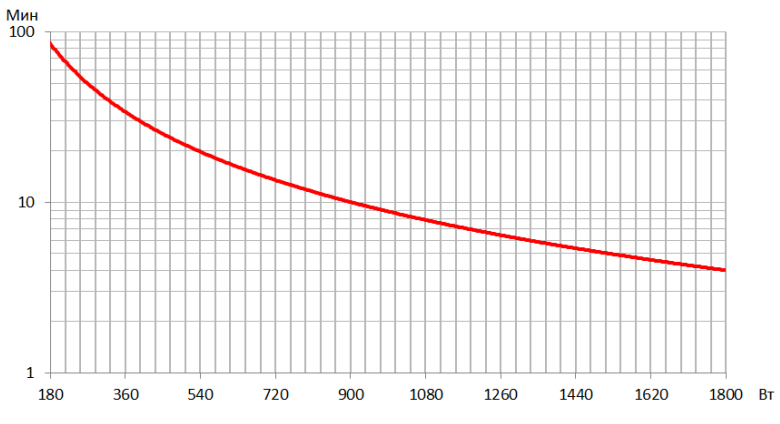

Рисунок 14 – График автономной работы ИБП SMALLR2A5

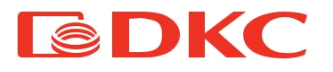

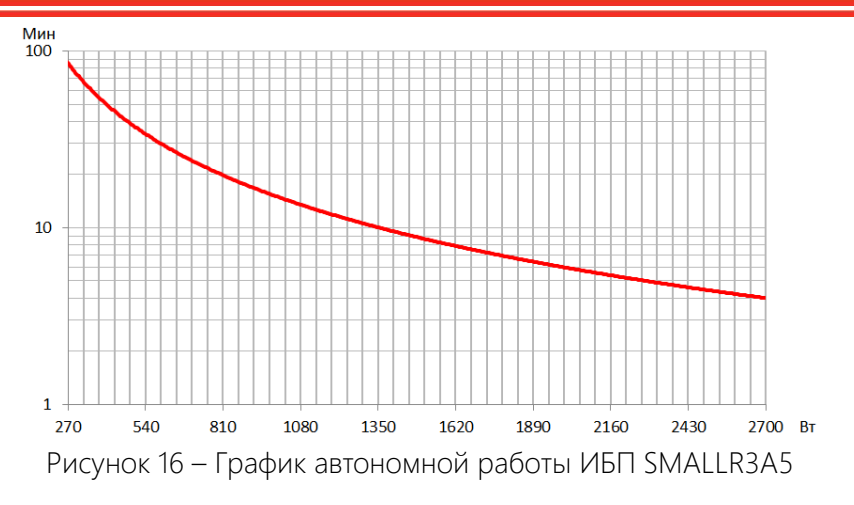

## 8.3 Массогабаритные параметры

| Модель    | Д*Ш*В (мм) | Вес (кг) |
|-----------|------------|----------|
| SMALLR1A0 | 468×440×88 | 7,6      |
| SMALLR1A5 | 468×440×88 | 11,1     |
| SMALLR2A0 | 468×440×88 | 9,7      |
| SMALLR2A5 | 528×440×88 | 21,4     |
| SMALLR3A0 | 468×440×88 | 10,1     |
| SMALLR3A5 | 560×440×88 | 30,6     |

Таблица 17. Габаритные размеры и вес ИБП

#### 8.4 Окружающие условия

| Параметр                 | Диапазон                   |
|--------------------------|----------------------------|
| Температура эксплуатации | 5°C - 40°C                 |
| Температура хранения     | -25°C / 45°C               |
| Влажность                | < 90%                      |
| Высота                   | Ниже 1000 м: без изменения |

Таблица 18. Условия хранения и эксплуатации ИБП

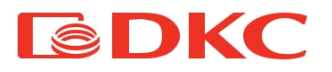

Характеристики ИБП при эксплуатации выше 1000м следующие:

| Высота (м)  | 1000  | 1500 | 2000 | 2500 | 3000 | 3500 | 4000   | 4500 |
|-------------|-------|------|------|------|------|------|--------|------|
| Производите | 100%  | 95%  | 91%  | 86%  | 82%  | 78%  | 74%    | 70%  |
| ЛЬНОСТЬ     | 10070 | 5570 | 5170 | 0070 | 0270 | 1070 | 7 4 70 | 1070 |

Таблица 19. Производительность ИБП в зависимости от высоты

#### 8.5 Безопасность и стандарты

Данные модели ИБП имеют сертификат на соответствие следующих требований:

ТР ТС 004/2011 « О безопасности низковольтного оборудования»

ТР ТС 020/2011 «Электромагнитная совместимость технических средств».

# 9. Информация по гарантийному и сервисному

#### обслуживанию

Компания АО "ДКС" гарантирует, что ее продукция не содержит дефектов, допущенных при производстве, упаковке материалов и готовых изделий на срок, составляющий 2 года с момента приобретения продукции. Производитель осуществляет гарантийное обслуживание, в том числе и через авторизованные сервисные центры (АСЦ). Гарантийным случаем является потеря работоспособности оборудования при условии его правильной эксплуатации и обслуживания в гарантийный период.

В случае выходе из строя ИБП по причине, покрываемой гарантией, ИБП необходимо доставить в сервисный центр вместе с паспортом, входящим в комплект поставки. Адреса и телефоны авторизованных сервисных центров производителя можно уточнить на сайте batt.dkc.ru/service\_center

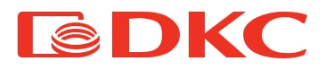

Настоящие гарантийные обязательства не относятся к оборудованию, поврежденному по случайности, в результате небрежности или в результате его неправильного применения, а также к оборудованию, каким-либо образом измененному или модифицированному. При оборудовании наличии В дополнительных комплектующих, не конфигурацией (например, предусмотренных сетевых или других адаптеров), гарантийные претензии принимаются только случае В дефекта, не являющегося прямым следствием использования таких комплектующих и только на комплектующие, проданные компанией АО "ДКС".

За исключением обязательств, указанных выше, компания АО "ДКС" не несет ответственности за прямые, косвенные, реальные, случайные или вторичные убытки, связанные с использованием настоящей продукции. В частности АО "ДКС" не несет ответственности перед покупателем за какой-либо реальный ущерб или упущенную выгоду, связанные с использованием или невозможностью использования оборудования, потери данных, потери программного обеспечения, издержки на замену оборудования и программного обеспечения, расходы на удовлетворение претензий третьих лиц и прочие издержки.

> По всем дополнительным вопросам вы можете обратиться в единую службу технической поддержки по номеру: 8-800-250-52-63 service@dkc.ru

www.dkc.ru

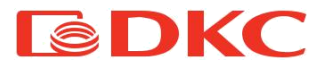

Lingua italiana

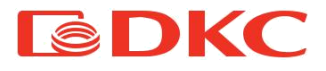

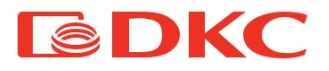

# 1. Applicazioni

Le istruzioni contenute nel presente manuale si applicano ai seguenti UPS:

•SMALLR1 •SMALLR2

•SMALLR3

#### Conservazione della documentazione

Il presente manuale, ed ogni altra documentazione tecnica di supporto relativa al prodotto, deve essere conservato e reso accessibile al personale nelle immediate vicinanze dell'UPS.

# 2. Contatti

Per qualsiasi informazione su UPS DKC, si prega di contattare:

#### DKC EUROPE Srl

Via Libertà 207 28043 Bellinzago Novarese (NO)

Per assistenza tecnica contattare :

#### Numero Verde 800194040

#### Mail : assistenza.rambatt@dkceurope.eu

In caso di problemi tecnici o domande sul funzionamento e la manutenzione dell'UPS, si prega di contattare l'assistenza tecnica, chiamando o inviando una richiesta all'indirizzo e-mail sopra indicato. La richiesta di intervento deve contenere le seguenti informazioni:

- Tipo di UPS e potenza nominale
- Numero di serie
- · Codice di errore, se presente

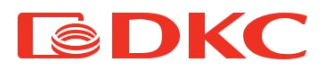

# 3. Regole di sicurezza e avvertenze

#### 3.1 Contenuto della confezione

I componenti di seguito specificati sono inclusi nella confezione del prodotto Small Rackmount:

- UPS
- cavo di alimentazione
- cavo di comunicazione
- cavo della batteria (solo per i modelli con un lungo tempo di backup)
- CD-ROM
- passaporto
- manuale dell'utente

#### 3.2 Descrizione dei simboli principali

Fare attenzione ai simboli riportati nella tabella sottostante.

| Simbolo | Significato              | Simbolo  | Significato                                         |
|---------|--------------------------|----------|-----------------------------------------------------|
| $\land$ | Attenzione               | $\oplus$ | Messa a terra di protezione                         |
| A       | Pericolo! Alta tensione! |          | Disattivazione/silenziamento<br>allarme acustico    |
| ON      | Accensione               | 4        | Sovraccarico                                        |
| OFF     | Spegnimento              | Ŧ        | Ispezione della batteria                            |
| ባ       | Standby o spegnimento    | 0        | Ripeti                                              |
| ~       | CA                       |          | Tasto di ripetizione della<br>schermata del display |
|         | СС                       | +        | Batteria                                            |

Tabella 1. Simboli di base

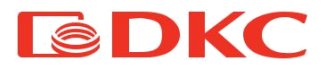

#### 3.3 Controllo dell'apparecchiatura

- 1. Disimballare l'UPS e assicurarsi che non vi siano danni visibili.
- 2. Verificare la completezza dell'apparecchiatura, attenendosi a quanto descritto nel paragrafo 3.1.
- 3. Accertarsi che il modello ordinato corrisponda alle informazioni riportate sull'etichetta presente sul pannello posteriore.
- 4. In caso di danni o mancanza di accessori, contattare immediatamente il distributore.

#### 3.4 Istruzioni di installazione

- 1. Assicurarsi che l'UPS sia installato in un luogo protetto da acqua, gas infiammabili, sostanze corrosive e qualsiasi altra sostanza che influisca sulle prestazioni dell'UPS.
- L'UPS deve essere installato ad una distanza minima dai pannelli anteriore e posteriore (15 cm) per garantire una corretta ventilazione.
- Se l'UPS è stato conservato in un ambiente molto umido o a bassa temperatura, è necessario attendere fino a quando l'apparecchio si sarà asciugato sia all'interno che all'esterno prima di metterlo in funzione.
- 4. In caso di guasto, consultare la sezione "Risoluzione dei problemi".

#### 3.5 Norme di sicurezza e avvertenze

# Pericolo di lesioni da scossa elettrica!

Rispettare sempre tutte le istruzioni di sicurezza e, in particolare le seguenti:

- >qualsiasi intervento sull'unità deve essere eseguito da personale qualificato;
- I'accesso ai componenti interni è possibile solo dopo aver scollegato l'apparecchio dalle fonti di alimentazione;
- ➤utilizzare sempre dispositivi di protezione progettati per ogni tipo di attività;
- ▶le istruzioni contenute nei manuali devono essere rigorosamente rispettate.

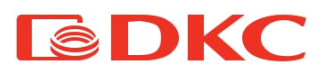

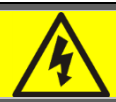

#### Pericolo di lesioni per guasto dell'apparecchio

In caso di guasto dell'UPS possono verificarsi situazioni potenzialmente pericolose.

>Non utilizzare l'apparecchio se visibilmente danneggiato;

Sottoporre il dispositivo a regolare manutenzione per identificare possibili guasti.

# Possibili danni al dispositivo

Durante ogni intervento sull'apparecchio, assicurarsi che vengano adottate tutte le misure necessarie per evitare scariche elettrostatiche che potrebbero danneggiare i componenti elettronici del sistema.

# Leggere la documentazione tecnica

Prima di installare e utilizzare l'apparecchio, assicurarsi di avere letto e compreso tutte le istruzioni contenute nel presente manuale e nella documentazione tecnica di supporto.

# 4. Descrizione generale dell'UPS

# 4.1 Gamma di prodotti e modifiche

Ci sono 3 tipi di UPS a seconda della potenza: 1kVA, 2kVA, 3kVA.

Tutti i modelli sono dotati di una presa per il collegamento ad un armadio batteria esterno (l'armadio batteria è venduto separatamente).

Gli UPS hanno modifiche diverse a seconda dei connettori di uscita; i modelli con connettori di uscita Schuko sono identificati con una "S" alla fine del codice. I modelli con connettori di uscita IEC sono identificati con una "I" alla fine del codice. I modelli con

connettori di uscita hardware sono identificati con una "H" alla fine del codice.

| Modello                | Note                                                                                            |
|------------------------|-------------------------------------------------------------------------------------------------|
| SMALLR1A0PS (I, SI, H) | senza batterie; Corrente di carica - 6 A. Prese di uscita Schuko (IEC, Schuko + IEC, hardware). |

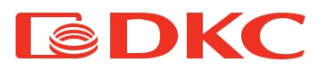

| SMALLR1A5S (I, SI, H)  | 2 x 9 Ah; Corrente di carica - 1 A. Prese di uscita<br>Schuko (IEC, Schuko + IEC, hardware).    |
|------------------------|-------------------------------------------------------------------------------------------------|
| SMALLR1A10S (I, SI, H) | 3 x 7 Ah; Corrente di carica - 1 A. Prese di uscita<br>Schuko (IEC, Schuko + IEC, hardware).    |
| SMALLR2AOPS (I, SI, H) | senza batterie; Corrente di carica - 6 A. Prese di uscita Schuko (IEC, Schuko + IEC, hardware). |
| smallr2a5s (I, SI, H)  | 4 x 9 Ah; Corrente di carica - 1 A. Prese di uscita<br>Schuko (IEC, Schuko + IEC, hardware).    |
| SMALLR2A10S (I, SI, H) | 6 x 7 Ah; Corrente di carica - 1 A. Prese di uscita<br>Schuko (IEC, Schuko + IEC, hardware).    |
| SMALLR3A0PS (I, SI, H) | senza batterie; Corrente di carica - 6 A. Prese di uscita Schuko (IEC, Schuko + IEC, hardware). |
| SMALLR3A5S (I, SI, H)  | 6 x 9 Ah; Corrente di carica - 1 A. Prese di uscita<br>Schuko (IEC, Schuko + IEC, hardware).    |
| SMALLR3A10S (I, SI, H) | 8 x 7 Ah; Corrente di carica - 1 A. Prese di uscita<br>Schuko (IEC, Schuko + IEC, hardware).    |

Tabella 2. Modifiche dell'UPS

Per aumentare il tempo di autonomia della batteria, l'utente deve collegare all'UPS un armadio batteria esterno; ad ogni modello dell'UPS (a seconda della potenza) corrisponde un proprio armadio batteria.

| Modello     | Note                               |
|-------------|------------------------------------|
| BPSMLR1-24V | Armadio batteria per SMALLR1, 24 V |
| BPSMLR1-36V | Armadio batteria per SMALLR1, 36 V |
| BPSMLR2-48V | Armadio batteria per SMALLR2, 48 V |
| BPSMLR2-72V | Armadio batteria per SMALLR2, 72 V |
| BPSMLR3-96V | Armadio batteria per SMALLR3, 96 V |

Tabella 3. Modifiche degli armadi batterie

Per i modelli con un lungo tempo di backup può essere necessario predisporre i seguenti cavi:

| Modello | Dati da<br>inserire | Uscita | Batteria | Neutro | Messa a<br>terra |
|---------|---------------------|--------|----------|--------|------------------|
| SMALLR1 | 1                   | 1      | 4        | 1      | 1                |
| SMALLR2 | 1,5                 | 1,5    | 4        | 1,5    | 1,5              |
| SMALLR3 | 2,5                 | 2,5    | 4        | 2,5    | 2,5              |

Tabella 4. Sezioni di cavi da utilizzare con l'UPS

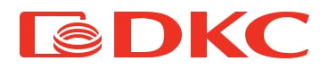

# 4.2 Vista frontale dell'UPS

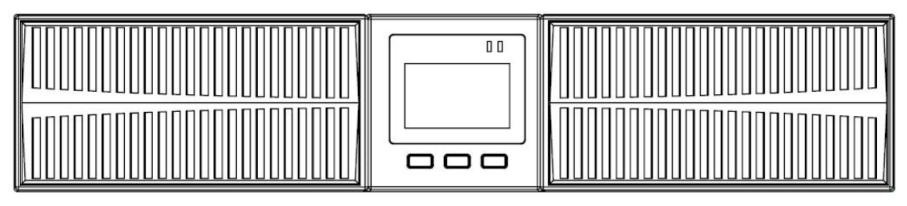

Figura 1 - Vista frontale dell'UPS SMALLR1, SMALLR2 e SMALLR3

#### Nota:

Le figure vengono fornite solo a titolo di riferimento. A causa dell'aggiornamento e dello sviluppo della tecnologia di base, l'unità effettiva potrebbe essere diversa dalla figura.

#### 4.3 Tipologia

L'UPS Small Rackmount è in linea con doppia conversione; l'inverter incluso nell'UPS fornisce sempre energia al carico, sia che la rete elettrica sia disponibile o meno (a seconda del tempo di autonomia della batteria).

Questa configurazione garantisce il miglior servizio all'utente, in quanto fornisce energia pulita ininterrottamente, assicurando la stabilizzazione di tensione e frequenza al valore nominale. Grazie alla doppia conversione, il carico è completamente immune a microinterruzioni e a eccessive variazioni di rete e previene danni ai carichi critici.

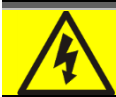

#### Tensione in uscita

La linea collegata all'uscita dell'UPS viene alimentata anche in caso di mancanza di corrente quindi, in conformità con le disposizioni della norma IEC EN62040-1, l'installatore dovrà identificare la linea o le spine dell'UPS rendendone l'Utente consapevole.

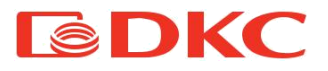

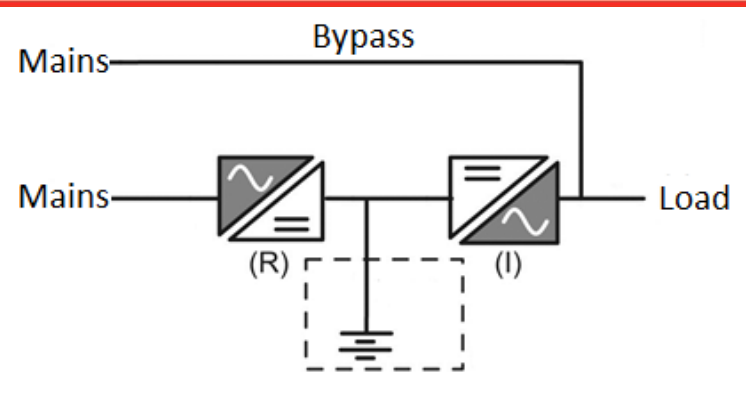

Figura 2 - Schema a blocchi dell'UPS

#### 4.4 Descrizione del sistema

#### 4.4.1 Raddrizzatore

Converte la tensione trifase della rete CA in tensione continua CC.

L'elettronica di controllo utilizza un controller di ultima generazione che permette di ridurre la distorsione della corrente assorbita dalla rete (THDi). In questo modo, è possibile garantire che il raddrizzatore la rete di alimentazione non venga distorta rispetto agli altri carichi. Ciò evita inoltre il surriscaldamento dei cavi dovuto alla circolazione delle armoniche.

Il raddrizzatore è dimensionato in modo da alimentare l'inverter a pieno carico e la batteria alla massima corrente di carica.

#### 4.4.2 Inverter

Converte la tensione continua proveniente dalla batteria CC in tensione alternata CA stabilizzata in ampiezza e frequenza.

Grazie all'elettronica di controllo di ultima generazione, genera un'eccellente onda sinusoidale in uscita.

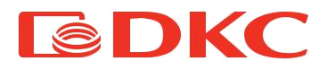

#### 4.4.3 Batterie e caricabatterie

La batteria è installata all'interno dell'UPS. A seconda dell'autonomia richiesta, la batteria può essere installata all'interno dell'UPS e in un gruppo batterie esterno.

La batteria viene caricata ogni volta che si è scaricata parzialmente o completamente. Quando viene ripristinata la sua piena capacità, si scollega dalla linea CC. Viene comunque caricata periodicamente, anche se per lo più si trova in stato di completo riposo.

#### 4.4.4 Bypass

Il bypass consente di commutare la potenza di carico tra l'AVR e la rete e viceversa. Inoltre, l'utente può passare al bypass manuale utilizzando il display dell'UPS.

#### 4.5 Stato di funzionamento

L'UPS ha cinque diverse modalità operative, come descritto di seguito:

- ≻Funzionamento normale
- ≻Funzionamento in bypass
- ≻Funzionamento a batteria

#### 4.5.1 Funzionamento normale

Durante il normale funzionamento, il raddrizzatore è alimentato dalla tensione di ingresso monofase CA che, a sua volta, alimenta l'inverter e compensa le variazioni di tensione di rete e di carico, mantenendo costante la tensione CC. Allo stesso tempo, mantiene la batteria carica (carica di mantenimento o di spinta a seconda del tipo di batteria). L'inverter converte la tensione CC in un'onda sinusoidale CA con tensione e frequenza stabilizzate e alimenta anche il carico.

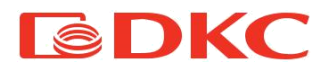

#### 4.5.2 Funzionamento in bypass

Il carico passa automaticamente in modalità bypass, in caso di guasto dell'UPS. In questa modalità, il carico viene alimentato direttamente dalla rete e in caso di mancanza di rete, l'alimentazione del carico può essere interrotta.

Inoltre, l'utente può passare al bypass manuale utilizzando il display dell'UPS.

#### 4.5.3 Funzionamento a batteria

In caso di mancanza di corrente, la batteria alimenta il carico senza interruzioni. La tensione della batteria diminuisce in base all'ampiezza della corrente di scarica. La perdita di tensione non ha alcun effetto sulla tensione in uscita, che viene mantenuta costante cambiando la modulazione PWM. Un allarme viene attivato quando la batteria è vicina al valore minimo di scarica.

Nel caso in cui l'alimentazione venga ripristinata prima che la batteria sia completamente scarica, il sistema tornerà automaticamente al normale funzionamento. In caso contrario, l'inverter si spegne e l'alimentazione dei carichi viene interrotta non appena la batteria raggiunge la soglia limite di scarica (black-out).

Non appena l'alimentazione viene ripristinata, l'UPS ricaricherà la batteria.

#### 4.6 Collegamento

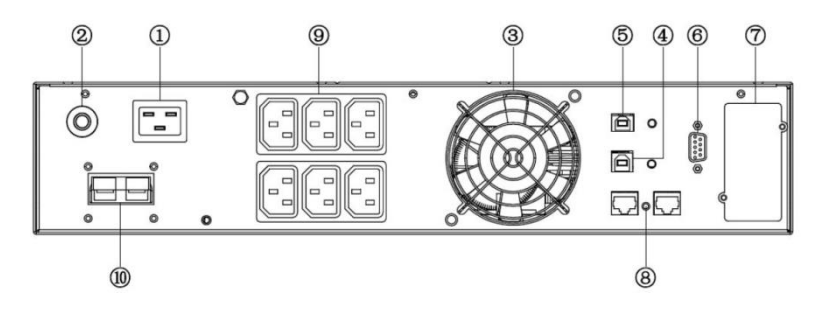

#### 4.6.1 Collegamento dell'UPS alla rete e al carico

Figura 3 - Pannello posteriore dell'UPS SMALLT1 e SMALLT2 / SMALLT3

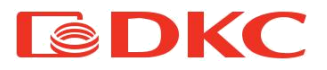

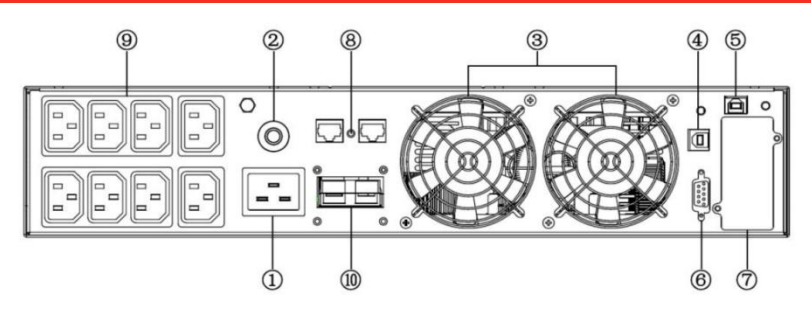

Figura 4 - Pannello posteriore dell'UPS SMALLT2 e SMALLT3

| 1 - presa di ingresso CA | 6 - RS232                      |
|--------------------------|--------------------------------|
| 2 - fusibile             | 7 - slot per scheda SNMP/AS400 |
| 3 - ventola              | 8 - RJ45                       |
| 4 - porta USB            | 9 - prese di uscita            |
| 5 - EPO (spegnimento di  | 10 - connettore della batteria |
| emergenza)               |                                |

Tabella 5. Descrizione del pannello posteriore dell'UPS

#### 1. Collegamento in entrata

Un'estremità del cavo di alimentazione è collegata all'UPS tramite il connettore IEC C13 / C19 (ingresso rappresentato nella Figura 6 e Figura 7), l'estremità opposta del cavo di alimentazione è collegata alla presa di rete.

2. Collegamento in uscita

Collegare i carichi direttamente alle prese di uscita dell'UPS. Fare attenzione a non superare la potenza massima dell'UPS.

#### Nota:

Questa figura viene fornita solo a titolo di riferimento. A causa dell'aggiornamento e dello sviluppo della tecnologia di base, l'unità effettiva potrebbe essere diversa dalla figura.

#### 4.6.2 Collegamento delle batterie esterne

Seguire attentamente le istruzioni riportate di seguito per collegare correttamente la batteria esterna:

1. Assicurarsi che la tensione della batteria sia uguale alla tensione della batteria dell'UPS (vedere sezione 4.1).

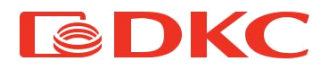

- Estrarre il cavo della batteria fornito in dotazione (modello con un caricatore da 6 Amp), collegare un'estremità del cavo al gruppo batterie e collegare l'altra estremità all'UPS.
- 3. Prima del collegamento, controllare la polarità dei cavi utilizzando un apposito strumento di misura.

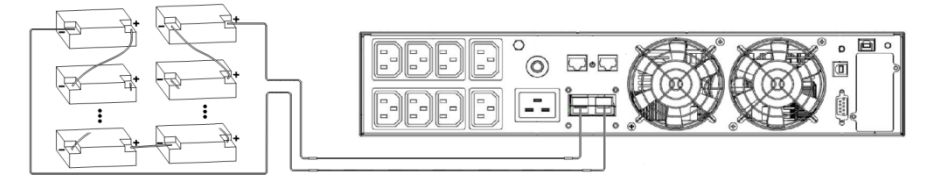

Figura 5 - Collegamento delle batterie esterne.

- 4.7 Funzioni di rete
- 4.7.1 Porta di comunicazione

Gli utenti possono monitorare il sistema UPS attraverso una porta di comunicazione, come ad esempio la porta standard RS232 e la porta USB del computer.

#### > Porta RS232:

| Pin         | 1     | 2       | 3        | 4     | 5                | 6     | 7     | 8     | 9     |
|-------------|-------|---------|----------|-------|------------------|-------|-------|-------|-------|
| Indicazione | vuoto | inviare | ricevere | vuoto | messa a<br>terra | vuoto | vuoto | vuoto | vuoto |

Caratteristiche dell'RS232:

- 1.Velocità di trasmissione: 2400 bps
- 2.Byte: 8 bit
- 3. Codice di completamento: 1 bit
- 4.Modello di bit: Nessuno

> USB:

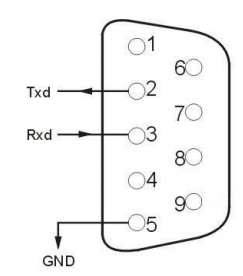

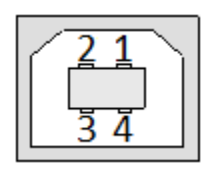

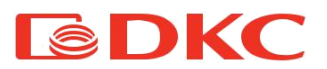

| Pin         | 1   | 2     | 3     | 4   |
|-------------|-----|-------|-------|-----|
| Indicazione | +5V | data+ | data- | GND |

EPO

EPO è l'abbreviazione di spegnimento di emergenza.

immediatamente l'uscita dell'UPS azionando la porta

La porta EPO si trova sul pannello posteriore dell'UPS.

È di colore verde. Gli utenti possono escludere

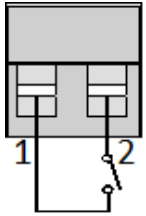

Solitamente, i pin1 e pin2 sono collegati in modo che la macchina possa funzionare normalmente. Quando si verificano delle emergenze, e quando gli utenti devono escludere l'uscita, è sufficiente scollegare la connessione tra il pin 1 e il pin 2, o semplicemente rimuovere il collegamento.

## 4.7.2. Scheda intelligente (opzionale)

Dimensioni di una scheda - 74мм×66мм×40мм

Sul pannello posteriore dell'UPS è presente uno slot intelligente per schede SNMP e contatti puliti. Gli utenti possono inserire qualsiasi tipo di scheda intelligente per monitorare e gestire l'UPS. Gli utenti non devono spegnere l'UPS durante l'installazione della scheda intelligente.

Procedere nel modo seguente:

3.rimuovere il coperchio dello slot intelligente;

- 4.inserire la scheda intelligente;
- 5. riavvitare il coperchio sullo slot intelligente.
  - SNMP

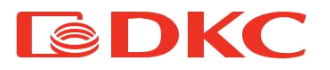

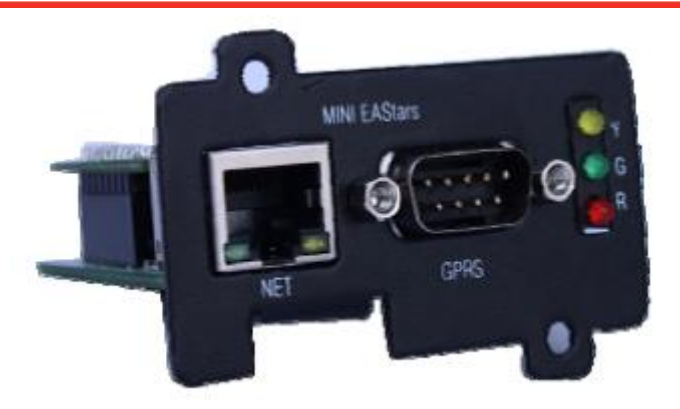

Figura 6 - Scheda SNMP

La scheda di interfaccia SNMP consente di monitorare e controllare un UPS utilizzando un connettore Ethernet.

L'indirizzo IP richiesto della scheda SNMP viene installato tramite il software; è possibile ricevere informazioni sullo stato dell'UPS attraverso l'interfaccia web e gestirlo da remoto.

Le funzioni principali sono:

1)Impostazione di tutte le funzioni tramite browser;

- 2)Monitoraggio in tempo reale dello stato dell'UPS tramite browser;
- 3)Garantire il supporto di protocolli quali TCP/IP, FTP, NTP, HTTP, SMTP e SNMP, ecc;
- 4)Fornire strumenti di ricerca e aggiornamento IP (iSearch);
- 5)Inviare il report giornaliero tramite e-mail;
- 6)Inviare alle persone amministrative tramite e-mail le informazioni relative a qualsiasi guasto dell'UPS;
- Aggiungere il modulo messaggi GPRS su richiesta dell'utente (il modulo messaggi deve essere acquistato a parte).

L'UPS viene fornito con un disco software iSearch che consente di interagire con l'UPS tramite una connessione USB o tramite Internet.

AS400

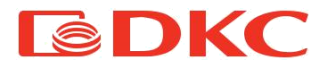

Utilizzando la scheda AS400, gli utenti possono ricevere segnali attraverso contatti puliti (binari) per un controller programmabile e un sistema di controllo.

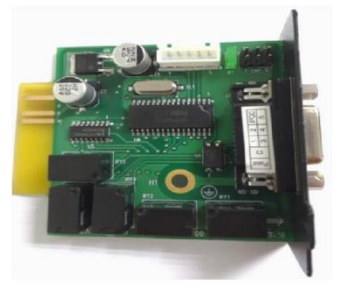

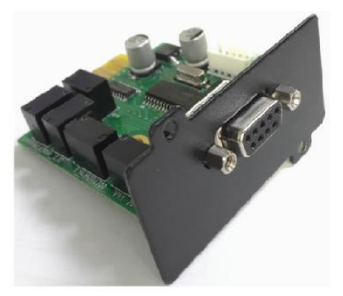

Figura 7 - Scheda AS400

| PIN  | Definizione<br>della funzione | Descrizione della<br>funzione                | I/O | Azione                           |
|------|-------------------------------|----------------------------------------------|-----|----------------------------------|
| PIN1 | Guasto<br>dell'UPS            | Guasto interno dell'UPS                      | O/P | Cortocircuito PIN1<br>verso PIN5 |
| PIN2 | Allarme<br>acustico UPS       | Guasto UPS, Batteria scarica, Guasto di rete | O/P | Cortocircuito PIN2<br>verso PIN5 |
| PIN3 | GND                           |                                              | I/P |                                  |
| PIN4 | Spegnimento<br>remoto         |                                              | I/P | Cortocircuito PIN4<br>verso PIN5 |
| PIN5 | Comune per i<br>relè          |                                              | I/P |                                  |
| PIN6 | Bypass attivo                 | Guasto dell'inverter e<br>bypass attivo      | O/P | Cortocircuito PIN6<br>verso PIN5 |
| PIN7 | Batteria scarica              | La tensione della<br>batteria è bassa        | O/P | Cortocircuito PIN7<br>verso PIN5 |
| PIN8 | UPS acceso                    | UPS che lavora in<br>modalità inverter (CA)  | O/P | Cortocircuito PIN8<br>verso PIN5 |
| PIN9 | Errore di rete                | rore di rete Errore di rete                  |     | Cortocircuito PIN9<br>verso PIN5 |

Tabella 6. Descrizione dei pin della porta DB-9

La descrizione della scheda AS400 è riportata di seguito.
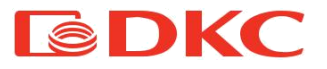

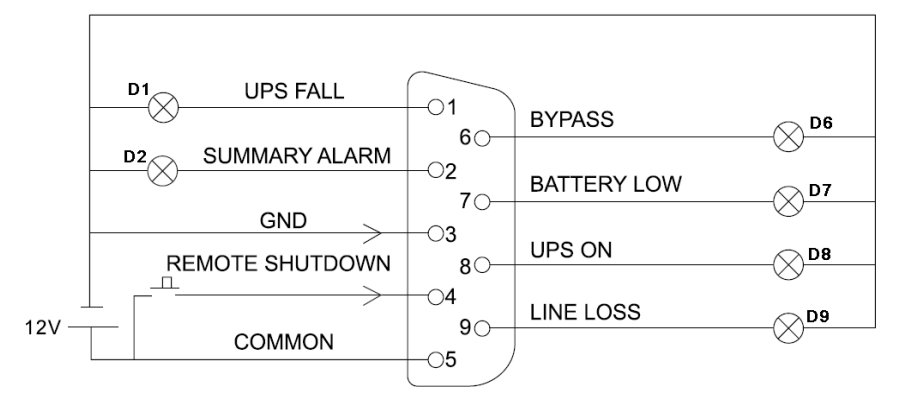

Figura 8 - Visualizzazione dello stato dell'UPS tramite connettore AS400 DB-9

Gli utenti devono predisporre un'alimentazione CC che può produrre la tensione 5V-24V, realizzano un circuito semplice con la porta DB9 della scheda AS400 come illustrato nell'immagine precedente; quando il circuito funziona normalmente, la funzione di monitoraggio e di spegnimento remoto sarà approvata. Indicazione di monitoraggio come illustrato di seguito:

| Stato di funzionamento                           | Risultati di monitoraggio      |
|--------------------------------------------------|--------------------------------|
| Funzionamento normale                            | D8 acceso                      |
| Modalità bypass                                  | D6 acceso                      |
| Interruzione di rete                             | D2 acceso, D8 acceso e D9      |
|                                                  | acceso                         |
| Battoria scarica (a interruziona di rota)        | D2 acceso , D7 acceso, D8      |
| Datteria Scarica (e interruzione di rete)        | acceso e D9 acceso             |
| Cortocircuito in uscito                          | D1 acceso, D2 acceso e D8      |
|                                                  | acceso                         |
| Premere il tasto K1 in condizioni di normale     | Passaggio dell'UPS in modalità |
| funzionamento                                    | bypass dalla modalità CA       |
| Premere il tasto K1 in modalità di funzionamento | Speanimento dell'I IPS         |
| BAT                                              | Spegrinnento dell'OFS          |

Tabella 7. Visualizzazione dello stato dell'UPS tramite connettore AS400 DB-9

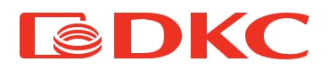

# 5. Funzionamento

## 5.1 Pulsanti di comando

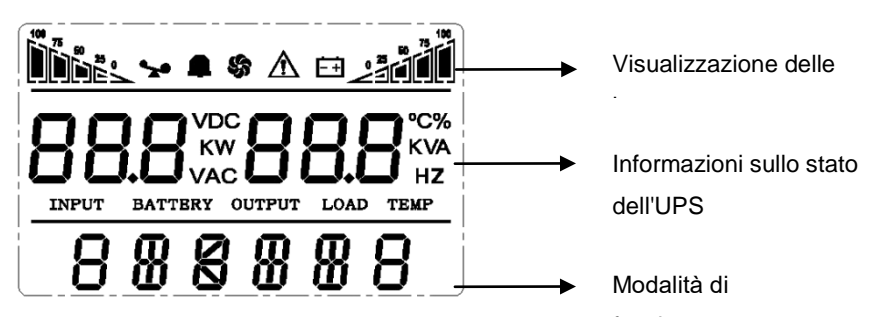

| Tasto     | Nome                  | Funzione                                                                                                    |
|-----------|-----------------------|----------------------------------------------------------------------------------------------------|
|           | Tasto "ON"            | Premere i due tasti per più di mezzo secondo per accendere<br>l'UPS.                                                                                                    |
| ◀ + ►     | Tasto "OFF"           | Premere i due tasti per più di mezzo secondo per spegnere<br>l'UPS.                                                                                                    |
|           | Tasto<br>SILENZIOSO   | Premere i due tasti per più di 1 secondo in modalità batteria:<br>L'UPS attiva la funzione Silenzioso.                                                                                                    |
|           | Tasto TEST            | Premere i due tasti per più di 1 secondo in modalità Linea,<br>ECO o CUCF: L'UPS attiva la funzione di autotest.                                                                                                    |
| 4         | Tasto<br>IMPOSTAZIONI | <ul> <li>Fuori dalla modalità di impostazione:</li> <li>Premere i due tasti per più di 2 secondi: Interfaccia delle<br/>impostazioni delle funzioni.</li> <li>In modalità di impostazione:</li> <li>Premere il tasto per più di mezzo secondo (meno di 2 secondi<br/>per accedere alle opzioni di impostazione delle funzioni.</li> <li>Premere il tasto per più di 2 secondi per uscire dall'interfaccia<br/>di impostazione delle funzioni.</li> </ul> |
| ( 🔍 , 🏲 ) | Tasto di<br>RICHIESTA | Fuori dalla modalità di impostazione:<br>Premere ◀ o ▶ per più di mezzo secondo (meno di 2<br>secondi) per visualizzare le voci in modo ordinato.<br>Premere ▶ per più di 2 secondi: Consente di visualizzare in<br>modo circolare e ordinato le voci ogni 2 secondi; premendo<br>nuovamente il tasto una volta, si passerà allo stato di uscita.<br>In modalità di impostazione:<br>Premere ◀ o ▶ per più di mezzo secondo (meno di 2                   |

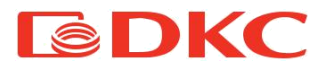

|  | secondi): Consente di selezionare l'opzione di impostazione. |
|--|--------------------------------------------------------------|
|  |                                                              |

## Tabella 8. Uso dell'UPS

# 5.2 Interfaccia display

| Display                    | Funzione                                                                                         |
|----------------------------|--------------------------------------------------------------------------------------------------|
| Visualizzazione delle icon | ne                                                                                               |
|                            | lcona di carico: La percentuale approssimativa della capacità di carico (0-                      |
| 100 75 50 25               | 25%, 26-50%, 51-75% e 76-100%) è indicata dal numero di sezioni della barra                      |
| <b>H H H H</b>             | di carico illuminate. Quando l'UPS è in sovraccarico, l'icona di carico                          |
|                            | lampeggia.                                                                                       |
|                            | Icona della modalità Silenzioso: Indica che l'allarme acustico è                                 |
|                            | disattivato/silenzioso.                                                                          |
|                            | Se si preme il tasto Silenzioso in modalità batteria, l'icona Silenzioso                         |
|                            | lampeggerà.                                                                                      |
|                            | Icona della ventola: Indica lo stato di funzionamento della ventola. Quando la                   |
| 5                          | ventola funziona normalmente, l'icona ne indica la rotazione; se la ventola non                  |
|                            | è collegata o è difettosa, l'icona lampeggia.                                                    |
| Â                          | lcona di guasto: Indica che l'UPS è in modalità guasto.                                          |
| - 100 -                    | lcona di stato della batteria: Indica una capacità della batteria di 0-25%, 26-                  |
|                            | 50%, 51-75% e 76-100%. Quando la capacità della batteria si esaurisce o la                       |
|                            | batteria è scollegata, l'icona di stato della batteria lampeggia.                                |
| Informazioni sullo stato o | dell'UPS                                                                                         |
|                            | <ul> <li>Fuori dalla modalità di impostazione, visualizza le informazioni sull'uscita</li> </ul> |
|                            | dell'UPS quando l'UPS funziona normalmente; il codice di errore sarà                             |
|                            | trasmesso in modalità di guasto.                                                                 |
|                            | <ul> <li>In modalità di impostazione, gli utenti possono regolare la diversa</li> </ul>          |
|                            | tensione di uscita, attivare la modalità ECO, attivare la modalità CUCF,                         |
| LILII HZ                   | selezionare un numero ID e così via, attivando i tasti di impostazione delle                     |
|                            | funzioni e il tasto di richiesta.                                                                |
| Modalità di funzionament   |                                                                                                  |
|                            | Indica la capacità di alimentazione dell'UPS entro 20 secondi dall'avvio.                        |
| 888888                     | Indica la modalità di funzionamento dell'UPS entro 20 secondi, come ad                           |
|                            | esempio STDBY (modalità standby), BYPASS (modalità bypass), LINE                                 |

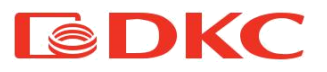

|                            | (modalità CA), BAT (modalità batteria), BATT (modalità di autotest della        |
|----------------------------|---------------------------------------------------------------------------------|
|                            | batteria), ECO (modalità di risparmio), SHUTDN (modalità di spegnimento),       |
|                            | CUCF (modalità a tensione costante e frequenza costante).                       |
| Funzioni delle spie LED    |                                                                                 |
|                            | Da sinistra a destra ci sono rispettivamente la spia dell'inverter e la spia di |
|                            | guasto. La spia dell'inverter (LED verde) si illumina continuamente: indica che |
|                            | l'UPS è in modalità di rete, ECO o in stato di alimentazione in modalità        |
| $\land$                    | batteria. La spia di guasto (LED rosso) si illumina continuamente: indica che   |
| $\cdot \land \overline{1}$ | l'UPS è in stato di guasto.                                                     |

Tabella 9. Spie nella schermata dell'UPS

## 5.3 Funzione di accensione/spegnimento dell'UPS

## 5.3.1 Procedura di accensione

### •Accendere l'UPS con l'alimentazione di rete

Con l'alimentazione di rete collegata, l'UPS funziona in modalità bypass e la tensione di uscita è la stessa della tensione di ingresso, che deve essere compresa entro l'intervallo di ingresso. Se non è richiesta una tensione di uscita quando l'alimentazione di rete è collegata, è possibile impostare il bypass su OFF. Come impostazione predefinita, il bypass è impostato su ON, e ciò significa che c'è un'uscita di bypass all'accensione.

Premere il tasto ON per più di mezzo secondo per avviare l'UPS e, successivamente, si avvierà anche l'inverter. Una volta avviato, l'UPS eseguirà una funzione di autotest. Al termine dell'autotest, l'UPS passerà in modalità in linea.

### •Accendere l'UPS a batteria, senza l'alimentazione di rete

Quando l'alimentazione principale è scollegata, premere il tasto ON per più di mezzo secondo per avviare l'UPS.

Il processo di avvio dell'UPS è quasi uguale a al processo precedente con alimentazione di rete. Al termine dell'autotest, l'UPS passerà in modalità a batteria.

## 5.3.2 Procedura di spegnimento

### •Spegnere l'UPS in modalità in linea

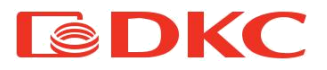

Premere il tasto OFF per più di mezzo secondo per spegnere l'UPS. Una volta spento l'UPS, non c'è nessuna uscita. Se è necessaria un'uscita, è possibile impostare BPS su "ON" nel menu di impostazione LCD.

#### •Spegnere l'UPS in modalità a batteria, senza l'alimentazione di rete

Premere il tasto OFF per più di mezzo secondo per spegnere l'UPS. Durante la procedura di spegnimento, l'UPS esegue l'autotest, fino a quando non viene più visualizzato nulla sul pannello.

### Note:

•Durante l'avvio, accendere prima l'UPS e poi il carico; durante lo spegnimento, è

necessario prima spegnere il carico e poi spegnere l'UPS.

•In caso di mancanza di corrente, l'UPS passa all'alimentazione a batteria.

- •Se l'UPS è collegato alla rete elettrica e non viene utilizzato per più di 7 giorni, fare riferimento alla sezione 5.3.2 per spegnere correttamente l'UPS.
- Se l'UPS non è stato utilizzato per più di 3 mesi, fare riferimento alle istruzioni di avviamento dell'UPS con alimentazione di rete; lasciare l'UPS in carica per almeno 8 ore per caricare completamente la batteria e prolungarne la vita utile.

## 5.4 Modalità di funzionamento

| Modalità di funzionamento e display<br>LCD | Descrizione |
|--------------------------------------------|-------------|
|--------------------------------------------|-------------|

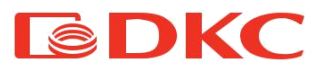

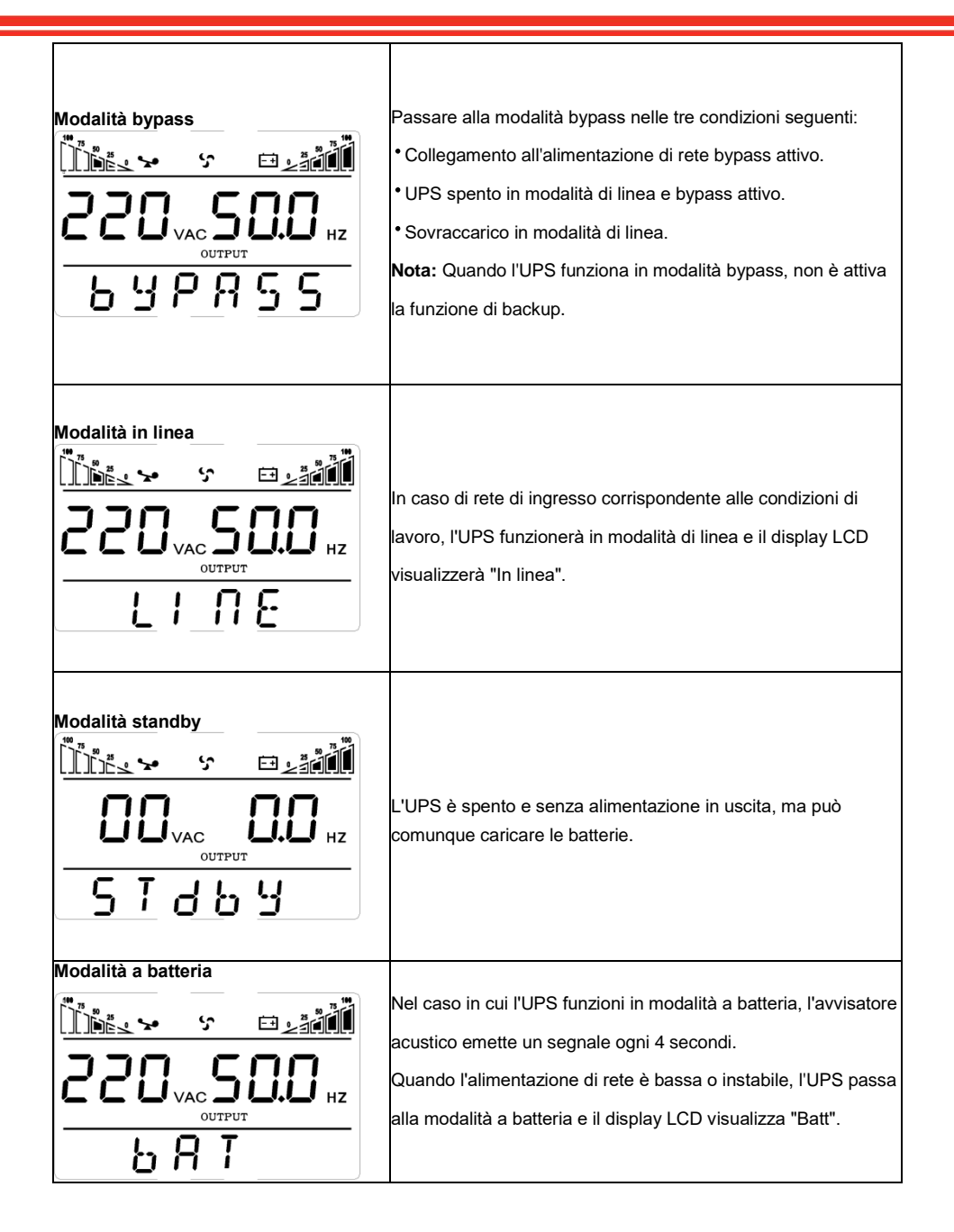

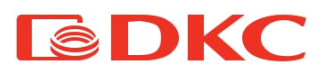

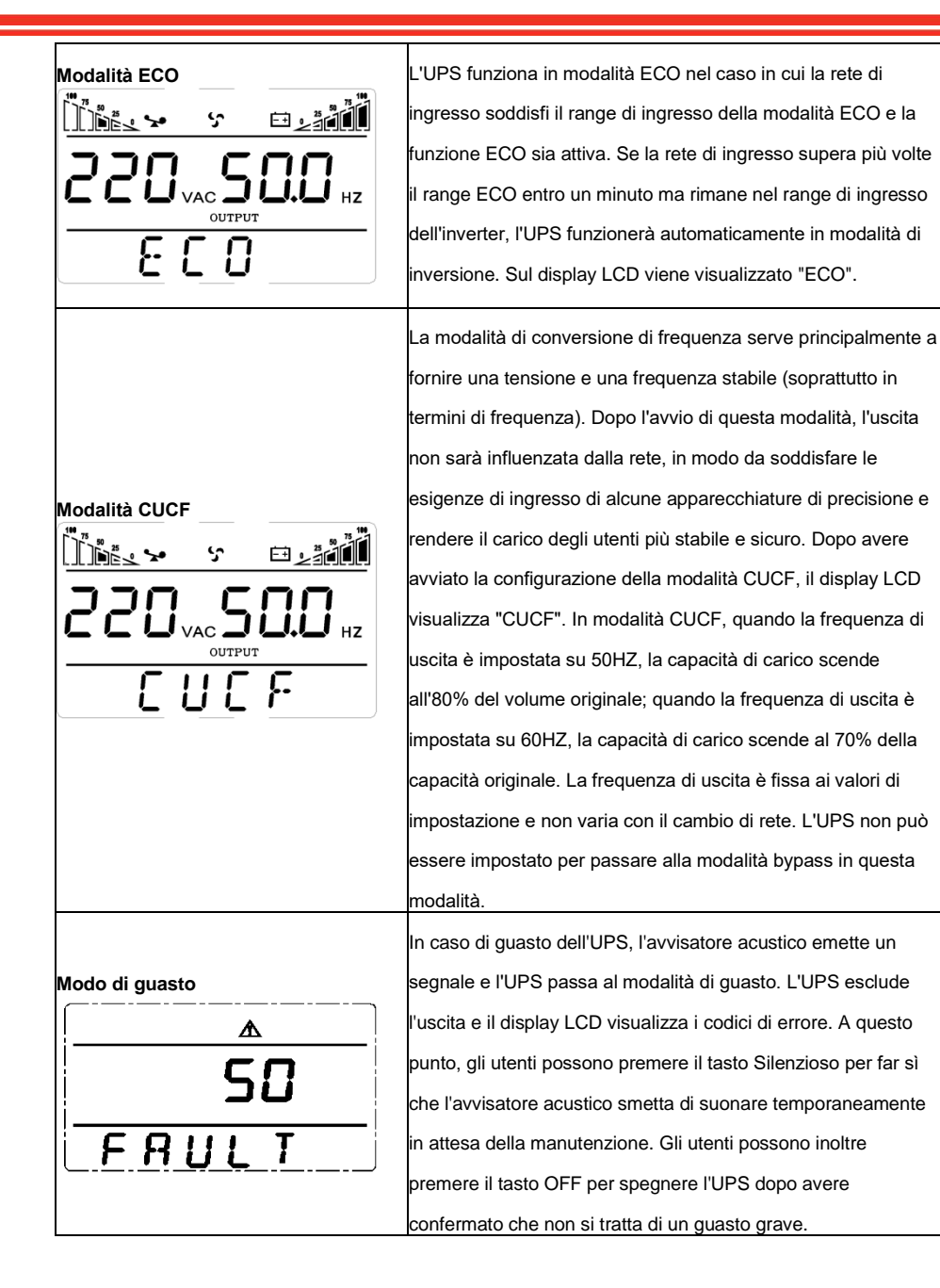

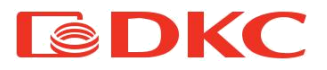

Tabella 10. Modalità di funzionamento sul display

### 5.5 Richiesta parametri

Premere il tasto di richiesta <a>o</a> per più di mezzo secondo (meno di 2 secondi) per richiedere i parametri. Tra le voci che possono essere richieste vi sono Ingresso, Batteria, Uscita, Carico e Temperatura. Le voci visualizzate vengono mostrate sullo schermo LCD come segue:

| Display LCD                                     | Descrizione                                                                                                    |
|-------------------------------------------------|----------------------------------------------------------------------------------------------------|
|                                                 | <b>Uscita:</b> Visualizzala tensione di uscita e la frequenza di uscita<br>dell'UPS. Come mostra il grafico seguente, la tensione di<br>uscita è pari a 220V e la frequenza di uscita è di 50Hz.                                                                                                    |
|                                                 | <b>Carico:</b> Visualizza il valore numerico della potenza attiva<br>(WATT) e della potenza apparente (VA) del carico. Ad<br>esempio, come mostra il grafico seguente, il valore WATT del<br>carico è pari a 800 W, mentre il valore VA è uguale a 1,0 KVA<br>(quando si scollegano i carichi; è un fenomeno normale<br>visualizzare un piccolo valore numerico per WATT e VA). |
| <u>ії « « « « « « « « « « « « « « « « « « «</u> | Versione del software e temperatura: Indica la versione del<br>firmware dell'UPS e visualizza la temperatura massima dei<br>componenti dell'UPS; come mostra il grafico seguente, la<br>versione del firmware è v1.7 e la temperatura massima è di<br>40°C.                                                                                                    |

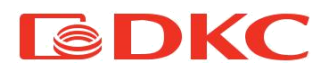

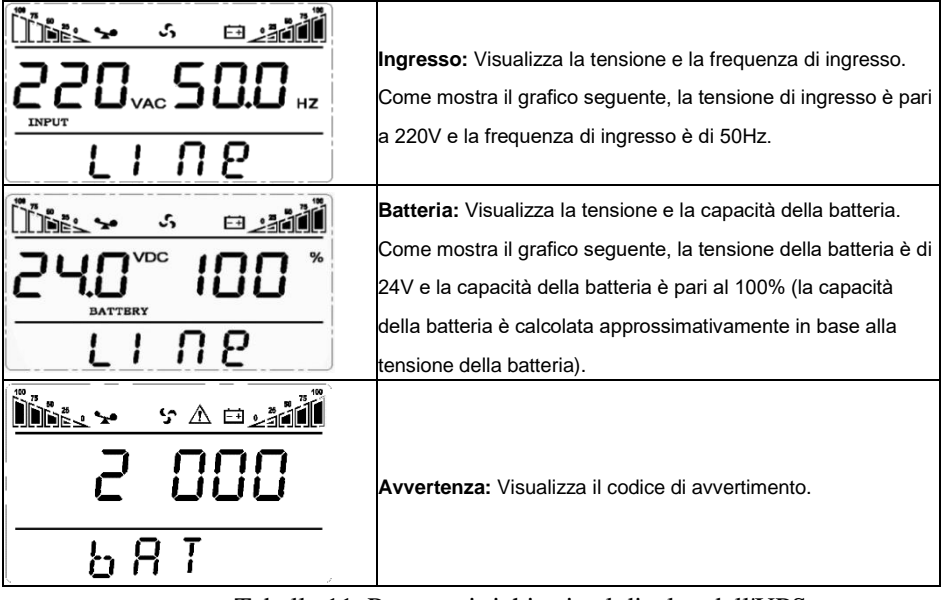

Tabella 11. Parametri richiesti sul display dell'UPS

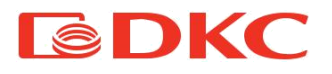

## 5.6 Impostazioni dell'UPS

Per configurare i parametri dell'UPS utilizzando i tasti funzione, è necessario leggere le istruzioni riportate di seguito:

- 7.Impostare i valori numerici dei parametri. Tenere premuto il tasto di impostazione funzione → per più di mezzo secondo (meno di 2 secondi), quindi accedere all'interfaccia di impostazione (durante l'operazione le lettere smettono di lampeggiare, ma i valori numerici iniziano a lampeggiare). Premere e tenere premuto il tasto di richiesta ( < , > ) per più di mezzo secondo (meno di 2 secondi) e selezionare il valore numerico in base alla funzione.
- 8.Confermare il numero scelto. Dopo avere selezionato il valore numerico, premere e tenere premuta l'impostazione della funzione per più di mezzo secondo (meno di 2 secondi). A questo punto, la funzione di impostazione è completata e il valore numerico si illumina senza lampeggiare.
- 9.Uscire dall'interfaccia di impostazione. Tenere premuto il tasto di impostazione delle funzioni per più di mezzo secondo (meno di 2 secondi), uscire dall'interfaccia di impostazione e tornare all'interfaccia principale.

| Display LCD   | Impostazioni                                                        |
|---------------|---------------------------------------------------------------------|
| ĨĨĨ°.* ∽ ⊡_ªĨ | L'utente può scegliere tra i seguenti valori di tensione di uscita: |
| חרר יוחח      | 208 V CA                                                            |
|               | V 220 V CA                                                          |
| C T 11 11     |                                                                     |
| 51009         | 240 V CA                                                            |

### · Impostazione della tensione di uscita

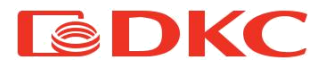

### ·Bassa tensione di impostazione della batteria

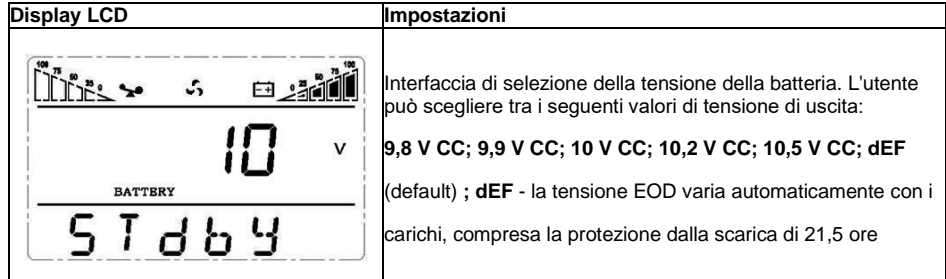

### • Attivazione/disattivazione del convertitore di frequenza

| Display LCD                           | Impostazioni                                                                                                    |
|---------------------------------------|----------------------------------------------------------------------------------------------------|
| <u>Покъко е∠айй</u><br>СЕ ОП<br>БТАЬЧ | Solo la modalità CF può essere impostata in modalità STDBY.<br>È possibile scegliere tra le due opzioni seguenti:<br>ON: attivazione modalità convertitore<br>OFF (predefinito): disattivazione modalità convertitore |

### Impostazione frequenza in uscita

| Display LCD                                     | Impostazioni                                                                                                    |
|-------------------------------------------------|----------------------------------------------------------------------------------------------------|
| <u>Öðtss ∻ ⊡≥aðði</u><br>OPF 50.0 <sub>Hz</sub> | Se la modalità convertitore di frequenza è attivata, è possibile<br>scegliere la seguente frequenza di uscita:<br>50 (valore predefinito): indica una frequenza di uscita di 50Hz<br>60: indica una frequenza di uscita di 60Hz |
| 57669                                           |                                                                                                    |

### ·Impostazione della modalità bypass

| Display LCD | Impostazioni |
|-------------|--------------|
|             |              |

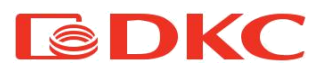

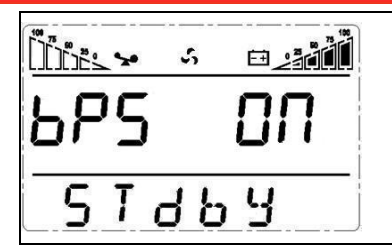

Attivare o disattivare la funzione bypass. È possibile scegliere tra le due opzioni seguenti: ON: Attivazione bypass OFF (predefinito): Disattivazione bypass

### ·Impostazione della modalità ECO

| Display LCD                       | Impostazioni                                                                                                    |
|-----------------------------------|----------------------------------------------------------------------------------------------------|
| <u>Dotes &gt; ⇒₂añi</u><br>ECO ON | Attivare o disattivare la funzione ECO. È possibile scegliere tra<br>le due opzioni seguenti:<br>ON: Attivazione della modalità ECO<br>OFF (predefinito): Disattivazione della modalità ECO |
| 57669                             |                                                                                                    |

### Impostazione EP

| Display LCD | Impostazioni                                                                                                    |
|-------------|----------------------------------------------------------------------------------------------------|
|             | Questa impostazione viene utilizzata principalmente per alcune<br>unità speciali. Si sconsiglia agli utenti di utilizzarla. Una volta<br>avviata la modalità EP, il display della tensione di uscita<br>visualizzerà nove opzioni (240V, 230V, 220V, 208V, 100V,<br>110V, 115V, 120V, 127V) ma la tensione di uscita potrà essere<br>impostata con quattro opzioni (240V, 230V, 220V, 208V). È<br>possibile scegliere di schermare i valori di capacità del display |
| 51669       | LCD all'avvio, è possibile scegliere se l'UPS passa<br>direttamente alla modalità In linea o Bypass quando si collega<br>la rete elettrica e se si avvia automaticamente.                                                                                                    |

### • AUO

| Display LCD                     | Impostazioni                                                                                                    |
|---------------------------------|----------------------------------------------------------------------------------------------------|
| <u>nits≻ v ⇔∠tiñi</u><br>RUO ON | È richiesto l'avvio dell'impostazione EP.<br>L'impostazione AUO può essere impostata solo in modalità<br>Stdby o Bypass. È possibile scegliere tra le due opzioni<br>seguenti:<br><b>ON</b> : L'UPS si avvia automaticamente e funziona in modalità In<br>linea quando si collega la rete elettrica.<br><b>DEF</b> (orgetefinito). L'UPS pop si avvia automaticamente |
| 57669                           | quando si collega la rete elettrica ad eccezione di EOD e<br>funzionerà in modalità standby o bypass.                                                                                                    |

Impostazione EPO

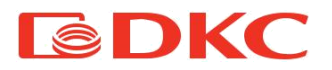

| Display LCD                              | Impostazioni                                                                                                    |
|------------------------------------------|----------------------------------------------------------------------------------------------------|
| <u>Ůůs⊾× × ∞₂≥≧ůů</u><br>EPO ON<br>SIdby | È richiesto l'avvio dell'impostazione EP.<br>L'impostazione EPO (spegnimento automatico) può essere<br>impostata solo in modalità Stdby o Bypass. È possibile<br>scegliere tra le due opzioni seguenti:<br>ON: Attivazione dell'EPO<br>OFF (predefinito): Disattivazione dell'EPO |

## 6. Manutenzione

## 6.1 Verifica del funzionamento dell'UPS

È necessario effettuare le seguenti operazioni durante la manutenzione:

1. Controllare il funzionamento dell'UPS.

Se la tensione di rete rientra nell'intervallo consentito, l'UPS funziona in modalità di rete. Se la tensione di rete non rientra nell'intervallo consentito, l'UPS funziona in modalità a batteria. In entrambi i casi, non si tratta di un guasto.

2. Controllare il passaggio da una modalità all'altra.

Scollegare l'alimentazione per simulare un guasto di rete. L'UPS passa in modalità a batteria, quindi provare a ricollegare il cavo di alimentazione e assicurarsi che il sistema torni in modalità di rete.

3. Verificare la presenza di errori

Durante i test sopra descritti, assicurarsi che la modalità di funzionamento sul display corrisponda alla modalità di funzionamento effettiva dell'UPS.

## 6.2 Manutenzione dell'UPS

La manutenzione preventiva dell'UPS può garantirne l'affidabilità e la durata nel tempo. I seguenti test devono essere eseguiti ogni mese:

- •Spegnere l'UPS (vedere il manuale dell'utente);
- •Controllare lo sfiato per assicurarsi che non sia bloccato;
- •Controllare che non ci sia polvere sul telaio dell'UPS; se necessario, pulirlo con un panno asciutto;

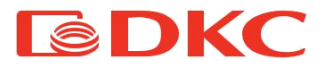

- •Controllare che le condizioni di isolamento dei cavi di ingresso, uscita e della batteria non siano compromesse;
- •Assicurarsi che l'UPS sia ben protetto dall'umidità;
- •Avviare l'UPS (vedere il manuale dell'utente);
- Scaricare l'UPS alimentato dalla batteria e da altri carichi non importanti, fino a quando suona l'allarme di bassa tensione della batteria. Durante la fase di scarica, non dovrebbe generarsi nessun altro allarme. Se scatta un altro allarme, si prega di contattare il centro di assistenza locale.

### 6.3 Manutenzione della batteria

Le batterie sono i principali componenti dell'UPS. La durata delle batterie dipende dalla temperatura e dal tempo di carica e scarica. Temperature elevate e una scarica eccessiva possono ridurre la durata della batteria.

1. Mantenere la temperatura ambiente tra 15 - 25°C.

2. Nel caso in cui l'UPS non venga utilizzato per lungo tempo, si raccomanda di caricare completamente le batterie ogni 3 mesi.

- 3. Le batterie non devono essere sostituite singolarmente.
- 4. In normali condizioni di funzionamento, la durata della batteria è di circa 2-4 anni. Se le batterie vengono conservate in un ambiente umido, polveroso o in condizioni di bassa temperatura, la loro durata di vita sarà ridotta.

Gli algoritmi del test della batteria sono descritti di seguito (le prestazioni della batteria possono diminuire drasticamente con l'avvicinarsi del termine della sua vita utile; si raccomanda di controllarla almeno una volta ogni 3 mesi):

- •Collegare l'UPS alla rete utilizzando il cavo di alimentazione, mettere in funzione l'UPS e caricare la batteria per più di 8 ore
- •Collegare il carico all'UPS e controllarne l'alimentazione. Scollegare il cavo di ingresso. L'UPS passa alla modalità batteria e il funzionamento continua fino allo spegnimento dell'UPS. Dopo lo spegnimento, è necessario valutare la durata della batteria. Se la durata della batteria si discosta di oltre il 30% dai valori indicati nei grafici riportati nella sezione 8.2, è necessario sostituire la batteria
- •Eseguire un'ispezione esterna della batteria (rimuovere polvere e sporcizia, se

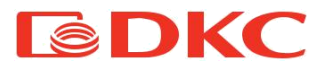

necessario)

- •Controllare che il cavo interno di tutte le batterie non sia allentato o corroso. Sostituirlo se necessario
- •Assicurarsi che la batteria e i terminali della batteria siano fissati saldamente

### Note:

- 1. Prima di intervenire sulle batterie, assicurarsi che l'UPS sia spento e scollegato.
- 2. Rimuovere anelli, orologi e altri materiali conduttivi prima di eseguire qualunque operazione.
- 3. Utilizzare un utensile con impugnatura isolata e non appoggiare oggetti metallici sulle batterie.
- 4. È severamente vietato cortocircuitare i due terminali positivo e negativo delle batterie.

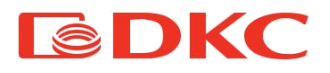

# 7. Messaggi di errore e allarmi

In caso di guasto dell'UPS, utilizzare le informazioni riportate nella tabella Sezione 7.1. 7.2. Se non è possibile risolvere il problema, contattare il distributore o il centro assistenza.

## 7.1 Visualizzazione dei guasti

| Codice di errore | Tipo di guasto                                    | Uscita<br>bypass | Nota         |
|------------------|---------------------------------------------------|------------------|--------------|
| 0、1、2、3、4        | Bus alto                                          | sì               |              |
| 5、6、7、8、9        | Bus basso                                         | sì               |              |
| 10、11、12、13、14   | Sbilanciamento bus                                | sì               |              |
| 15、16、17、18、19   | Avviamento graduale del bus non<br>riuscito       | sì               |              |
| 20、21、22、23、24   | Avviamento graduale dell'inverter non<br>riuscito | sì               |              |
| 25、26、27、28、29   | Alta tensione inverter                            | sì               |              |
| 30、31、32、33、34   | Bassa tensione inverter                           | sì               |              |
| 35、36、37、38、39   | Scarico inverter non riuscito                     | sì               |              |
| 40、41、42、43、44   | Surriscaldamento                                  | sì               |              |
| 45、46、47、48、49   | OP (inverter) corto                               | no               |              |
| 50、51、52、53、54   | Sovraccarico                                      | sì               |              |
| 55、56、57、58、59   | Interruzione NTC di linea                         | sì               |              |
| 60、61、62、63、64   | Guasto di spegnimento                             | sì               |              |
| 65、66、67、68、69   | Fusibile di ingresso CA aperto                    | sì               | inutilizzato |
| 70、71、72、73、74   | Errore di comunicazione                           | sì               | inutilizzato |
| 75、76、77、78、79   | Errore di comunicazione                           | sì               |              |
| 80、81、82、83、84   | Guasto del relè                                   | sì               |              |
| 85、86、87、88、89   | Errore SRC ingresso CA                            | sì               | inutilizzato |
| 90、91、92、93、94   | Errore CAN                                        | sì               |              |

La tabella seguente mostra gli errori sullo schermo dell'UPS:

Tabella 12. Codici di allarme UPS

| N.S. | Stato di funzionamento                             | Messaggi sul display LCD                            | Segnale di<br>allarme         | II display LCD<br>Iampeggia |
|------|----------------------------------------------------|-----------------------------------------------------|-------------------------------|-----------------------------|
| 1    | Modalità inverter (alimenta                        | zione di rete)                                      |                               |                             |
|      | Tensione di alimentazione<br>di rete               | La modalità di funzionamento<br>visualizza In linea | Nessun<br>segnale<br>acustico | Nessuna spia<br>Iampeggia   |
|      | Protezione alta/bassa<br>tensione di rete, passare | La modalità di funzionamento<br>visualizza bAT      | Un segnale<br>acustico / 4    | Un lampeggio /<br>4 sec     |

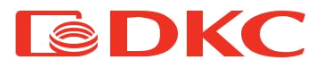

| alla modalità batteria | sec |  |
|------------------------|-----|--|

| 2 | Modalità a batteria                                                                             |                                                                                                    |                                   |                            |  |  |
|---|-------------------------------------------------------------------------------------------------|----------------------------------------------------------------------------------------------------|-----------------------------------|----------------------------|--|--|
|   | Tensione della batteria -<br>normale                                                            | La modalità di funzionamento<br>visualizza bAT                                                                                                    | Un segnale<br>acustico / 4<br>sec | Un lampeggio<br>/ 4 sec    |  |  |
|   | Avviso di tensione                                                                              | La modalità di funzionamento                                                                                                    | Un segnale                        | Un lampeggio               |  |  |
|   | anomala della batteria                                                                          | visualizza bAT e Bat lampeggia                                                                                                    | acustico / sec                    | / sec                      |  |  |
| 3 | Modalità bypass                                                                                 |                                                                                                    |                                   |                            |  |  |
|   | Alimentazione di rete -<br>normale (in modalità<br>bypass)                                      | La modalità di funzionamento<br>visualizza byPASS                                                                                                    | Un segnale<br>acustico / 2<br>min | Nessuna spia<br>Iampeggia  |  |  |
| 4 | Avviso di batteria scollegat                                                                    | a                                                                                                    |                                   |                            |  |  |
|   | Modalità bypass                                                                                 | La modalità di funzionamento<br>visualizza byPASS, bat è uguale a<br>0 e lampeggia continuamente                                                                                                    | Un segnale<br>acustico / 4<br>sec | Un lampeggio<br>/ 4sec     |  |  |
|   | Modalità inverter                                                                               | La modalità di funzionamento<br>visualizza In linea, bat è uguale a 0<br>e lampeggia continuamente                                                                                                    | Un segnale<br>acustico / 4<br>sec | Un lampeggio<br>/ 4sec     |  |  |
|   | Alimentazione /<br>Accensione                                                                   | Lo schermo LCD si illumina<br>all'accensione e visualizza la<br>capacità dell'UPS,<br>successivamente la modalità di<br>funzionamento visualizza In linea o<br>byPASS e l'icona bat lampeggia<br>continuamente | 6 segnali<br>acustici             | Lampeggia<br>continuamente |  |  |
| 5 | Protezione da sovraccarico                                                                      | o in uscita                                                                                                    |                                   |                            |  |  |
|   | Avviso di sovraccarico di<br>alimentazione di rete                                              | La modalità di funzionamento<br>visualizza In linea e l'icona di carico<br>lampeggia                                                                                                    | 2 segnali<br>acustici / sec       | 2 lampeggi<br>/ sec        |  |  |
|   | Protegge il funzionamento<br>in caso di sovraccarico in<br>modalità di alimentazione<br>di rete | La modalità di funzionamento<br>visualizza GUASTO e i codici<br>corrispondenti                                                                                                    | Lungo<br>segnale<br>acustico      | Lampeggia<br>continuamente |  |  |
|   | Avviso di batteria<br>sovraccarica                                                              | La modalità di funzionamento<br>visualizza bAT e l'icona di carico<br>lampeggia                                                                                                    | 2 segnali<br>acustici / sec       | 2 lampeggi<br>/ sec        |  |  |

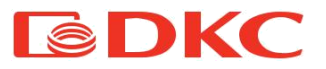

|   | Protegge il funzionamento<br>in caso di sovraccarico in<br>modalità batteria | La modalità di funzionamento<br>visualizza GUASTO e i codici<br>corrispondenti                                                               | Lungo<br>segnale<br>acustico      | Lampeggia<br>continuamente |
|---|------------------------------------------------------------------------------|----------------------------------------------------------------------------------------------------|-----------------------------------|----------------------------|
| 6 | Avviso di sovraccarico in<br>modalità bypass                                 | La modalità di funzionamento<br>visualizza byPASS, e l'icona di<br>carico lampeggia continuamente                                            | Un segnale<br>acustico / 2<br>sec | Un lampeggio<br>/ 2sec     |
| 7 | Guasto ventole (icona<br>ventola)                                            | L'icona della ventola lampeggia, la<br>visualizzazione della modalità di<br>funzionamento dipende dalla<br>modalità corrente                 | Un segnale<br>acustico / 2<br>sec | Nessuna spia<br>lampeggia  |
| 8 | Modalità di guasto                                                           | La modalità di funzionamento<br>visualizza GUASTO, nell'area dei<br>valori numerici viene visualizzato il<br>codice di errore corrispondente | Lungo<br>segnale<br>acustico      | Lampeggia<br>continuamente |

Tabella 13. Messaggi di stato di funzionamento

Per la manutenzione e la riparazione dell'UPS, l'utente deve fornire le seguenti informazioni:

- •Numero di modello e numero di serie dell'UPS.
- Data in cui si è verificato il guasto.
- Dettagli del guasto (stato LCD, rumore, situazione di alimentazione CA, capacità di carico, configurazione della capacità della batteria, ecc.)

Il codice di allarme viene visualizzato sullo schermo in quattro cifre:

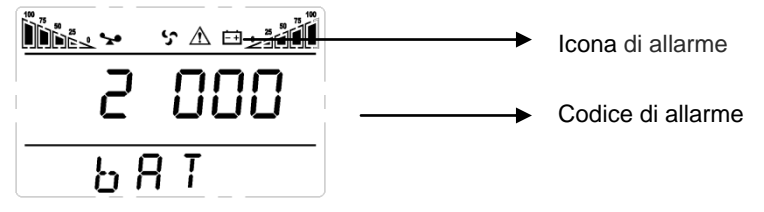

Figura 10 - Codice di errore sullo schermo dell'UPS

I codici di errore sono riportati di seguito:

Il segno '• indica che si è verificato un allarme, lo spazio vuoto indica che non vi è alcun

allarme

| Il primo Valore                       | Spegnimento | sovraccarico | Batteria   |
|---------------------------------------|-------------|--------------|------------|
| numero visualizzato Perdita di bypass | remoto      |              | scollegata |

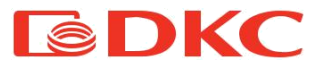

| (lettera) da    | 0            |                |               |                  |                 |
|-----------------|--------------|----------------|---------------|------------------|-----------------|
| destra a        | 1            | •              |               |                  |                 |
| sinistra        | 2            |                | •             |                  |                 |
|                 | 3            | •              | •             |                  |                 |
|                 | 4            |                |               | •                |                 |
|                 | 5            | •              |               | •                |                 |
|                 | 6            |                | •             | •                |                 |
|                 | 7            | •              | •             | •                |                 |
|                 | 8            |                |               |                  | •               |
|                 | 9            | •              |               |                  | •               |
|                 | A            |                | •             |                  | •               |
|                 | В            | •              | •             |                  | •               |
|                 | С            |                |               | •                | •               |
|                 | D            | •              |               | •                | •               |
|                 | E            |                | •             | •                | •               |
|                 | F            | •              | •             | •                | •               |
|                 | Valore       | Avvertenze di  | Inversione di | Avvio anomalo    | Guasto del      |
|                 | visualizzato | sovraccarico   | rete          |                  | caricatore      |
|                 | 0            |                |               |                  |                 |
|                 | 1            | •              |               |                  |                 |
|                 | 2            |                | •             |                  |                 |
|                 | 3            | •              | •             |                  |                 |
| ll secondo      | 4            |                |               | •                |                 |
| numero          | 5            | •              |               | •                |                 |
| (lettera) da    | 0            |                | •             | •                |                 |
| destra a        | 0            | •              | •             | •                |                 |
| sinistra        | 0            |                |               |                  | •               |
|                 | 9            | •              | •             |                  | •               |
|                 | B            | •              | •             |                  | •               |
|                 | C C          | •              | •             | •                | •               |
|                 |              | •              |               | •                | •               |
|                 | F            | •              | •             | •                | •               |
|                 | F            | •              | •             | •                | •               |
|                 | Valore       | EEPROM anomalo | Ventola       | Batteria scarica | Mediana anomala |
|                 | visualizzato |                | anomaia       |                  |                 |
|                 | 0            |                |               |                  |                 |
|                 | 1            | •              |               |                  |                 |
|                 | 2            |                | •             |                  |                 |
|                 | 3            | •              | •             |                  |                 |
| Il terzo numero | 4            |                |               | •                |                 |
| (lettera) da    | 5            | •              | •             | •                |                 |
| destra a        | 7            | •              | •             | •                |                 |
| sinistra        | 8            | •              | •             | •                | •               |
|                 | 9            | •              |               |                  | •               |
|                 | Ă            | -              | •             |                  | •               |
|                 | В            | •              | •             |                  | •               |
|                 | С            |                |               | •                | •               |
|                 | D            | •              |               | •                | •               |
|                 | E            |                | •             | •                | •               |

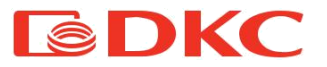

|              | F                      | •                      | ٠               | ٠              | • |
|--------------|------------------------|------------------------|-----------------|----------------|---|
|              | Valore<br>visualizzato | Errore di sovraccarico | Perdita di rete | Bypass anomalo |   |
| Il quarto    | 0                      |                        |                 |                |   |
| numero       | 1                      | •                      |                 |                |   |
| (lettera) da | 2                      |                        | •               |                |   |
| destra a     | 3                      | •                      | •               |                |   |
| sinistra     | 4                      |                        |                 | •              |   |
|              | 5                      | •                      |                 | •              |   |
|              | 6                      |                        | •               | •              |   |
|              | 7                      | •                      | •               | •              |   |

Tabella 14. Visualizzazione degli errori sullo schermo

Esempio:

Se sullo schermo LCD compare il codice di allarme "2000", ciò indica una perdita di tensione di rete.

## 7.2 Risoluzione dei problemi

In modalità di guasto, la schermata dell'UPS visualizza un codice di errore:

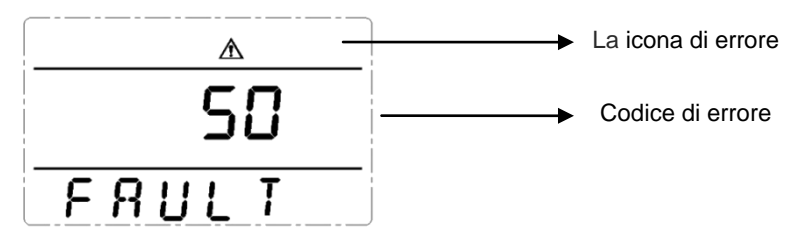

Figura 11 - La schermata dell'UPS visualizza un codice errore

| Problema                       | Possibile causa          | Soluzione                                 |
|--------------------------------|--------------------------|-------------------------------------------|
| Visualizzazione dell'icona di  |                          |                                           |
| guasto, segnale acustico di    | Errore di tensione della | Verificare la tensione della barra bus,   |
| allarme continuo, il codice di | barra bus                | oppure contattare il fornitore.           |
| guasto è 00-14                 |                          |                                           |
| Visualizzazione dell'icona di  |                          | Controllare il circuito di avviamento     |
| guasto, segnale acustico di    | Errore di avviamento     | graduale, in particolare la resistenza di |
| allarme continuo, il codice di | graduale                 | avviamento graduale, oppure contattare    |
| guasto è 15-24                 |                          | direttamente il fornitore.                |
| Visualizzazione dell'icona di  | <b>F</b>                 |                                           |
| guasto, segnale acustico di    | Errore di tensione       | Contattare il fornitore.                  |
| allarme continuo, il codice di | aeirinverter             |                                           |

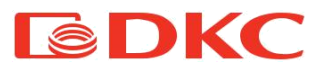

| guasto è 25-39                                                                                                    |                             |                                                                                                    |
|----------------------------------------------------------------------------------------------------|-----------------------------|----------------------------------------------------------------------------------------------------|
| Visualizzazione dell'icona di<br>guasto, segnale acustico di<br>allarme continuo, il codice di<br>guasto è 40-44                        | Sovratemperatura<br>interna | Assicurarsi che l'UPS non sia<br>sovraccaricato, che lo sfiato della ventola<br>non sia ostruito e che la temperatura<br>interna non sia elevata.<br>Lasciare raffreddare l'UPS per 10 minuti e<br>poi riavviarlo. Se il problema persiste,<br>contattare il fornitore. |
| Visualizzazione dell'icona di<br>guasto, segnale acustico di<br>allarme continuo, il codice di<br>guasto è 45-49                        | Cortocircuito in uscita     | Spegnere l'UPS e scollegare tutti i carichi.<br>Assicurarsi che non vi sia alcun guasto o<br>cortocircuito interno dei carichi.<br>Quindi, riavviare l'UPS. Se il problema<br>persiste, contattare il fornitore.                                                        |
| Visualizzazione dell'icona di<br>guasto, segnale acustico di<br>allarme continuo, il codice di<br>guasto è 50-54                        | Sovraccarico                | Controllare il livello di carico e scollegare<br>le apparecchiature non critiche,<br>conteggiare la capacità totale del carico e<br>ridurre il carico dell'UPS.<br>Controllare se le apparecchiature di<br>carico sono difettose o meno.                                |
| Visualizzazione dell'icona di<br>guasto, segnale acustico di<br>allarme continuo, il codice di<br>guasto è 55-59                        | Errore ingresso NTC         | Contattare il fornitore.                                                                                                    |
| Visualizzazione dell'icona di<br>guasto, segnale acustico di<br>allarme continuo, il codice di<br>guasto è 60-64                        | Errore di alimentazione     | Controllare se l'alimentazione in entrata e<br>in uscita è normale, contattare il fornitore<br>in caso di alimentazione anomala.                                                                                                    |
| Visualizzazione dell'icona di<br>guasto, segnale acustico di<br>allarme continuo, il codice di<br>guasto è 65-69                        | Errore ingresso fusibili    | Controllare se l'ingresso dei fusibili è<br>bruciato. Sostituire il vecchio fusibile e<br>riavviare l'UPS. Se il problema persiste,<br>contattare il fornitore.                                                                                                    |
| Visualizzazione dell'icona di<br>guasto, segnale acustico di<br>allarme continuo, l'icona della<br>ventola sul display LCD<br>lampeggia | Guasto della ventola        | Controllare se le ventole sono collegate e<br>fissate correttamente e verificare che non<br>siano rotte. Se tutto sembra a posto,<br>contattare il fornitore.                                                                                                    |
| L'UPS non si avvia quando si                                                                                                    | Tempo di pressione          | Premere il pulsante di accensione per più                                                                                                    |

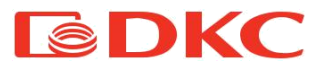

| preme il tasto "On"                                                                 | troppo breve                                                                                         | di 2 secondi per avviare l'UPS.                                                                                                    |  |
|-------------------------------------------------------------------------------------|----------------------------------------------------------------------------------------------------|----------------------------------------------------------------------------------------------------|--|
|                                                                                     | Il collegamento<br>d'ingresso non è pronto<br>oppure<br>La batteria interna<br>dell'UPS è scollegata | Collegare l'ingresso correttamente; se la<br>tensione della batteria è troppo bassa,<br>scollegare l'ingresso e avviare l'UPS a<br>vuoto. |  |
|                                                                                     | Guasto interno di<br>sistema dell'UPS                                                                | Contattare il fornitore.                                                                                                    |  |
|                                                                                     | Batteria scarica                                                                                     | Lasciare la batteria dell'UPS in carica per<br>più di 3 ore                                                                               |  |
| II tempo di backup diventa breve                                                    | Sovraccarico dell'UPS                                                                                | Controllare il livello di carico e scollegare<br>le apparecchiature non critiche,                                                         |  |
|                                                                                     | Scadenza durata di vita<br>della batteria, capacità<br>decrescente                                   | Sostituire con batterie nuove, contattare il<br>fornitore per ottenere le nuove batterie e i<br>pezzi di ricambio.                        |  |
| L'UPS non è alimentato in alcun<br>modo, nemmeno tramite<br>l'alimentazione di rete | L'interruttore di ingresso<br>dell'UPS è scollegato                                                  | Ripristinare l'interruttore magnetotermico<br>manualmente.                                                                                |  |

Tabella 15. Risoluzione di problemi dell'UPS

### Nota:

In caso di cortocircuito dell'uscita, verrà visualizzata l'azione di protezione dell'UPS. Prima di spegnere l'UPS, assicurarsi di scollegare l'intero carico e interrompere l'alimentazione di rete, altrimenti si verificherà un cortocircuito sull'ingresso CA.

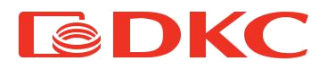

# 8. Specifiche tecniche

# 8.1 Componente elettrica

| Modello                                      | Small Rackmount                                                                                                    |                        |        |  |  |
|----------------------------------------------|----------------------------------------------------------------------------------------------------|------------------------|--------|--|--|
| Potenza                                      | 1000 VA                                                                                                    | 3000 VA                |        |  |  |
| Potenza nominale                             | 900 W                                                                                                    | 1800 W                 | 2700 W |  |  |
| Ingresso CA                                  |                                                                                                    |                        |        |  |  |
| Tensione                                     | 208                                                                                                    | V / 220 V / 230 V / 24 | 0 V    |  |  |
| Frequenza                                    | 50                                                                                                    | Hz / 60 Hz (auto-sens  | e)     |  |  |
| Intervallo di tensione                       | 110 - 276 B (declassamento lineare tra il 50% e il 100% d<br>carico)<br>176 - 280 B (senza declassamento)<br>280 - 200 B (declassamento del 50% del carico)               |                        |        |  |  |
| Intervallo di frequenza                      |                                                                                                    | 40 – 70 Hz             | ·      |  |  |
| Fattore di potenza                           |                                                                                                    | ≥ 0,99                 |        |  |  |
| THDi                                         |                                                                                                    | ≤ 6%                   |        |  |  |
| Intervallo di tensione di<br>bypass          | -25% ~ +15% (configurabile)                                                                                                    |                        |        |  |  |
| Uscita CA                                    |                                                                                                    |                        |        |  |  |
| Tensione                                     | 200 V / 220 V / 230 V / 240 V ± 1% (configurabile)                                                                                                    |                        |        |  |  |
| Frequenza                                    | 50 Hz / 60 Hz ± 0,1 Hz                                                                                                    |                        |        |  |  |
| Fattore di potenza                           | 0,9                                                                                                    |                        |        |  |  |
| Segnale in uscita                            | Onda sinusoidale                                                                                                    |                        |        |  |  |
| THDu                                         | ≤ 2 % (carico lineare)<br>≤ 5 % (carico non lineare)                                                                                                    |                        |        |  |  |
| Sovraccarico (modalità in<br>linea)          | Da 105 % a 120 % - 1 min (passaggio alla modalità bypass)<br>Da 125 % a 150 % - 30 s (passaggio alla modalità bypass)<br>> 150% - 300 ms (passaggio alla modalità bypass) |                        |        |  |  |
| Tempo di trasferimento (Linea<br>- batteria) | a 0 ms                                                                                                    |                        |        |  |  |
| Cresta di carico                             | 3:1                                                                                                    |                        |        |  |  |
| Efficienza (modalità in linea)               | 90                                                                                                    | 91                     | 92     |  |  |
| Efficienza (modalità a<br>batteria)          | 85                                                                                                    | 86                     | 87     |  |  |
| Efficienza (modalità ECO)                    | 95                                                                                                    | 96                     | 97     |  |  |

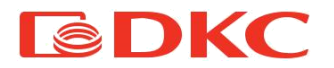

| Batterie                  |                                                            |  |  |  |  |  |
|---------------------------|------------------------------------------------------------|--|--|--|--|--|
| Тіро                      | Acido di piombo (AGM VRLA)                                 |  |  |  |  |  |
| Tensione                  | 24 V - 36 V 48 V - 72 V 72 V - 96 V                        |  |  |  |  |  |
| Corrente di carica        | 1 A; 6 A (modello con lungo tempo di backup)               |  |  |  |  |  |
| Comunicazione e controllo |                                                            |  |  |  |  |  |
| Dente di concuriosciene   | USB, RJ45 (standard);                                      |  |  |  |  |  |
|                           | Contatti a secco / SNMP (opzionale)                        |  |  |  |  |  |
|                           | Protezione da sovratemperatura; Protezione test ventola;   |  |  |  |  |  |
| Protezione                | Protezione da sovraccarico; Protezione da cortocircuito in |  |  |  |  |  |
|                           | uscita; Protezione da scarica batteria                     |  |  |  |  |  |

Tabella 16. Specifiche dell'UPS

### Nota:

Tensione in uscita regolabile: 200 / 220 / 230 / 240 B

## 8.2 Durata della batteria

I grafici dei tempi di funzionamento della serie Small Rackmount sono riportati di seguito:

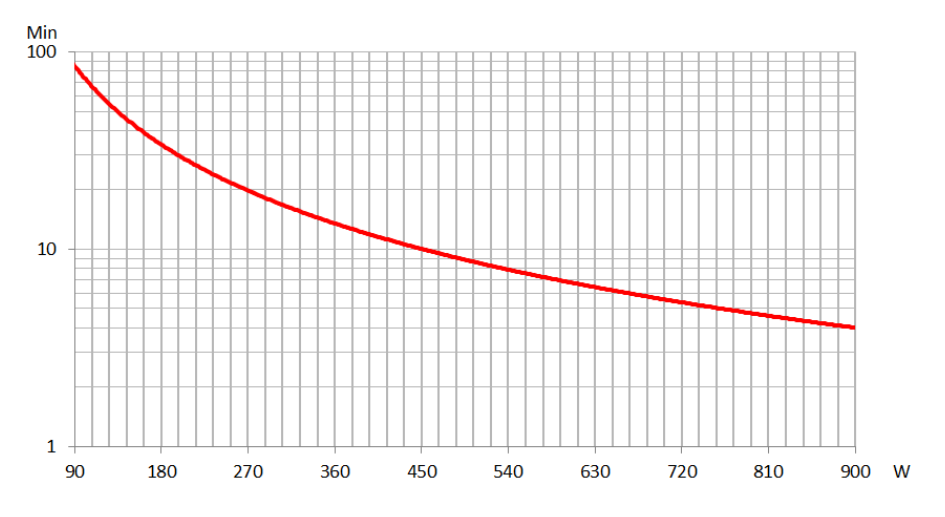

Figura 12 - Grafico del tempo di funzionamento di SMALLR1A5

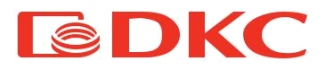

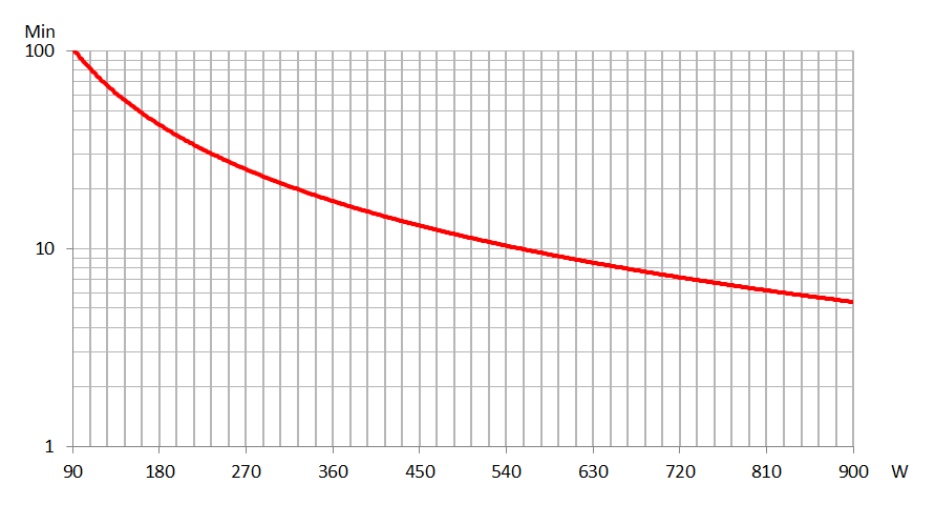

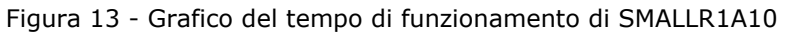

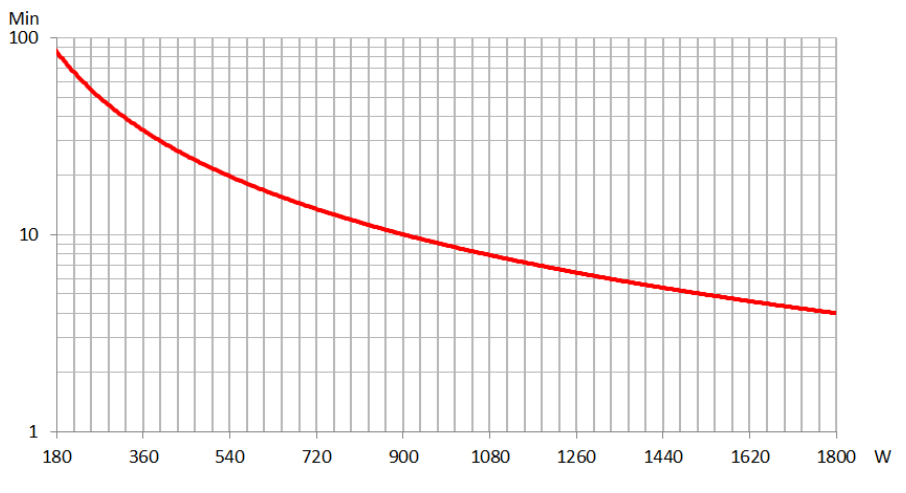

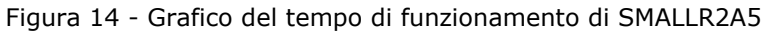

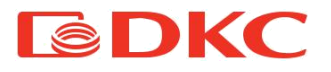

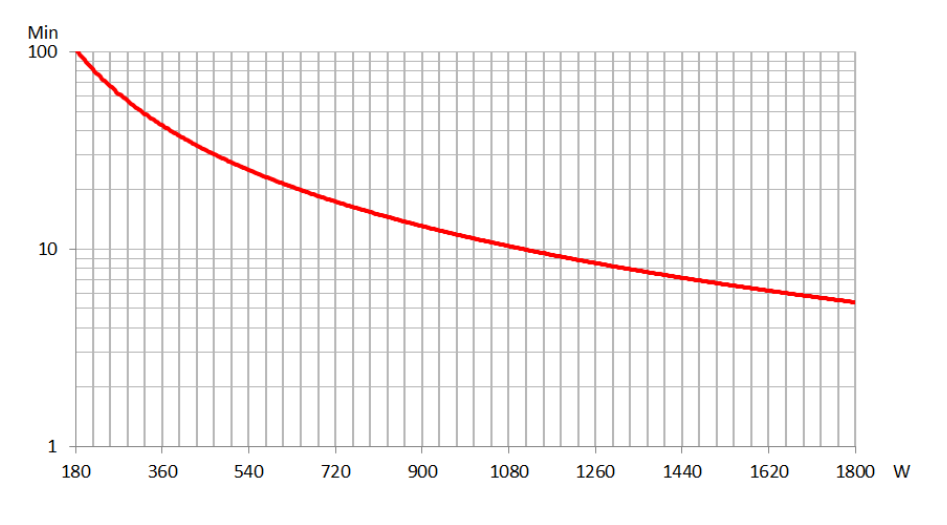

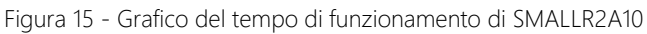

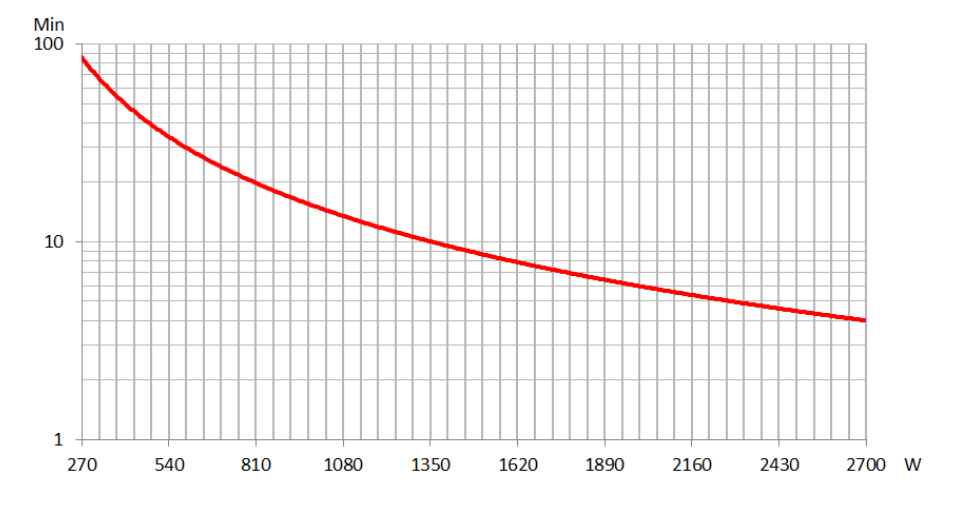

Figura 16 - Grafico del tempo di funzionamento di SMALLR3A5

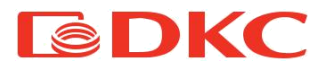

## 8.3 Peso e dimensioni di ingombro

| Modello    | PxLxA (mm) | Peso (kg) |
|------------|------------|-----------|
| SMALLR1A0  | 468×440×88 | 7,6       |
| SMALLR1A5  | 368×440×88 | 11,1      |
| SMALLR1A10 | 468×440×88 | 13,8      |
| SMALLR2A0  | 468×440×88 | 9,7       |
| SMALLR2A5  | 528×440×88 | 21,4      |
| SMALLR2A10 | 728×440×88 | 27,2      |
| SMALLR3A0  | 468×440×88 | 10,1      |
| SMALLR3A5  | 728×440×88 | 30,6      |

Tabella 17. Dimensioni e peso dell'UPS

## 8.4 Condizioni ambientali

| Parametro                    | intervallo consentita                        |
|------------------------------|----------------------------------------------|
| Temperatura di esercizio     | 0°C - 40°C                                   |
| Temperatura di conservazione | -15°C / 45°C                                 |
| Umidità                      | < 90%                                        |
| Altitudine                   | Sotto i 1000 m: senza modificare i parametri |

Tabella 18. Condizioni di conservazione e di funzionamento dell'UPS

Le prestazioni dell'UPS durante l'esecuzione di lavori ad un'altitudine superiore ai 1000 m sono le seguenti:

| Altitudine (m)                | 1000 | 1500 | 2000 | 2500 | 3000 | 3500 | 4000 | 4500 |
|-------------------------------|------|------|------|------|------|------|------|------|
| Coefficiente di declassamento | 100% | 95%  | 91%  | 86%  | 82%  | 78%  | 74%  | 70%  |

Tabella 19. Prestazioni dell'UPS a seconda dell'altezza

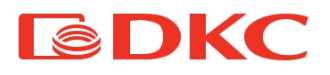

## 9. Garanzia e informazioni di servizio

DKC garantisce che il prodotto è privo di difetti di Produzione e imballo per un periodo di 2 anni dalla data di vendita. Il produttore fornisce la garanzia di corretto funzionamento in condizioni di uso normali come sopra descritto nel presente manuale.

Le operazioni oggetto della garanzia si effettuano presso lo stabilimento DKC Europe o presso i centri di assistenza autorizzati, alle seguenti condizioni: - Le spese di trasporto, imballo e spedizione sono sempre a carico dell'acquirente. Il prodotto dovrà essere spedito a DKCEurope o ai centri assistenza autorizzati in porto franco, adeguatamente imballato. Il prodotto viaggia a rischio e pericolo dell'acquirente.

- La garanzia non è efficace qualora il prodotto sia stato smontato, riparato o comunque manomesso da personale non autorizzato, o qualora il numero di matricola risulti alterato o asportato.

- Non sono coperti da garanzia i danni derivanti da negligenza, uso improprio, errato collegamento. E' fin d'ora escluso qualsivoglia indennizzo per eventuali danni a persone o cose derivanti dall' uso proprio o improprio del prodotto, per inattività di apparecchiature collegate al prodotto DKC Europe o per danni diretti o indiretti ad esse causati.

> Per assistenza tecnica contattare il numero verde 800194040 o scrivere a <u>assistenza.rambatt@dkceurope.eu</u>

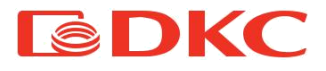

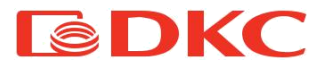

English language

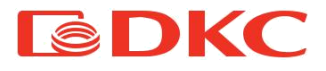

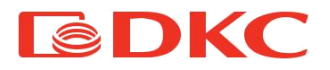

# 1. Application

The instructions of this manual are applicable to the following UPSs:

•SMALLR1 •SMALLR2

•SMALLR3

## Storing documentation

This manual and any other supporting technical documentation relating to the product must be stored and made accessible to personnel in the immediate vicinity of the UPS.

## 2. Contacts

For any information about UPS DKC, please contact:

## JSC "DKC"

Russia, 125167, Moscow, 4-th street of 8-th March, 6a bld.

tel.: +7 800 250 52 63

For the service issues:

service@dkc.ru

In case of any technical problems or questions about UPS operation and maintenance, please contact technical support by calling or sending a request to the email address noted above. The application must contain the following information:

- Type of UPS and its rated power
- Serial number
- · Code of fault, if it's presented

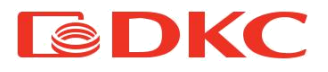

# 3. Safety Rules and Warnings

## 3.1 Package contents

The following contents are included in Small Rackmount packaging:

- UPS
- power cord
- communication cable
- battery cable (for long-backup models only)
- CD-ROM
- passport
- user manual

## 3.2 Description of the main symbols

| Pa | vattention | to | the  | svm       | bols    | in | the | table | below. |  |
|----|------------|----|------|-----------|---------|----|-----|-------|--------|--|
|    |            |    | •••• | • • • • • | ~ ~ . ~ |    |     |       |        |  |

| Symbol  | Significations        | Symbol   | Significations             |  |
|---------|-----------------------|----------|----------------------------|--|
| $\land$ | Caution               | $\oplus$ | Protective earth           |  |
| A       | Danger! High Voltage! | A        | Disable/mute audible alarm |  |
| ON      | Turn on               | Å        | Overload                   |  |
| OFF     | Turn off              | Ŧ        | Battery inspection         |  |
| Ģ       | Standby or Shutdown   | 0        | Repeat                     |  |
| )       | AC                    | 4        | Display screen repeat key  |  |
|         | DC                    | <b>-</b> | Battery                    |  |

Table 1. Basic symbols

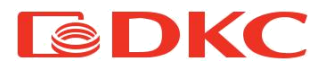

- 3.3 Checking the equipment
- 1. Unpack the UPS and make sure that there is no visible damage.
- 2. Check the completeness according to paragraph 3.1.
- 3. Make sure that the ordered model matches the information on the label on the back panel.
- 4. In case of damage or lack of accessories, contact the distributor immediately.

## 3.4 Installation instructions

- 1. Ensure that the UPS is installed in a place protected from water, flammable gases, corrosive substances and any other substances that affect the performance of the UPS.
- 2. The UPS must be installed with minimum distance from the front and rear panels (15 cm) to ensure proper ventilation.
- 3. If the UPS was stored in a very humid room or at a low temperature, it is necessary to wait before starting-up until the device dries both inside and outside.
- 4. If case of any failure, please refer to the "Troubleshooting" section.

## 3.5 Safety regulations and warnings

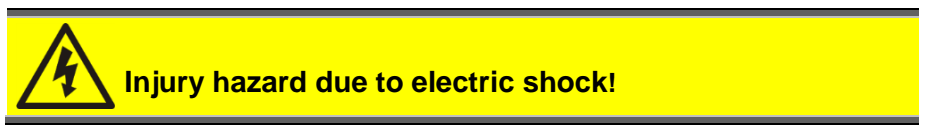

Always respect all the safety instructions and, in particular:

- >any work on the unit must be carried out by qualified personnel;
- internal components can only be accessed after disconnecting the device from supply sources;
- ➤always use protective devices designed for each type of activity;
- ➤ the instructions contained in the manuals must be strictly followed.

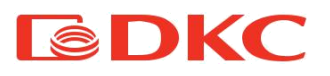

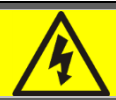

## Injury hazard due to device failure

Potentially hazardous situations may arise in case of UPS failure.

Do not use the device if visibly damaged;

> Maintain the device regularly to identify possible failure.

# Possible device damage

Whenever work is carried out on the device, make sure all actions are taken in order to avoid electrostatic discharges which might damage the electronic components of the system.

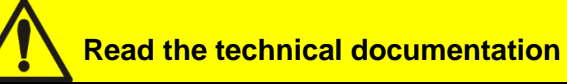

Before installing and using the device, make sure you have read and understood all the instructions contained in the present manual and in the technical supporting documentation.

# 4. General UPS description

## 4.1 Product range and modifications

There are 3 types of the UPSs depending on power: 1kVA, 2kVA, 3kVA.

All the models have a socket to connect an external battery cabinet to it (the battery cabinet solds separately).

The UPSs have different modifications depending on the output connectors, models with Schuko output connectors are indicated with an "S" at the end of the code. Models with IEC output connectors are indicated with an "I" at the end of the code. Models with

Hardware output connectors are indicated with an "H" at the end of the code

| Model                  | Notes                                                                                       |
|------------------------|---------------------------------------------------------------------------------------------|
| SMALLR1A0PS (I, SI, H) | w/o batteries; Charging current – 6 A. Output sockets Schuko (IEC, Schuko + IEC, Hardware). |

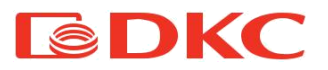

| SMALLR1A5S (I, SI, H)  | 2 x 9 Ah; Charging current – 1 A. Output sockets<br>Schuko (IEC, Schuko + IEC, Hardware)    |
|------------------------|---------------------------------------------------------------------------------------------|
| SMALLR1A10S (I, SI, H) | 3 x 7 Ah; Charging current – 1 A. Output sockets<br>Schuko (IEC, Schuko + IEC, Hardware).   |
| SMALLR2A0PS (I, SI, H) | w/o batteries; Charging current – 6 A. Output sockets Schuko (IEC, Schuko + IEC, Hardware). |
| SMALLR2A5S (I, SI, H)  | 4 x 9 Ah; Charging current – 1 A. Output sockets<br>Schuko (IEC, Schuko + IEC, Hardware).   |
| SMALLR2A10S (I, SI, H) | 6 x 7 Ah; Charging current – 1 A. Output sockets<br>Schuko (IEC, Schuko + IEC, Hardware).   |
| SMALLR3A0PS (I, SI, H) | w/o batteries; Charging current – 6 A. Output sockets Schuko (IEC, Schuko + IEC, Hardware). |
| SMALLR3A5S (I, SI, H)  | 6 x 9 Ah; Charging current – 1 A. Output sockets<br>Schuko (IEC, Schuko + IEC, Hardware).   |
| SMALLR3A10S (I, SI, H) | 8 x 7 Ah; Charging current – 1 A. Output sockets<br>Schuko (IEC, Schuko + IEC, Hardware).   |

Table 2. Modifications of the UPS

To increase the battery autonomy time, a user has to connect an external battery cabinet to the UPS; each model of the UPS (depends on the power rank) corresponds to its own battery cabinet.

| Model       | Notes                             |  |  |
|-------------|-----------------------------------|--|--|
| BPSMLR1-24V | Battery cabinet for SMALLT1, 24 V |  |  |
| BPSMLR1-36V | Battery cabinet for SMALLT1, 36 V |  |  |
| BPSMLR2-48V | Battery cabinet for SMALLT2, 48 V |  |  |
| BPSMLR2-72V | Battery cabinet for SMALLT2, 72 V |  |  |
| BPSMLR3-96V | Battery cabinet for SMALLT3, 96 V |  |  |

Table 3. Modifications of the battery cabinets

For long backup models it may be necessary to prepare the following cables:

| Model   | Input | Output | Battery | Neutral | Ground |
|---------|-------|--------|---------|---------|--------|
| SMALLR1 | 1     | 1      | 4       | 1       | 1      |
| SMALLR2 | 1,5   | 1,5    | 4       | 1,5     | 1,5    |
| SMALLR3 | 2,5   | 2,5    | 4       | 2,5     | 2,5    |

Table 4. Cables sections using with the UPS
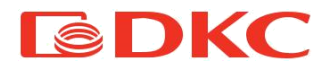

# 4.2 Front view of the UPS

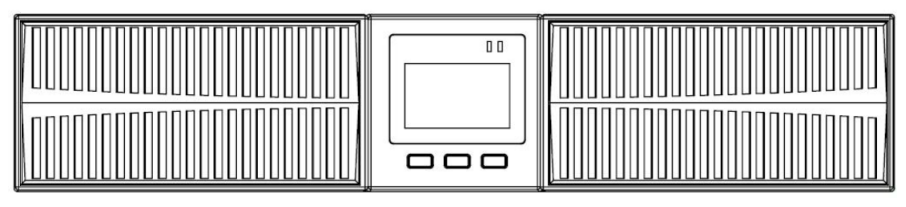

Figure 1 – Front view of the UPS SMALLR1, SMALLR2 and SMALLR3

## Note:

The figures is for reference only. Due to the technology upgrading and development, the real unit might be different from the figure.

# 4.3 Typology

The Small Rackmount UPS is on-line, double conversion; the inverter included in the UPS always supplies energy to the load, whether mains is available or not (according to the battery autonomy time).

This configuration guarantees the best service to the User, as it supplies clean power uninterruptedly, ensuring voltage and frequency stabilization at nominal value. Thanks to the double conversion, it makes the load completely immune from micro-interruptions and from excessive mains variations, and prevents damage to critical loads.

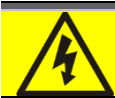

# Output voltage

The line connected to the UPS output is energized even during mains failure, therefore in compliance with the prescriptions of IEC EN62040-1, the installer will have to identify the line or the plugs supplied by the UPS making the User aware of this fact.

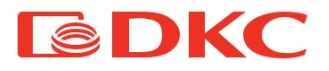

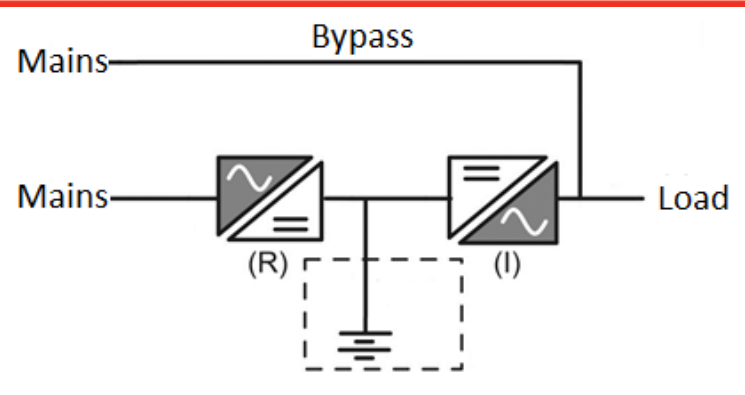

Figure 2 – Block diagram of the UPS

# 4.4 System Description

## 4.4.1 Rectifier

It converts the three-phase voltage of the AC mains into continuous DC voltage.

The control electronics uses the latest generation controller that allows to reduce the distortion of the current absorbed by mains (THDi). This ensures that the rectifier does not distort the supply mains, with regard to the other loads. It also avoids cable overheating due to the harmonics circulation.

The rectifier is so sized as to supply the inverter at full load and the battery at the maximum charging current.

# 4.4.2 Invertor

It converts the direct voltage coming from the DC battery into alternating AC voltage stabilized in amplitude and frequency.

Thanks to the control electronics of latest generation, it generates an excellent output sine-wave.

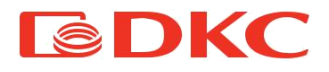

# 4.4.3 Batteries and Battery Charger

The battery is installed inside the UPS. Depending on the required autonomy, the battery can be installed inside the UPS and in an external battery pack.

The battery is charged every time it has been partially or completely discharged. When its full capacity is restored, it is disconnected from the DC line. It is however periodically charged but the prevailing state is of complete rest.

# 4.4.4 Bypass

Bypass allows you to switch the load power between the AVR and the mains, and vice versa. Also, the user can switch to bypass manually using the display of the UPS.

# 4.5 Operating status

The UPS has five different operating modes, as described below:

- ≻Normal operation
- ≻Bypass operation
- ≻Battery operation

# 4.5.1 Normal operation

During normal operation, the rectifier is supplied by the AC single-phase input voltage which, on its turn, feeds the inverter and compensates mains voltage as well as load variations, keeping the DC voltage constant. At the same time, it keeps the battery charged (floating or boost charge depending on the battery type). The inverter converts the DC voltage into an AC sine-wave with stabilized voltage and frequency, and also supplies the load.

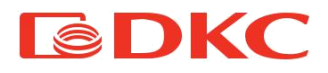

# 4.5.2 Bypass operation

The load switches to bypass automatically, in the event of a failure of the UPS. In this mode, the load is powered directly from the mains and in case of a mains failure, the power supply to the load may be interrupted.

Also, the user can switch to bypass manually using the display of the UPS.

# 4.5.3 Battery operation

In case of power failure, the battery feeds the load without interruption. The battery voltage drops based on the amplitude of the discharging current. The voltage drop has no effect on the output voltage, which is kept constant by changing the PWM modulation. An alarm is activated when the battery is near the minimum discharge value.

In case the supply is restored before the battery is completely discharged, the system will be switched back to normal operation automatically. In the opposite case, the inverter shuts down and the loads supply is interrupted as soon as the battery reaches the discharge limit threshold (black-out).

As soon as the supply is restored, the UPS will recharge the battery.

# 4.6 Connection

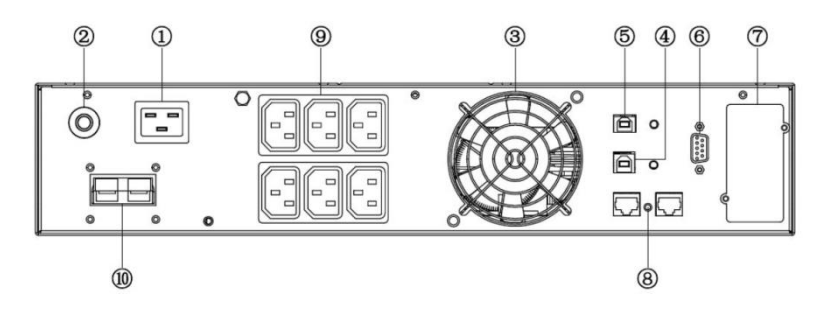

# 4.6.1 Connection of the UPS to the mains and load

Figure 3 – Rear panel of the UPS SMALLT1 and SMALLT2 / SMALLT3

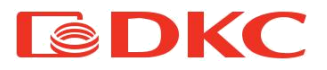

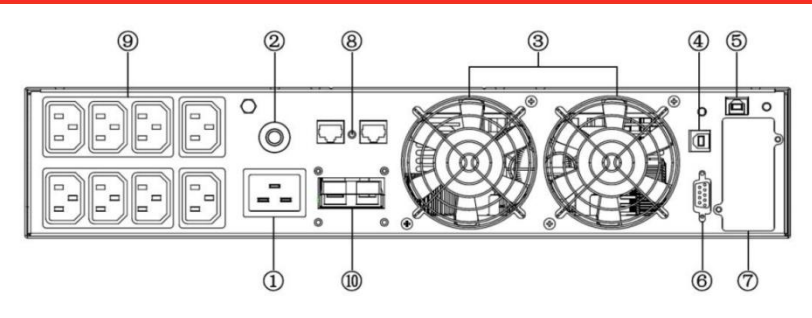

Figure 4 - Rear panel of the UPS SMALLT2 and SMALLT3

| 1 - AC input socket           | 6 - RS232                     |
|-------------------------------|-------------------------------|
| 2 - fuse                      | 7 - slot for SNMP/AS400 board |
| 3 - fan                       | 8 - RJ45                      |
| 4 - USB port                  | 9 – output sockets            |
| 5 - EPO (Emergency Power Off) | 10 - battery connector        |

Table 5. Description of rear panel of the UPS

1. Input connection

One end of the power cable is connected to the UPS via the IEC C13 / C19 connector (the input in Figure 6 and Figure 7), the opposite end of the power cable is connected to the mains socket..

2. Output connection

Connect loads directly to the UPS output sockets. Be aware of not exceeding the maximum power of the UPS.

### Note:

The figure is for reference only. Due to the technology upgrading and development, the real unit might be different from the figure.

# 4.6.2 External batteries connection

Carefully follow the instructions below to connect the external battery correctly:

1. Ensure that the battery voltage is the same as the UPS battery voltage (see section 4.1).

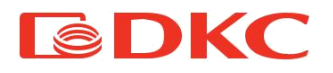

- 2. Take the supplied battery cable (model with a 6 Amps charger), connect one end of the cable to the battery pack, and then connect the other end to the UPS.
- 3. Before connecting, check the polarity of the cables using a specially prepared measuring device.

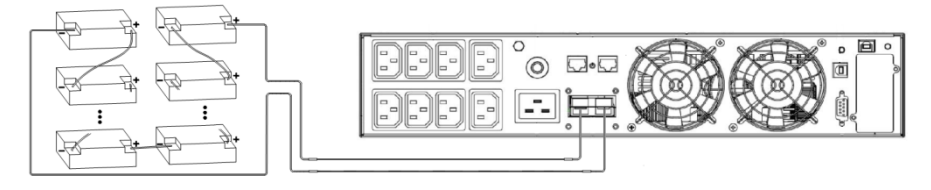

Figure 5 – External batteries connection.

- 4.7 Network Functions
- 4.7.1 Communication port

Users could monitor the UPS system through the communication port such as standard RS232 port and USB port with computer.

### > RS232 port :

| Pins       | 1     | 2    | 3       | 4     | 5      | 6     | 7     | 8     | 9     |
|------------|-------|------|---------|-------|--------|-------|-------|-------|-------|
| Indication | empty | send | receive | empty | ground | empty | empty | empty | empty |

RS232 characteristics:

- 5.Bit rate: 2400 bps
- 6.Byte: 8 bit
- 7.Completion code: 1 bit
- 8.Bit pattern: None

#### > USB:

| Pins | 1 | 2 | 3 | 4 |
|------|---|---|---|---|
|------|---|---|---|---|

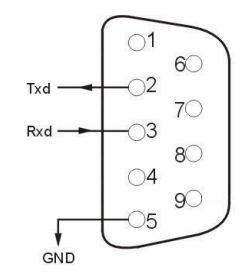

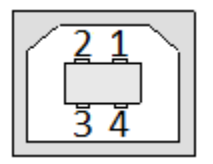

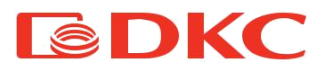

| Indication | +5V | date+ | date- | GND |
|------------|-----|-------|-------|-----|
|            |     | FPO   |       |     |

EPO is the short for Emergency Power Off. EPO port is on the rear panel of the UPS. It's green. Users can cut off the output of UPS immediately by operating EPO

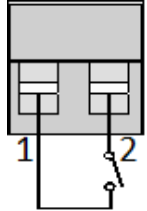

port in case of emergency. L\_\_\_\_J Normally, pin1 and pin2 are connected so that the machine can be working normally.

When some emergencies happen, and when users have to cut off the output, just need to disconnect the connection between pin1 and pin2, or just pulling it out

# 4.7.2. Intelligent card (optional)

## Size of a board - 74мм×66мм×40мм

There is an intelligent slot on the rear panel of the UPS, it's for SNMP card and dry contacts. Users can insert any type intelligent card from those three into it to monitor and manage the UPS. And users don't have to turn off the UPS when install the intelligent card.

Follow below process:

10.remove the intelligent slot cover;

11.insert the intelligent card;

12.screw the intelligent card back.

SNMP

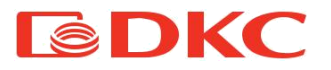

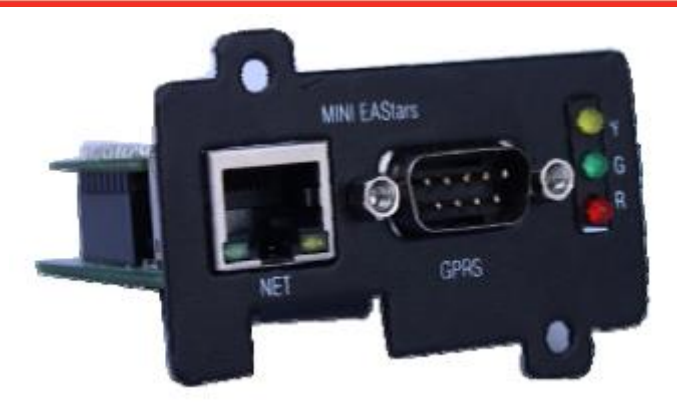

Figure 6 – SNMP card

The SNMP interface card allows you to monitor and control an UPS using an Ethernet connector.

The required IP address of the SNMP card is installed through the software; you can receive information about the status of the UPS through the web interface and manage it remotely.

Its main functions are:

8)Set all functions by browser;

9)Monitor real-time status of UPS by browser;

- 10)Support protocols such as TCP/IP, FTP, NTP, HTTP, SMTP and SNMP, etc.;
- 11)Provide IP search and updating tools (iSearch);
- 12)Send the daily report by Email;
- 13)Send related information to administrative personals by Email of there is any fault for UPS;
- 14)Add GPRS message module by request of user (message module shall be purchased additionally).

The UPS comes with an iSearch software disc that allows you to interact with the UPS via a USB connection or via the Internet.

#### AS400

Using the AS400 card, users can receive signals through dry contacts (binary) for a

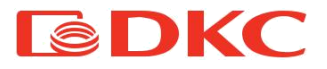

programmable controller and control system.

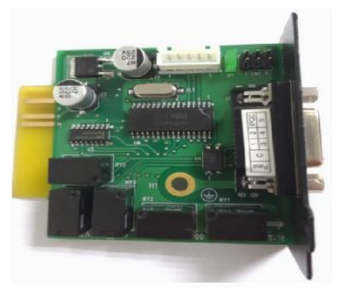

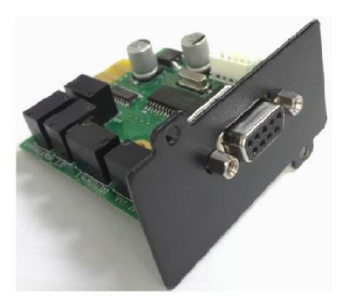

Figure 7 – AS400 board

| PIN  | Function<br>Definition | Function Description                         | I/O | Action             |
|------|------------------------|----------------------------------------------|-----|--------------------|
| PIN1 | UPS Failure            | UPS internal failure                         | O/P | PIN1short to PIN5  |
| PIN2 | UPS Audible<br>Alarm   | UPS failure, Battery low,<br>Utility failure | O/P | PIN2 short to PIN5 |
| PIN3 | GND                    |                                              | I/P |                    |
| PIN4 | Remote<br>Shutdown     |                                              | I/P | PIN4 short to PIN5 |
| PIN5 | Common for<br>Relays   |                                              | I/P |                    |
| PIN6 | Bypass Active          | Inverter failure and<br>Bypass active        | O/P | PIN6 short to PIN5 |
| PIN7 | Battery low            | Battery voltage is low                       | O/P | PIN7short to PIN5  |
| PIN8 | UPS ON                 | UPS working in<br>Inverter(AC) mode          | O/P | PIN8 short to PIN5 |
| PIN9 | Utility Failure        | Utility failure                              | O/P | PIN9 short to PIN5 |

Table 6. Pin description of DB-9 port

Description of the AS400 board is below.

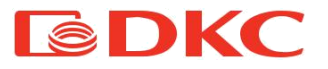

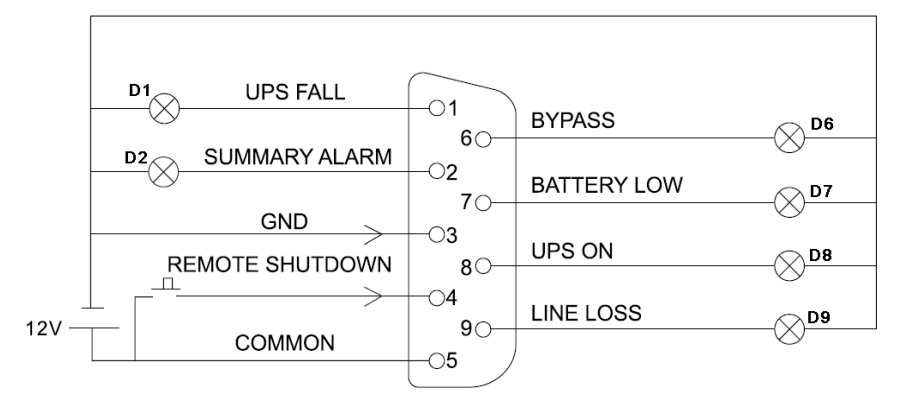

Figure 8 – Display of UPS status using the AS400 DB-9 connector

Users prepare a DC power which can output 5V-24V voltage, make a simple circuit with DB9 port of AS400 card like above picture showing, when the circuit is working normally, remote monitoring function and remote shutdown function will be approved. Monitoring indication showing as below:

| Working state                         | Monitoring results                          |
|---------------------------------------|---------------------------------------------|
| Working normally                      | D8 on                                       |
| Bypass mode                           | D6 on                                       |
| Lose utility                          | D2 on, D8 on and D9 on                      |
| Battery low(and lose utility)         | D2 on, D7 on, D8 on and D9 on               |
| Output short-circuit                  | D1on, D2 on and D8 on                       |
| Press key K1 when working normally    | UPS transfer to Bypass mode<br>from AC mode |
| Press key K1 when working on BAT mode | UPS shutdown                                |

Table 7. Display of UPS status using the AS400 DB-9 connector

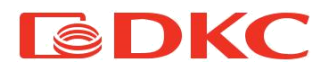

# 5. Operation

# 5.1 Button operation

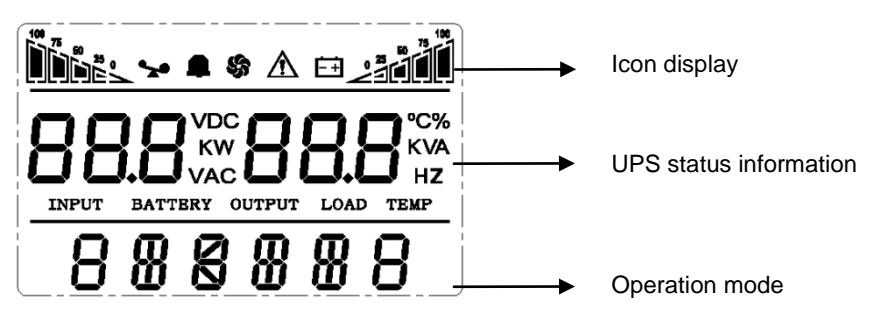

| Button              | Name        | Function                                                                                                    |
|---------------------|-------------|----------------------------------------------------------------------------------------------------|
| - + ◄               | "ON" key    | Press the two keys for more than half a second to turn on the UPS.                                                                                                    |
| ◀ + ►               | "OFF" key   | Press the two keys for more than half a second to turn off the UPS.                                                                                                    |
| MUTE key            |             | Press the two keys for more than 1 second in battery mode:<br>UPS runs the mute function.                                                                                                    |
| — т 🕨               | TEST key    | Press the two keys for more than 1 second in Line mode or ECO mode or CUCF mode: UPS runs the self-test function.                                                                                                    |
| 1                   | SETTING key | <ul> <li>Not in setting mode:</li> <li>Press the key for more than 2 seconds: Function settings interface.</li> <li>In setting mode:</li> <li>Press the key for more than half a second (less than 2 seconds): go to the function setting options.</li> <li>Press the key for more than 2 seconds: exit from this function settings interface.</li> </ul>                     |
| (◀,►) INQUIRING key |             | Not in setting mode:<br>Press ◀ or ► for more than half a second (less than 2<br>seconds): display the items orderly.<br>Press ► for more than 2 seconds: Circularly and orderly<br>display the items every 2 seconds, when press the key for<br>some time again, it will turn to output status.<br>In setting mode:<br>Press ◀ or ► for more than half a second (less than 2 |

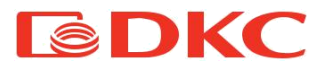

|  | seconds): Select the setting option.    |
|--|-----------------------------------------|
|  | contract). Contract and contract of the |
|  |                                         |
|  |                                         |

## Table 8. Work with UPS

# 5.2 Display interface

| Display                   | Function                                                                                       |
|---------------------------|------------------------------------------------------------------------------------------------|
| lcon display              |                                                                                                |
| 100                       | Load icon: The approximate load capacity percentage (0-25%, 26-50%, 51-                        |
|                           | 75% and 76-100%) is indicated by the number of load bar sections                               |
|                           | illuminated. When UPS is overloaded, the load icon will flash.                                 |
|                           | Mute icon: Indicates the audible alarm is disabled/mute.                                       |
|                           | Press the mute key in the battery mode, the mute icon flash.                                   |
| 6                         | Fan icon: Indicates fan working status. When the fan normally runs, the icon                   |
|                           | displays rotation; if the fan is not connected or faulty, the icon will flash.                 |
| $\triangle$               | Fault icon: Indicates UPS is in fault mode.                                                    |
| 100                       | Battery status icon: Indicates the battery capacity of 0-25%, 26-50%, 51-75%,                  |
|                           | and 76-100%. When the capacity of battery get low or battery disconnected,                     |
|                           | the battery status icon will flash.                                                            |
| UPS status information    |                                                                                                |
|                           | <ul> <li>In non-setting mode, it displays UPS output information when UPS</li> </ul>           |
|                           | normally runs; Fault code will be told in fault mode.                                          |
|                           | <ul> <li>In setting mode, users could adjust different output voltage, activate ECO</li> </ul> |
|                           | mode, activate CUCF mode, select an ID number and so on by operating                           |
| <b>ЦІЦІЦІ</b> нz          | function setting keys and inquiring key.                                                       |
| Operation mode            |                                                                                                |
|                           | Indicates the power capacity of UPS within 20 seconds after starting up.                       |
|                           | Indicates UPS operation mode in 20 seconds, such as STDBY (standby                             |
| 888888                    | mode), BYPASS (Bypass mode), LINE (AC mode), BAT (Battery mode),                               |
|                           | BATT (Battery Self Test mode), ECO (Economic mode), SHUTDN (Shutdown                           |
|                           | mode), CUCF (Constant Voltage and Constant Frequency mode).                                    |
| LED indicator light funct | ions                                                                                           |

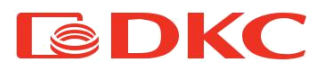

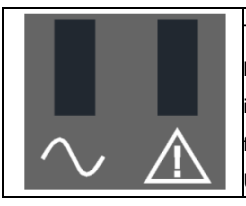

They are respectively inverter light and fault light from left to right. The inverter light (green LED indicator light) illuminates continuously: it indicates that UPS is in mains mode or ECO mode or power supply status in battery mode. The fault light (red LED indicator light) illuminates continuously: it indicates that UPS is in fault status.

Table 9. Indicators on the screen of the UPS

# 5.3 UPS On/Off operation

# 5.3.1 Turn on procedure

### •Turn on the UPS with mains power

With mains power connected, UPS works in bypass mode, its output is same as the input voltage within the input range. If there is no need of output voltage when mains power connected, you can set up bypass to OFF. Default bypass is ON, it means there is bypass output when power on.

Press the ON key for more than half a second to start the UPS, then it will start the inverter. Once started, the UPS will perform a self-test function. When the self-test finishes, it will turn to online mode.

### •Turn on the UPS by battery without mains power

When main power is disconnected, press the ON key for more than half a second to start UPS.

The operation of UPS startup process is almost same as above process with mains power. After the self-test finishes, UPS will work in battery mode.

# 5.3.2 Turn off procedure

### •Turn off the UPS in Line mode

Press the OFF key for more than half a second to turn off the UPS. After UPS shutdown, there is no output. If output is needed, you can set BPS 'ON' on LCD setting menu.

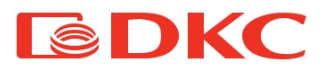

#### •Turn off the UPS in battery mode without mains power

Press the OFF key for more than half a second to turn off the UPS. When UPS shut down, it will do self-test first, until there is no display on the panel.

#### Notes:

•When starting up, first turn on the UPS and then the load; when shutting down, you must

first shut down the load and then turn off the UPS.

- •If the mains fails, the UPS switches to battery power.
- •If the UPS is connected to the mains and is not used for more than 7 days, please refer to

section 5.3.2 to turn off the UPS.

 If the UPS has not been used for more than 3 months, please refer to the UPS start-up instructions with the mains, charge the UPS for at least 8 hours to fully charge the battery and prolong its life.

## 5.4 Operation mode

| Operation mode and LCD display                                                                                                    | Description                                                                                                    |
|----------------------------------------------------------------------------------------------------|----------------------------------------------------------------------------------------------------|
| Bypass mode<br>Definition of the second second secon | Turn to bypass mode under the following three conditions:<br>• Connect mains power and the bypass setup is ON.<br>• Turn off the UPS in line mode and the bypass setup is ON.<br>• Overload in line mode.<br>Note: When UPS is working in bypass mode, it has no back up<br>function. |

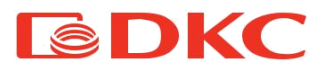

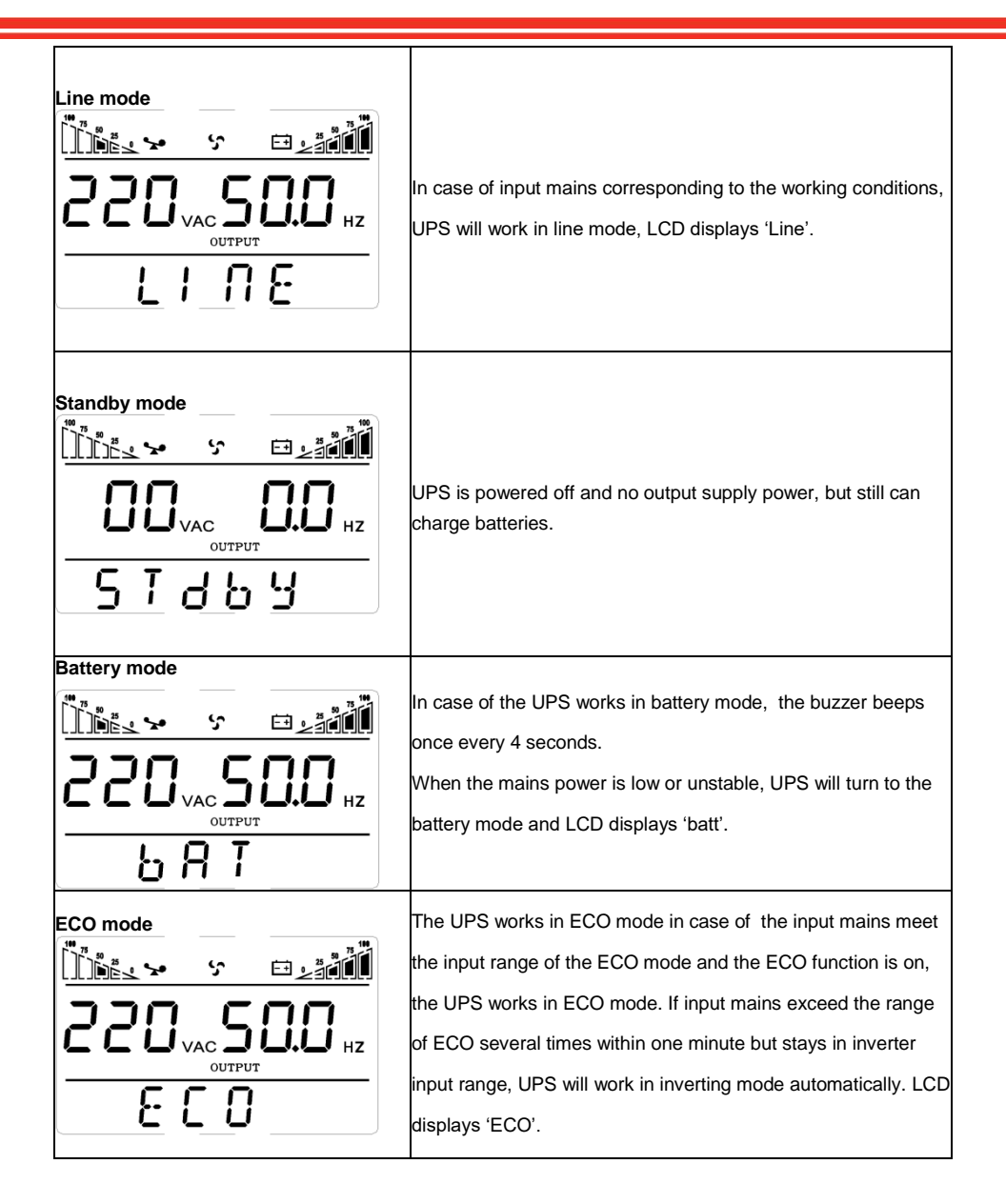

![](_page_123_Picture_0.jpeg)

![](_page_123_Figure_1.jpeg)

Frequency conversion mode is mainly to provide a stable voltage and frequency (mainly in terms of frequency). After starting this mode, its output will not be affected by utility to meet input needs of some precision equipment and make users' load more stable and secure. After opening CUCF mode setup, LCD displays 'CUCF'. Under the CUCF mode, when the output frequency is set to 50HZ, the load capacity decreased to 80% of the original volume; when the output frequency is set to 60HZ, the load capacity decreased to 70% of the original capacity. The output frequency is fixed with the setting values, it doesn't vary with utility change. And the UPS cannot be set to going bypass under this mode.

When UPS has a failure, the buzzer beeps and the UPS turns to fault mode. UPS cuts off the output and LCD displays fault codes. At the moment, users can press the mute key to make the buzzer stop beeping temporarily to wait for maintenance. Users can also press the OFF key to shut down the UPS when confirm that there is no serious fault.

Table 10. Operation mode on the display

# 5.5 Parameters inquiring operation

Press the inquiring key  $\blacktriangleleft$  or  $\blacktriangleright$  for more than half a second (less than 2 seconds) to inquire parameters. The inquired items include Input, Battery, Output, Load and Temperature. The displayed items on LCD screen are shown as following:

![](_page_124_Picture_0.jpeg)

| LCD display                        | Description                                                                                                    |
|------------------------------------|----------------------------------------------------------------------------------------------------|
|                                    | <b>Output:</b> Display the output voltage and output frequency of the UPS. As the following graphic shows, the output voltage is 220V, the output frequency is 50Hz.                                                                                                    |
|                                    | <b>Load:</b> Display the numerical value of the active power (WATT)<br>and apparent power (VA) of the load. For example, as the<br>following graphics shows, the WATT of the load is 800W, VA is<br>1.0KVA (when disconnect loads, it is a normal phenomenon to<br>show a small numerical value of WATT and VA). |
| <u>™ss * ∎₂</u><br>UI7 40°<br>LI∩8 | <b>Software version and Temperature:</b> Indicate firmware version of UPS and display the highest temperature of UPS components; As the following graphics shows, the firmware version is v1.7, the maximum temperature is 40°C.                                                                                 |
|                                    | <b>Input:</b> Display the voltage and frequency of the input. As the following graphics shows, the input voltage is 220V, input frequency is 50Hz.                                                                                                    |
|                                    | <b>Battery:</b> Display the voltage and capacity of the battery. As the following graphics shows, the battery voltage is 24V, the capacity of battery is 100% (the capacity of battery is approximately reckoned according to the battery voltage).                                                              |
| <u>000 S +</u>                     | Warning: Display the warning code.                                                                                                    |

Table 11. Parameters inquiring on the display of the UPS

![](_page_125_Picture_0.jpeg)

# 5.6 UPS Settings

To configure the parameters of the UPS using the function buttons you need to read the instructions below:

- 14.Set the numerical values of parameters. Press and hold the function setting key for more than half a second (less than 2 seconds), then come to the setup interface (during the operation the letters stop flashing, but the numerical values start to flash). Press and hold the inquiring key ( , ) for more than half a second (less than 2 seconds), select the numerical value in accordance with the function.
- 15.Confirm the chosen number. After selecting numerical value, press and hold the function setting for more than half a second (less than 2 seconds). Now, the setting function is completed and the numerical value illuminates without flashing.
- 16.Exit from the setup interface. Press and hold function setting key for more than half a second (less than 2 seconds), exit from the setup interface and return to the main interface.

### Output voltage setting

| LCD display | Settings                                      |
|-------------|-----------------------------------------------|
|             | User may choose the following output voltage: |
| 000 770     | 208 Vac                                       |
| UPU 22U×    | 220 Vac                                       |
|             | <b>230 Vac</b> (по умолчанию)                 |
| 51669       | 240 Vac                                       |

![](_page_126_Picture_0.jpeg)

### ·Low voltage of battery setting

| Settings                                                                                                    |
|----------------------------------------------------------------------------------------------------|
| The battery voltage selecting interface. The user may choose<br>the following output voltage:<br>9.8 Vdc; 9.9 Vdc; 10 Vdc; 10.2 Vdc; 10.5 Vdc; dEF (default) ;<br>dEF - EOD voltage automatically varies with loads, including<br>21.5 hours discharge protection |
|                                                                                                    |

## • Frequency Converter enable/disable

![](_page_126_Figure_4.jpeg)

#### Output frequency setting

| LCD display                                           | Settings                                                                                                    |
|-------------------------------------------------------|----------------------------------------------------------------------------------------------------|
| <u>005: &gt; → → → → → → → → → → → → → → → → → → </u> | If frequency converter mode is enabled, you may choose the<br>following output frequency:<br>50 (default): presents output frequency is 50Hz<br>60: presents output frequency is 60Hz |
| STdby                                                 |                                                                                                    |

### ·Bypass mode setting

| LCD display    | Settings                                                                                                    |
|----------------|----------------------------------------------------------------------------------------------------|
| Dires s estati | Enable or disable Bypass function. You may choose the<br>following two options:<br>ON: Bypass enable<br>OFF (default): Bypass disable |
| STdby          |                                                                                                    |

![](_page_127_Picture_0.jpeg)

### ·ECO mode setting

| LCD display    | Settings                                                                                                    |
|----------------|----------------------------------------------------------------------------------------------------|
| <u>nn</u> 0133 | Enable or disable ECO function. You may choose the following two options:<br>ON: ECO mode enable<br>OFF (default): ECO mode disable |
| 57669          |                                                                                                    |

## •EP setting

| LCD display |            |                                              | S              |
|-------------|------------|----------------------------------------------|----------------|
|             | Ś          |                                              | T              |
| EP          |            | ОП                                           | vo<br>10<br>fc |
| 5 T         | <u>d b</u> | <u>,                                    </u> | c:<br>b:       |

| Settings                                                                                                    |
|----------------------------------------------------------------------------------------------------|
| This setting is mainly used for some special units. Users are<br>not advised to operate it. After starting EP mode, output<br>voltage display will have nine option (240V, 230V, 220V, 208V,<br>100V, 110V, 115V, 120V, 127V) but the voltage output is still<br>four option (240V, 230V, 220V, 208V). You can choose to<br>shield the LCD display capacity values whens starting up, you<br>can choose whether UPS go directly to the Line mode or<br>bypass mode when connect mains and automatically start up. |

·AUO

| LCD display                | Settings                                                                                                    |
|----------------------------|----------------------------------------------------------------------------------------------------|
| Ĩiits> ° ⊡∠aaiii<br>RUO ON | EP setting ON required.<br>AUO setting only can be set in Stdby mode or Bypass mode.<br>You may choose the following two options:<br>ON: UPS will start up automatically and works in Line mode |
| 57669                      | when connect mains.<br>OFF(Default): UPS won't start up automatically when connect<br>mains except EOD, it will work in standby or bypass mode.                                                 |

### • EPO setting

| LCD display | Settings                                                                                                    |
|-------------|----------------------------------------------------------------------------------------------------|
|             | EP setting ON required.                                                                                                    |
| еро оп      | EPO(Emergency Power Off) setting only can be set in Stdby<br>mode or Bypass mode. You may choose the following two<br>options:<br><b>ON:</b> EPO enable |
| 57669       | OFF (default): EPO disable                                                                                                    |

![](_page_128_Picture_0.jpeg)

# 6. Maintenance

# 6.1 Verifying UPS operation

It's necessary to provide the following operations during the maintenance:

1. Check the operation of the UPS.

If the mains voltage is in allowable range, the UPS is working in utility mode. If the mains voltage is out of the allowable range, the UPS operates in battery mode. In both cases, this is not a fault.

2. Check the transition from one mode to another.

Disconnect power to simulate network failure. The UPS transfers into the battery mode, then try to reconnect the power cable and make sure that the system returns to the utility mode.

3. Check for errors

During the tests, described above, make sure that the operating mode on the display is the same as the actual operating mode of the UPS.

# 6.2 UPS maintenance

Preventive maintenance of The UPS can ensure its reliability and long life time. The following tests must be carried out every month:

- •Shutdown the UPS (see User's manual);
- •Check the vent to make sure it is not blocked;
- •Check for dust on the UPS case, wipe with a dry cloth if necessary;
- •Check the insulation condition of the input, output, and battery cables for damage;
- •Ensure that the UPS is well protected from moisture;
- •Start-up UPS (see User's manual);
- •Discharge UPS powered by the battery and other unimportant loads, until the battery low voltage alarm sounds. During the discharging, there shouldn't be any other alarm. If any other alarm is triggered, please contact local service

![](_page_129_Picture_0.jpeg)

center.

## 6.3 Battery maintenance

Batteries are the key component of the UPS. Its service life depends on the temperature, as well as on the time of charging and discharging. High temperatures and over discharge can shorten battery life.

1. Maintain ambient temperature in the range of 15 - 25°C.

2. In case of the UPS isn't used for long time, it is recommended to fully charge the batteries every 6 months.

- 3. Batteries should not be replaced individually.
- 4. Under normal working conditions, the battery life is about 2-4 years. If the batteries were kept in a humid, dusty environment, or in low temperature conditions, their service life will be reduced.

Algorithm of battery test are described below (battery performance may drop dramatically as the end of its service life approaches, it is recommended to check it at least once every 6 months):

- •Connect the UPS to the mains using the power cable, run the UPS and charge the battery for more than 8 hours
- •Connect the load to the UPS and check its power. Unplug the input cord. The UPS transfers to the battery mode, operation continues until the UPS shuts down. After shutdown, you must fix the battery life. If the battery life deviates from the values shown in the graphs from section 8.2 by more than 30%, it is necessary to replace the battery
- •Perform an external inspection of the battery (remove dust and dirt if necessary)
- •Check the internal cable of all batteries for weakening or corrosion. Replace if necessary
- •Ensure that the battery and battery terminals are firmly fastened

### Notes:

- 1. Before performing battery operations, make sure the UPS is turned off and unplugged.
- 2. Remove rings, watches and other conductive materials before performing operations.
- 3. Use a tool with an insulated handle and do not put metal objects on batteries.

![](_page_130_Picture_0.jpeg)

4. It is strictly forbidden to short circuit the positive and negative terminals of batteries.

![](_page_131_Picture_0.jpeg)

# 7. Fault Messages and Alarm

In case of UPS failure, use the information from the tables of section 7.1, 7.2. If it is impossible to resolve the problem, contact the distributor or the service center.

# 7.1 Display of faults

| Fault code     | Fault type               | Bypass<br>output | Note   |
|----------------|--------------------------|------------------|--------|
| 0、1、2、3、4      | Bus high                 | yes              |        |
| 5、6、7、8、9      | Bus low                  | yes              |        |
| 10、11、12、13、14 | Bus unbalance            | yes              |        |
| 15、16、17、18、19 | Bus soft start fail      | yes              |        |
| 20、21、22、23、24 | Inverter soft start fail | yes              |        |
| 25、26、27、28、29 | Inverter high            | yes              |        |
| 30、31、32、33、34 | Inverter low             | yes              |        |
| 35、36、37、38、39 | Bus discharge fail       | yes              |        |
| 40、41、42、43、44 | Over heat                | yes              |        |
| 45、46、47、48、49 | OP(inverter) short       | no               |        |
| 50、51、52、53、54 | Overload                 | yes              |        |
| 55、56、57、58、59 | Line NTC break           | yes              |        |
| 60、61、62、63、64 | Shutdown fault           | yes              |        |
| 65、66、67、68、69 | AC input fuse open       | yes              | unused |
| 70、71、72、73、74 | Communication fault      | yes              | unused |
| 75、76、77、78、79 | Communication fault      | yes              |        |
| 80、81、82、83、84 | Relay fault              | yes              |        |
| 85、86、87、88、89 | AC input SCR fault       | yes              | unused |
| 90、91、92、93、94 | CAN fault                | yes              |        |

The following table is a display of errors on the UPS screen:

Table 12. UPS Alarm Codes

| S/N | Working status                                                        | LCD display messages       | Alarm beep          | LCD flashes         |
|-----|-----------------------------------------------------------------------|----------------------------|---------------------|---------------------|
| 1   | Inverter mode (mains power)                                           |                            |                     |                     |
|     | Mains power voltage                                                   | Working mode displays Line | No beep             | No flash            |
|     | Mains power high/low<br>voltage protection, switch<br>to battery mode | Working mode displays bAT  | One beep / 4<br>sec | One flash /4<br>sec |

![](_page_132_Picture_0.jpeg)

| 2 | Battery mode                                          |                                                                                                    |                      |                      |  |
|---|-------------------------------------------------------|----------------------------------------------------------------------------------------------------|----------------------|----------------------|--|
|   | Battery voltage - normal                              | Working mode displays bAT                                                                                                    | One beep / 4<br>sec  | One flash<br>/ 4 sec |  |
|   | Warning for abnormal<br>voltage of battery            | Working mode displays bAT, Bat<br>flash                                                                                                    | One beep /<br>sec    | One flash<br>/ sec   |  |
| 3 | Bypass mode                                           |                                                                                                    |                      |                      |  |
|   | Mains power –<br>normal ( under Bypass )              | Working mode displays byPASS                                                                                                    | One beep / 2<br>mins | No flash             |  |
| 4 | Warning for battery discon                            | nected                                                                                                    |                      |                      |  |
|   | Bypass mode                                           | Working mode displays byPASS,<br>bat display is 0, and flash all the<br>time                                                                                     | One beep / 4<br>sec  | One flash<br>/ 4sec  |  |
|   | Inverter mode                                         | Working mode displays Line, bat<br>display is 0, and flash all the time                                                                                          | One beep / 4<br>sec  | One flash<br>/ 4sec  |  |
|   | Power on / Switch on                                  | LCD illuminateswhen power on,<br>and display the capacity of the<br>UPS, some time later working<br>mode displays Line or byPASS, bat<br>icon flash all the time | 6 beeps              | Flash always         |  |
| 5 | Output overload protection                            |                                                                                                    |                      |                      |  |
|   | Warning for mains power<br>overload                   | Working mode displays Line, load<br>icon flash                                                                                                    | 2 beeps / sec        | 2 flashes<br>/ sec   |  |
|   | Protect operation for<br>mains power mode<br>overload | Working mode displays FAULT and the corresponding codes                                                                                                    | Long beep            | Flash always         |  |
|   | Warning for battery<br>overload                       | Working mode displays bAT, load<br>icon flash                                                                                                    | 2 beeps / sec        | 2 flashes<br>/ sec   |  |
|   | Protect operation for<br>battery mode overload        | Working mode displays FAULT and the corresponding codes                                                                                                    | Long beep            | Flash always         |  |
| 6 | Warning for bypass mode<br>overload                   | Working mode displays byPASS,<br>load icon flash all the time                                                                                                    | One beep / 2<br>sec  | One flash<br>/ 2sec  |  |
| 7 | Fans fault(fan icon)                                  | Fan icon flash, working mode<br>displays depending on current<br>mode                                                                                            | One beep / 2<br>sec  | No flash             |  |
| 8 | Faults mode                                           | Working mode displays FAULT,<br>numerical value area displays the<br>corresponding error code                                                                    | Long beep            | Flash always         |  |

![](_page_133_Picture_0.jpeg)

Table 13. Working status messages

For maintenance and repair of the UPS, the user must provide the following information:

- UPS Model No. & Serial No.
- Date of fault occurrence.
- Fault details (LCD status, noise, AC power situation, load capacity, battery capacity configuration ect.)

The alarm code will be displayed on the screen in four digits:

![](_page_133_Figure_7.jpeg)

Figure 10 – Error Code on the UPS Screen

Display of errors codes is shown below :

The sign • signifies the alarm occurs, blank signifies no alarm appears

|                            |                  |                          | -                  |                   |                      |
|----------------------------|------------------|--------------------------|--------------------|-------------------|----------------------|
|                            | Display<br>value | Bypass lost              | Remote<br>Shutdown | overload          | Battery disconnected |
|                            | 0                |                          |                    |                   |                      |
|                            | 1                | •                        |                    |                   |                      |
|                            | 2                |                          | •                  |                   |                      |
|                            | 3                | •                        | •                  |                   |                      |
|                            | 4                |                          |                    | •                 |                      |
| The first                  | 5                | •                        |                    | •                 |                      |
| number (letter)            | 6                |                          | •                  | •                 |                      |
| from right to              | 7                | •                        | •                  | •                 |                      |
| left                       | 8                |                          |                    |                   | •                    |
|                            | 9                | •                        |                    |                   | •                    |
|                            | A                |                          | •                  |                   | •                    |
|                            | В                | •                        | •                  |                   | •                    |
|                            | С                |                          |                    | •                 | •                    |
|                            | D                | •                        |                    | •                 | •                    |
|                            | E                |                          | •                  | •                 | •                    |
|                            | F                | •                        | •                  | •                 | •                    |
| The second number (letter) | Display<br>value | Overcharging<br>warnings | Mains reverse      | Start-up abnormal | Charger fault        |
| from right to              | 0                |                          |                    |                   |                      |
| left                       | 1                | •                        |                    |                   |                      |

![](_page_134_Picture_0.jpeg)

|                 | 2                |                 | •            |                 |                 |
|-----------------|------------------|-----------------|--------------|-----------------|-----------------|
|                 | 3                | •               | •            |                 |                 |
|                 | 4                | •               | •            | •               |                 |
|                 | 5                | •               |              |                 |                 |
|                 | 6                | •               | •            | •               |                 |
|                 | 7                |                 | •            | •               |                 |
|                 | 7<br>8           | •               | •            | •               | •               |
|                 | 0                |                 |              |                 | •               |
|                 | 9                | •               |              |                 | •               |
|                 | R                | -               | •            |                 | •               |
|                 | Б                | •               | •            |                 | •               |
|                 |                  | -               |              | •               | •               |
|                 |                  | •               |              | •               | •               |
|                 | E                |                 | •            | •               | •               |
|                 | F                | •               | •            | •               | •               |
|                 | Display<br>value | EEPROM abnormal | Fan abnormal | Low battery     | Median abnormal |
|                 | 0                |                 |              |                 |                 |
|                 | 1                | •               |              |                 |                 |
|                 | 2                |                 | •            |                 |                 |
|                 | 3                | •               | •            |                 |                 |
|                 | 4                |                 |              | •               |                 |
| The third       | 5                | •               |              | •               |                 |
| number (letter) | 6                |                 | •            | •               |                 |
| Inominghi to    | 7                | •               | •            | •               |                 |
| ieit            | 8                |                 |              |                 | •               |
|                 | 9                | •               |              |                 | •               |
|                 | A                |                 | •            |                 | •               |
|                 | B                | •               | •            |                 | •               |
|                 | 0                |                 |              | •               | •               |
|                 |                  | •               |              | •               | •               |
|                 | E                |                 | •            | •               | •               |
|                 | F                | •               | •            | •               | •               |
|                 | Display<br>value | Over load fault | Mains lost   | Bypass abnormal |                 |
|                 | 0                |                 |              |                 |                 |
| The fourth      | 1                | •               |              |                 |                 |
| number (letter) | 2                |                 | •            |                 |                 |
| from right to   | 3                | •               | •            |                 |                 |
| ieit            | 4                |                 |              | •               |                 |
|                 | 5                | •               |              | •               |                 |
|                 | 6                |                 | •            | •               |                 |
|                 | 7                | •               | •            | •               |                 |

Table 14. Display of errors on the screen

Example:

If the alarm code "2000" appears on the LCD screen, it indicates loss of mains power.

![](_page_135_Picture_0.jpeg)

# 7.2 Troubleshooting

In fault mode, the UPS screen displays an error code:

![](_page_135_Figure_3.jpeg)

Figure 11 – The UPS screen displays the code of an error

| Problem                                                                             | Possible Cause          | Solution                                                                                                    |  |  |
|-------------------------------------------------------------------------------------|-------------------------|----------------------------------------------------------------------------------------------------|--|--|
| Fault icon display, audible buzzer<br>alarm continually, the fault code is<br>00-14 | Bus bar voltage fault   | Test the bus bar voltage or contact the supplier.                                                                                                    |  |  |
| Fault icon display, audible buzzer<br>alarm continually, the fault code<br>is15-24  | Soft start fault        | Check the soft start circuit, especially the<br>soft start resistance or contact the<br>supplier directly.                                                                                                    |  |  |
| Fault icon display, audible buzzer<br>alarm continually, the fault code is<br>25-39 | Inverter voltage fault  | Contact the supplier.                                                                                                    |  |  |
| Fault icon display, audible buzzer<br>alarm continually, the fault code is<br>40-44 | Over temperature inside | Be sure that the UPS are not overloaded,<br>and the fan vent is not obstructed, as well<br>as the indoor temperature is not high.<br>Leave alone the UPS 10 minutes for<br>cooling, and restart it. If the problem<br>persists, contact the supplier. |  |  |
| Fault icon display, audible buzzer<br>alarm continually, the fault code is<br>45-49 | Output short-circuit    | Turn off the UPS and disconnect all the<br>loads. Be sure there is no any fault or<br>internal short circuit of the loads.<br>And then restart the UPS. If the problem<br>persists, contact the supplier.                                             |  |  |
| Fault icon display, audible buzzer<br>alarm continually, the fault code is<br>50-54 | Overload                | Check the load level and disconnect the<br>non-critical equipments, recount the total<br>capacity of your load and reduce the load<br>to the UPS.<br>Check whether the load equipments has                                                            |  |  |

![](_page_136_Picture_0.jpeg)

|                                                                                          |                                                                               | fault or not.                                                                                                    |  |  |
|------------------------------------------------------------------------------------------|-------------------------------------------------------------------------------|----------------------------------------------------------------------------------------------------|--|--|
| Fault icon display, audible buzzer<br>alarm continually, the fault code is<br>55-59      | Input NTC fault                                                               | Contact the supplier.                                                                                                    |  |  |
| Fault icon display, audible buzzer<br>alarm continually, the fault code is<br>60-64      | Power fault                                                                   | Check whether the input & output power<br>are normal or not, contact the supplier if it<br>is abnormal.                                   |  |  |
| Fault icon display, audible buzzer<br>alarm continually, the fault code is<br>65-69      | Input fuse fault                                                              | Check if the input fuse is burnt. Replace<br>the old fuse and restart the UPS. If the<br>problem persists, contact the supplier.          |  |  |
| Fault icon display, audible buzzer<br>alarm continually, fan icon in the<br>LCD flickers | Fan fault                                                                     | Check whether the fans are connected<br>and fixed well or not, and if fans are not<br>broken. If all seems fine, contact the<br>supplier. |  |  |
|                                                                                          | Pressing time too short                                                       | Press the power key more than 2 seconds to start the UPS.                                                                                 |  |  |
| UPS fail to start when operate<br>'On' key                                               | The input connection is<br>not ready or<br>UPS internal battery<br>disconnect | Connect the input well, if the battery<br>voltage is too low, disconnect the input<br>and start the UPS with no-load.                     |  |  |
|                                                                                          | UPS internal system<br>fault                                                  | Contact the supplier.                                                                                                    |  |  |
|                                                                                          | Battery undercharge                                                           | Keep the UPS battery recharging more than 3 hours                                                                                         |  |  |
| Back up time become short                                                                | UPS overload                                                                  | Check the load level and disconnect the non-critical equipments,                                                                          |  |  |
|                                                                                          | Battery maturing,<br>capacity descend                                         | Replace with new batteries, contact the<br>supplier to get the new batteries and<br>spare parts.                                          |  |  |
| UPS doesn't have any power<br>going through even mains power<br>on                       | UPS input breaker<br>disconnected                                             | Reset the circuit breaker by manual.                                                                                                    |  |  |

## Table 15. UPS troubleshooting

### Note:

When the output is short-circuited, the action of UPS protection will show up. Before turning off the UPS, make sure to disconnect the entire loads and cut off the mains power supply, otherwise it will make the AC input short circuit.

![](_page_137_Picture_0.jpeg)

![](_page_138_Picture_0.jpeg)

# 8. Technical specifications

# 8.1 Electrical part

| Model                          | Small Rackmount                                  |                          |                   |  |  |
|--------------------------------|--------------------------------------------------|--------------------------|-------------------|--|--|
| Power                          | 1000 VA 2000 VA 3000 VA                          |                          |                   |  |  |
| Rated power                    | 900 W                                            | 1800 W                   | 2700 W            |  |  |
| AC input                       |                                                  |                          |                   |  |  |
| Voltage                        | 208                                              | 3 V / 220 V / 230 V / 24 | 0 V               |  |  |
| Frequency                      | 50                                               | Hz / 60 Hz (auto-sens    | e)                |  |  |
|                                | 110 – 276 B (linear                              | derating between 50      | 0% and 100% load) |  |  |
| Voltage range                  | 17                                               | '6 - 280 B (no deratin   | g)                |  |  |
|                                | 280 -                                            | 300 B (derating 50%      | load)             |  |  |
| Frequency range                |                                                  | 40 – 70 Hz               |                   |  |  |
| Power factor                   |                                                  | ≥ 0,99                   |                   |  |  |
| THDi                           |                                                  | ≤ 6%                     |                   |  |  |
| Bypass voltage range           | -                                                | 25% ~ +15% (settable)    | )                 |  |  |
| AC output                      |                                                  |                          |                   |  |  |
| Voltage                        | 200 V / 220 V / 230 V / 240 V ± 1% (settable)    |                          |                   |  |  |
| Frequency                      | 50 Hz / 60 Hz ± 0,1 Hz                           |                          |                   |  |  |
| Power factor                   | ower factor 0,9                                  |                          |                   |  |  |
| Output signal                  | Sine wave                                        |                          |                   |  |  |
| THDu                           | ≤ 2 % (linear load)                              |                          |                   |  |  |
|                                | ≤ 5 % (non-linear load)                          |                          |                   |  |  |
|                                | From 105 % to 120 % - 1 min (transfer to bypass) |                          |                   |  |  |
| Overload (Line mode)           | From 125 % to 150 % - 30 s (transfer to bypass)  |                          |                   |  |  |
|                                | > 150% - 300 ms (transfer to bypass)             |                          |                   |  |  |
| Transfer time (Line – battery) | 0 ms                                             |                          |                   |  |  |
| Load crest                     | 3:1                                              |                          |                   |  |  |
| Efficiency (Line mode)         | 90 91                                            |                          | 92                |  |  |
| Efficiency (Battery mode)      | 85 86                                            |                          | 87                |  |  |
| Efficiency (ECO mode)          | 95                                               | 96                       | 97                |  |  |
| Batteries                      |                                                  |                          |                   |  |  |
| Туре                           | L                                                | ead acid (AGM VRLA       | )                 |  |  |
| Voltage                        | 24 V - 36 V                                      | 48 V - 72 V              | 72 V – 96 V       |  |  |
| Charging current               | 1 A: 6 A (long backup model)                     |                          |                   |  |  |

![](_page_139_Picture_0.jpeg)

| Communication and control |                                                               |  |  |  |
|---------------------------|---------------------------------------------------------------|--|--|--|
| Communication north       | USB, RJ45 (standard);                                         |  |  |  |
| communication ports       | Dry contacts / SNMP (optional)                                |  |  |  |
|                           | Over-temp protection; Fan testing protection; Overload        |  |  |  |
| Protection                | protection; Output short circuit protection; Battery discharg |  |  |  |
|                           | protection                                                    |  |  |  |

## Table 16. UPS Specifications

## Note:

Adjustable output voltage: 200 / 220 / 230 / 240 B

# 8.2 Battery life

Runtime graphs of Small Rackmount series are below:

![](_page_139_Figure_7.jpeg)

Figure 12 – Runtime graph of SMALLR1A5

![](_page_140_Picture_0.jpeg)

![](_page_140_Figure_1.jpeg)

![](_page_140_Figure_2.jpeg)

![](_page_140_Figure_3.jpeg)

![](_page_141_Picture_0.jpeg)

![](_page_141_Figure_1.jpeg)

Figure 15 – Runtime graph of SMALLR2A10

![](_page_141_Figure_3.jpeg)

Figure 16 – Runtime graph of SMALLR3A5

![](_page_142_Picture_0.jpeg)

# 8.3 Weight and overall dimensions

| Model      | D*W*H (mm) | Weight (kg) |  |
|------------|------------|-------------|--|
| SMALLR1A0  | 468×440×88 | 7,6         |  |
| SMALLR1A5  | 368×440×88 | 11,1        |  |
| SMALLR1A10 | 468×440×88 | 13,8        |  |
| SMALLR2A0  | 468×440×88 | 9,7         |  |
| SMALLR2A5  | 528×440×88 | 21,4        |  |
| SMALLR2A10 | 728×440×88 | 27,2        |  |
| SMALLR3A0  | 468×440×88 | 10,1        |  |
| SMALLR3A5  | 728×440×88 | 30,6        |  |

Table 17. Dimensions and weight of the UPS

# 8.4 Environmental conditions

| Parameter             | allowable range                           |  |  |
|-----------------------|-------------------------------------------|--|--|
| Operating temperature | 0°C - 40°C                                |  |  |
| Storage temperature   | -15°C / 45°C                              |  |  |
| Humidity              | < 90%                                     |  |  |
| Altitude              | Below 1000 m: without changing parameters |  |  |

Table 18. The conditions of storage and operation of the UPS

The performance of the UPS during the work on altitude above 1000m is:

| Altitude (m)            | 1000 | 1500 | 2000 | 2500 | 3000 | 3500 | 4000 | 4500 |
|-------------------------|------|------|------|------|------|------|------|------|
| Derating<br>coefficient | 100% | 95%  | 91%  | 86%  | 82%  | 78%  | 74%  | 70%  |

Table 19. UPS performance depending on height

![](_page_143_Picture_0.jpeg)

# 9. Warranty and Service Information

JSC DKS guarantees that its products are free from defects in the production and packaging of materials for a period of 2 years from the date of product purchase. The manufacturer provides warranty service. The warranty case is the loss of equipment performance, provided that it is properly used and maintained during the warranty period.

This warranty does not apply to equipment damaged by accident, as a result of negligence or as a result of its incorrect use, as well as equipment that has been altered or modified in any way. If there are additional components in the equipment that are not provided by the configuration (for example, network or other adapters), warranty claims are accepted only in case of a defect that is not a direct consequence of the use of such components and only for components sold by JSC DKS.

With the exception of the obligations specified above, JSC DKS is not responsible for direct, indirect, real, incidental or secondary damages arising from the use of this product. In particular, JSC DKS is not responsible to the buyer for any actual damage or loss of profits associated with the use or inability to use equipment, data loss, software loss, costs for replacing equipment and software, expenses for third party claims and other costs.

For any additional questions you can contact:

http://www.dkceurope.com/en
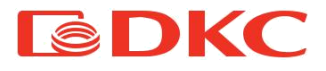

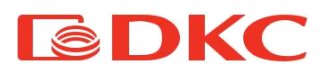

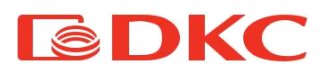